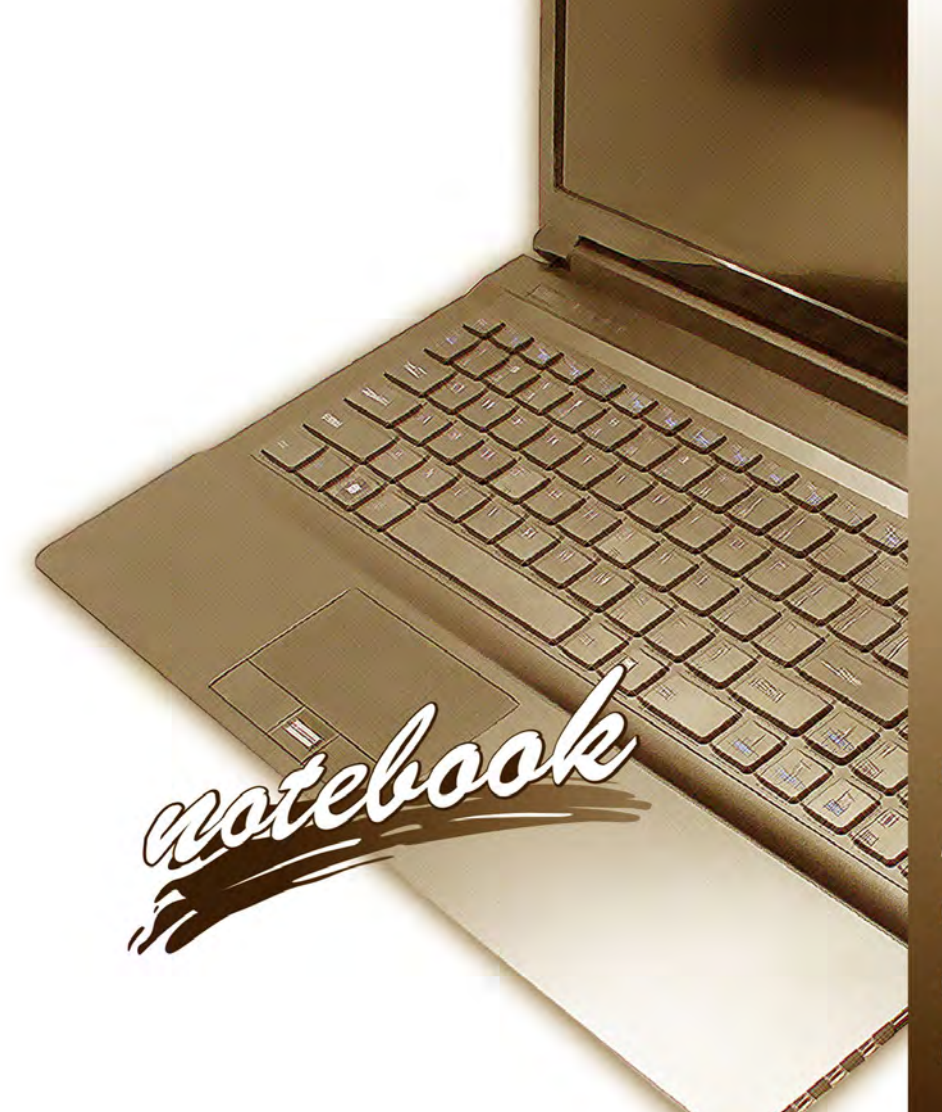

Concise User's Guide Ausführliches Benutzerhandbuch Guide Utilisateur Concis Guía del Usuario Concisa Guida Rapida per l'Utente

# Introduction (English)

This *Concise User's Guide* introduces the main features of your computer. The English version of this guide begins on page 1. The expanded *User's Manual* is on the *Device Drivers & Utilities + User's Manual* disc.

# Einführung (Deutsch)

Dieses Ausführliche Benutzerhandbuch führt Sie in die Hauptfunktionen des Computers ein. Die deutsche Version des Handbuchs beginnt auf Seite 29. Das erweiterte Benutzerhandbuch finden Sie auf der Disc für die Gerätetreiber und Hilfsprogramme (Disc Device Drivers & Utilities + User's Manual).

# **Présentation (Français)**

Ce *Guide Utilisateur Concis* présente les fonctionnalités principales de votre ordinateur. La version française de ce guide commence à la page 57. Le *Manuel de l'Utilisateur* étendu se trouve sur le disque *de Pilotes & Utilitaires* + *Manuel de l'Utilisateur* (disque *Device Drivers & Utilities* + *User's Manual*).

# Introducción (Español)

Esta *Guía del Usuario Concisa* le presenta las características principales de su ordenador. La versión española de esta guía comienza en la página *85*. El *Manual del usuario* completo se encuentra en el disco de *Controladores del dispositivo y Utilidades* + *Manual del usuario* (disco *Device Drivers & Utilities* + *User's Manual*).

# Introduzione (Italiano)

La presente *Guida Rapida per l'Utente* introduce le caratteristiche principali del computer. La versione italiana di questa guida inizia da pagina *113*. Il *Manuale utente* completo si trova nel disco *contenente driver e utilità* + *Manuale utente* (disco *Device Drivers & Utilities* + *User's Manual*).

### Contents

| Inhalt | 5 |
|--------|---|
|--------|---|

| About this Concise User Guide               |    |
|---------------------------------------------|----|
| Instructions for Care and Operation         | 2  |
| System Startup                              | 4  |
| System Software                             | 4  |
| System Map: Front View with LCD Panel Open  |    |
| LED Indicators                              |    |
| Hot Key Buttons & Keyboard                  |    |
| System Map: Front, Left, Right & Rear Views | 9  |
| System Map: Bottom View                     | 1( |
| Video Features                              | 1  |
| Power Options                               | 14 |
| Audio Features                              | 14 |
| Driver Installation                         | 1  |
| PC Camera                                   | 1′ |
| Wireless LAN Module                         | 19 |
| 3.75G/HSPA Module                           | 20 |
| Fingerprint Reader                          | 23 |
| Bluetooth Configuration                     | 24 |
| Troubleshooting                             | 2  |
| Specifications                              | 20 |
|                                             |    |

| Über das Ausführliche Benutzerhandbuch                       | 29 |
|--------------------------------------------------------------|----|
| Hinweise zu Pflege und Betrieb                               | 30 |
| Schnellstart                                                 | 32 |
| Systemsoftware                                               | 32 |
| Systemübersicht: Ansicht von vorne mit geöffnetem            |    |
| LCD-Bildschirm                                               | 33 |
| LED-Anzeigen                                                 | 34 |
| Hot-Key-Tasten & Tastatur                                    | 35 |
| Systemübersicht: Ansicht von vorne, links, rechts und hinten | 37 |
| Systemübersicht: Ansicht von unten                           | 38 |
| Grafikfunktionen                                             | 39 |
| Energieoptionen                                              | 42 |
| Audiofunktionen                                              | 42 |
| Installation der Treiber                                     | 43 |
| PC-Kamera                                                    | 45 |
| Wireless-LAN-Modul                                           | 47 |
| 3.75G/HSPA-Modul                                             | 48 |
| Fingerabdruckleser                                           | 51 |
| Bluetooth-Konfiguration                                      | 52 |
| Fehlerbehebung                                               | 53 |
| Technische Daten                                             | 54 |

### Sommaire

| A propos de ce Guide Utilisateur Concis                  | 57 |
|----------------------------------------------------------|----|
| Instructions d'entretien et d'utilisation                | 58 |
| Guide de démarrage rapide                                | 60 |
| Logiciel système                                         | 60 |
| Carte du système: Vue de face avec l'écran LCD ouvert    | 61 |
| Indicateurs LED                                          | 62 |
| Boutons Hot-Key & Clavier                                | 63 |
| Carte du système: Vues de face, gauche, droite & arrière | 65 |
| Carte du système: Vue d'en dessous                       | 66 |
| Caractéristiques vidéo                                   | 67 |
| Options d'alimentation                                   | 70 |
| Caractéristiques audio                                   | 70 |
| Installation du pilote                                   | 71 |
| Caméra PC                                                | 73 |
| Module LAN sans fil                                      | 75 |
| Module 3.75G/HSPA                                        | 76 |
| Lecteur d'empreintes digitales                           | 79 |
| Configuration Bluetooth                                  | 80 |
| Dépannage                                                | 81 |
| Spécifications                                           |    |
|                                                          |    |

### Contenidos

| Acerca de esta Guía del Usuario Concisa8                          | 35             |
|-------------------------------------------------------------------|----------------|
| Instrucciones para el cuidado y funcionamiento8                   | 36             |
| Guía rápida para empezar8                                         | 38             |
| Software de sistema                                               | 38             |
| Mapa del sistema: Vista frontal con panel LCD abierto             | 39             |
| Indicadores LED                                                   | <del>)</del> 0 |
| Botones Hot-Key & Teclado                                         | <del>)</del> 1 |
| Mapa del sistema: Vistas frontal, izquierda, derecha y posterior9 | <del>)</del> 3 |
| Mapa del sistema: Vista inferior                                  | <del>)</del> 4 |
| Parámetros de vídeo9                                              | 95             |
| Opciones de energía9                                              | 98             |
| Características de audio9                                         | 98             |
| Instalación de controladores9                                     | <del>)</del> 9 |
| Cámara PC10                                                       | )1             |
| Módulo LAN Wireless                                               | )3             |
| Módulo 3.75G/HSPA10                                               | )4             |
| Lector de huellas digitales                                       | )7             |
| Configuración de Bluetooth10                                      | )8             |
| Solución de problemas10                                           | )9             |
| Especificaciones11                                                | 10             |
| Especificaciones11                                                | 10             |

### Sommario

| Informazioni sulla Guida Rapida per l'Utente                 | 113 |
|--------------------------------------------------------------|-----|
| Istruzioni per la custodia e il funzionamento                | 114 |
| Guida di avvio rapido                                        | 116 |
| Software del sistema                                         | 116 |
| Descrizione del sistema: Vista anteriore con pannello        |     |
| LCD aperto                                                   | 117 |
| Indicatori LED                                               | 118 |
| Pulsanti Hot-Key & Tastiera                                  | 119 |
| Descrizione del sistema: Vista anteriore, sinistra, destra e |     |
| posteriore                                                   | 121 |
| Descrizione del sistema: Vista inferiore                     | 122 |
| Funzioni video                                               | 123 |
| Opzioni risparmio energia                                    | 126 |
| Funzionalità audio                                           | 126 |
| Installazione driver                                         | 127 |
| Camera PC                                                    | 129 |
| Modulo LAN Wireless                                          | 131 |
| Modulo 3.75G/HSPA                                            | 132 |
| Lettore d'impronte digitali                                  | 135 |
| Configurazione Bluetooth                                     | 136 |
| Risoluzione dei problemi                                     | 137 |
| Specifiche tecniche                                          | 138 |

# About this Concise User Guide

This quick guide is a brief introduction to getting your system started. This is a supplement, and not a substitute for the expanded English language *User's Manual* in *Adobe Acrobat* format on the *Device Drivers & Utilities* + *User's Manual* disc supplied with your computer. This disc also contains the drivers and utilities necessary for the proper operation of the computer (**Note**: The company reserves the right to revise this publication or to change its contents without notice).

Some or all of the computer's features may already have been setup. If they aren't, or you are planning to re-configure (or re-install) portions of the system, refer to the expanded *User's Manual*. The *Device Drivers & Utilities + User's Manual* disc does not contain an operating system.

# **Regulatory and Safety Information**

Please pay careful attention to the full regulatory notices and safety information contained in the expanded *User's Manual* on the *Device Drivers & Utilities + User's Manual* disc.

© June 2010

# Trademarks

Intel and Intel Core are trademarks/registered trademarks of Intel Corporation.

# FCC Statement

This device complies with Part 15 of the FCC Rules. Operation is subject to the following two conditions:

- 1. This device may not cause harmful interference.
- 2. This device must accept any interference received, including interference that may cause undesired operation.

# Instructions for Care and Operation

The computer is quite rugged, but it can be damaged. To prevent this, follow these suggestions:

- **Don't drop it, or expose it to shock**. If the computer falls, the case and the components could be damaged.
- **Keep it dry, and don't overheat it**. Keep the computer and power supply away from any kind of heating element. This is an electrical appliance. If water or any other liquid gets into it, the computer could be badly damaged.
- Avoid interference. Keep the computer away from high capacity transformers, electric motors, and other strong magnetic fields. These can hinder proper performance and damage your data.
- Follow the proper working procedures for the computer. Shut the computer down properly and don't forget to save your work. Remember to periodically save your data as data may be lost.

### **Power & Battery Safety**

- Only use an AC/DC adapter approved for use with this computer.
- Use only the power cord and batteries indicated in this manual.
- Your AC/DC adapter may be designed for international

travel but it still requires a steady, uninterrupted power supply. If you are unsure of your local power specifications, consult your service representative or local power company.

- The AC/DC adapter may have either a 2-prong or a 3-prong grounded plug. The third prong is an important safety feature; do not defeat its purpose. If you do not have access to a compatible outlet, have a qualified electrician install one.
- When you want to unplug the power cord, be sure to disconnect it by the plug head, not by its wire.
- Make sure the socket and any extension cord(s) you use can support the total current load of all the connected devices.
- Make sure that your computer is completely powered off before putting it into a travel bag (or any such container).
- Only use batteries designed for this computer. The wrong battery type may explode, leak or damage the computer.
- Do not continue to use a battery that has been dropped, or that appears damaged (e.g. bent or twisted) in any way. Even if the computer continues to work with a damaged battery in place, it may cause circuit damage, which may possibly result in fire.
- Recharge the batteries using the computer's system. Incorrect recharging may make the battery explode.
- Do not try to repair a battery pack. Refer any battery pack repair or replacement to your service representative or qualified service personnel.

- Keep children away from, and promptly dispose of a damaged battery. Always dispose of batteries carefully. Batteries may explode or leak if exposed to fire, or improperly handled or discarded.
- Keep the battery away from metal appliances.
- Affix tape to the battery contacts before disposing of the battery.
- Do not dispose of batteries in a fire. They may explode. Check with local codes for possible special disposal instructions.
- Do not touch the battery contacts with your hands or metal objects.

# Battery Disposal & Caution

The product that you have purchased contains a rechargeable battery. The battery is recyclable. At the end of its useful life, under various state and local laws, it may be illegal to dispose of this battery into the municipal waste stream. Check with your local solid waste officials for details in your area for recycling options or proper disposal.

Danger of explosion if battery is incorrectly replaced. Replace only with the same or equivalent type recommended by the manufacturer. Discard used battery according to the manufacturer's instructions.

### Servicing

Attempting to service the computer yourself may violate your warranty and expose you and the computer to electric shock. Refer all servicing to qualified service personnel, particularly under any of the following conditions:

- When the power cord or AC/DC adapter is damaged or frayed.
- If the computer has been exposed to any liquids.
- If the computer does not work normally when you follow the operating instructions.
- If the computer has been dropped or damaged (do not touch the poisonous liquid if the LCD panel breaks).
- If there is an unusual odor, heat or smoke coming from your computer.

### Cleaning

- Use a soft clean cloth to clean the computer, but do not apply cleaner directly to the computer.
- Do not use volatile (petroleum distillates) or abrasive cleaners on any part of the computer.
- Before cleaning the computer remove the battery and make sure the computer is disconnected from any external power supplies, peripherals and cables (including telephone lines).

# **System Startup**

- 1. Remove all packing materials.
- 2. Place the computer on a stable surface.
- 3. Securely attach any peripherals you want to use with the computer (e.g. keyboard and mouse) to their ports.
- 4. Attach the AC/DC adapter to the DC-In jack at the rear of the computer, then plug the AC power cord into an outlet, and connect the AC power cord to the AC/DC adapter.
- 5. Use one hand to raise the lid/LCD to a comfortable viewing angle (do not exceed 120 degrees); use the other hand (as illustrated in *Figure 1*) to support the base of the computer (**Note**: **Never** lift the computer by the lid/LCD).
- 6. Press the power button to turn the computer "on".

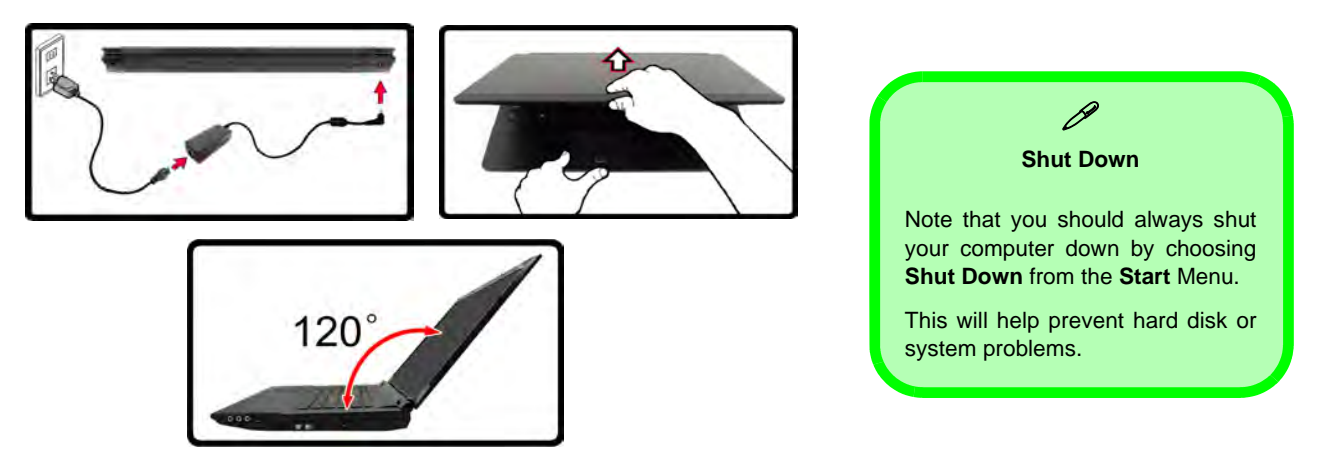

Figure 1 - Opening the Lid/LCD/Computer with AC/DC Adapter Plugged-In

### **Model Differences**

This notebook series includes **two** different model types that differ as indicated in the table below.

| Feature                             | Model A                          | Model B                      |  |
|-------------------------------------|----------------------------------|------------------------------|--|
| Display Type                        | 15.6" (39.62cm) HD/ HD+/ FHD LCD | 17.3" (43.94cm) HD+/ FHD LCD |  |
| Fingerprint Reader                  | Factory Option                   | None                         |  |
| 3.75G/HSPA Half Mini-Card<br>Module | Factory Option                   | None                         |  |
| Modem                               | Factory Option None              |                              |  |

### Table 1 - Model Differences

### **System Software**

Your computer may already come with system software pre-installed. Where this is not the case, or where you are reconfiguring your computer for a different system, you will find this manual refers to *Microsoft Windows* 7.

### Figure 2 Front View with LCD Panel Open

- 1. PC Camera
- 2. LCD
- 3. Power Button
- 4. GPU Button
- 5. LED Indicators
- 6. Hot Key Buttons
- 7. Keyboard
- 8. Built-In Microphone
- 9. Touchpad & Buttons
- 10. Fingerprint Reader (Optional for Model A Only)

# System Map: Front View with LCD Panel Open

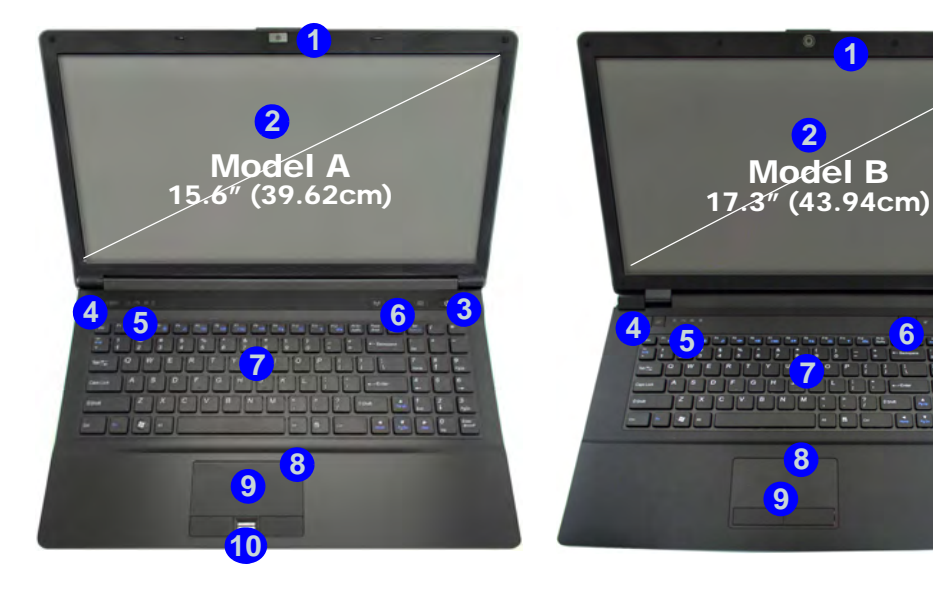

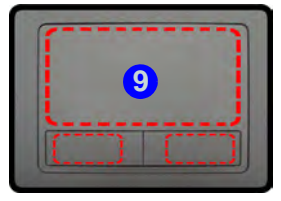

Note that the Touchpad and Buttons valid operational area is that indicated within the red dotted lines above.

### 6 - System Map: Front View with LCD Panel Open

# **LED Indicators**

The LED indicators on the computer display helpful information about the current status of the computer.

| lcon | Color           | Description                                              |  |
|------|-----------------|----------------------------------------------------------|--|
|      |                 |                                                          |  |
|      | Orange          | DC Power is Plugged In                                   |  |
| Ð⁄U  | Green           | The Computer is On                                       |  |
|      | Blinking Green  | The Computer is in Sleep Mode                            |  |
| (    | Orange          | The Battery is Charging                                  |  |
|      | Green           | The Battery is Fully Charged                             |  |
|      | Blinking Orange | The Battery Has Reached Criti-<br>cally Low Power Status |  |
| ß    | Green           | Number Lock Activated                                    |  |
| A    | Green           | Caps Lock Activated                                      |  |
| Ē    | Green           | Scroll Lock Activated                                    |  |

Table 2 - Front Left LED Indicators

| lcon    | Color   | Description                                    |
|---------|---------|------------------------------------------------|
| 8       | * ~ * * | Model A 🛛 🖉 🖉 🖉                                |
|         |         | Model B                                        |
| Va      | Green   | UMA Mode Activated                             |
| GA      | Orange  | Optimus Mode Activated                         |
| ď       | Green   | Intel Integrated GPU ( <b>iGPU</b> ) Activated |
| 17      | Orange  | NVIDIA Discrete GPU (dGPU) Activated           |
| (((P))) | White   | The Bluetooth Module is On                     |
| 5       | White   | Hard Disk Activity                             |

Table 3 - Top Case LED Indicators

# Hot Key Buttons & Keyboard

Press the Hot Key buttons on the computer to toggle the appropriate function on/off.

| lcon   | Description              |  |  |
|--------|--------------------------|--|--|
|        | Model A                  |  |  |
|        | 🕶 🕊 అ 🛛 Model B          |  |  |
| (((1)) | WLAN Module Power Toggle |  |  |
| ST.    | Mute Toggle              |  |  |
| Ø      | PC Camera Power Toggle   |  |  |

Table 4 - Hot Key Buttons

The keyboard has a numeric keypad for easy numeric data input. Pressing  $\mathbf{Fn} + \mathbf{NumLk}$  turns on/off the numeric keypad. It also features function keys to allow you to change operational features instantly.

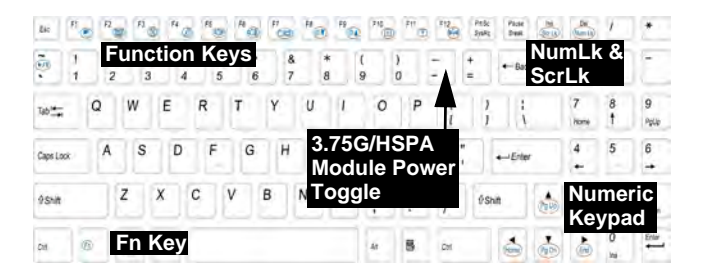

Special Characters

Some software applications allow the number-keys to be used with **Alt** to produce special characters. These special characters can only be produced by using the numeric keypad. Regular number keys (in the upper row of the keyboard) will not work. Make sure that the numeric keypad is on.

### Figure 3 - Keyboard

### **Function Keys**

The function keys (F1 - F12 etc.) will act as hot keys when pressed while the Fn key is held down. In addition to the basic function key combinations, visual indicators are available when the hot key driver is installed.

| Keys       | Function/Visual Indicators                                              |  | Keys       | Function/Vis                     | sual Indicators |
|------------|-------------------------------------------------------------------------|--|------------|----------------------------------|-----------------|
| Fn + ~     | Play/Pause (in Audio/Video Programs)                                    |  | Fn + F7    | Displa                           | y Toggle        |
| Fn + 🔤     | 3.75G/HSPA Module<br>Power Toggle                                       |  | Fn + F8/F9 | Brightness Decrease/<br>Increase |                 |
| Fn + F1    | Touchpad Toggle                                                         |  | Fn + F10   | PC Camera Power<br>Toggle        | • •             |
| Fn + F2    | 2 Turn LCD Backlight Off<br>(Press a key to or use TouchPad to turn on) |  | Fn + F11   | WLAN Module Power<br>Toggle      |                 |
| Fn + F3    | Mute Toggle                                                             |  | Fn + F12   | Bluetooth Module<br>Power Toggle |                 |
| Fn + F4    | Sleep Toggle                                                            |  | Fn + NumLk | Numeric K                        | eypad Toggle    |
| Fn + F5/F6 | Volume Decrease/<br>Increase                                            |  | Fn + ScrLk | Scroll L                         | ock Toggle      |

Table 5 - Function Keys & Visual Indicators

### *Figure 4* Front, Left, Right & Rear Views

- 1. LED Indicators
- 2. External Monitor Port
- 3. RJ-45 LAN Jack
- 4. HDMI-Out Port
- 5. USB 2.0 Ports
- 6. Vent
- 7. eSATA Port
- USB 3.0 Port or USB 2.0 Port\*

   (\*Note: it depends on your purchase configuration)
- 9. 3-in-1 Card Reader
- 10. Headphone-Out Jack
- 11. Microphone-In Jack
- 12. S/PDIF-Out Jack
- 13. RJ-11 Modem Jack (**Model A Only**)
- 14. Optical Device Drive Bay
- 15. Emergency Eject Hole
- 16. Security Lock Slot
- 17. Battery
- 18. DC-In Jack

# System Map: Front, Left, Right & Rear Views

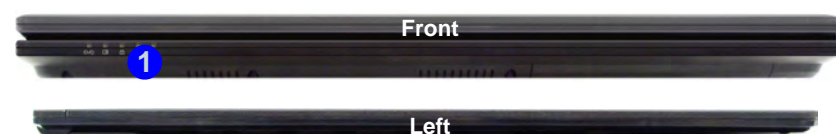

5 7

**E** 8

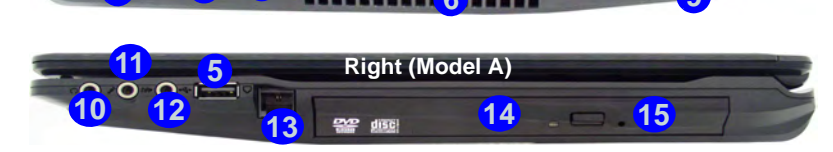

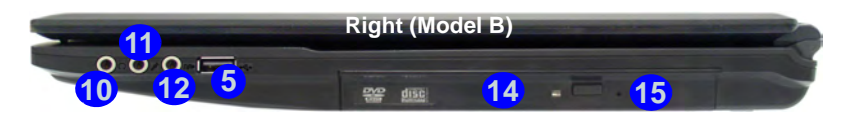

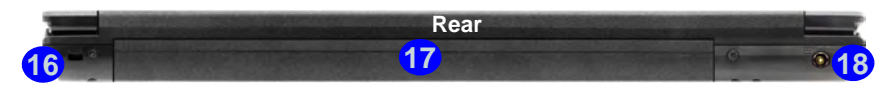

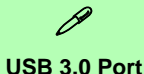

The USB 3.0 port is denoted by its blue color; USB 2.0 ports are colored black. USB 3.0 will transfer data much faster than USB 2.0, and is backwards-compatible with USB 2.0.

### 10 - System Map: Front, Left, Right & Rear Views

# System Map: Bottom View

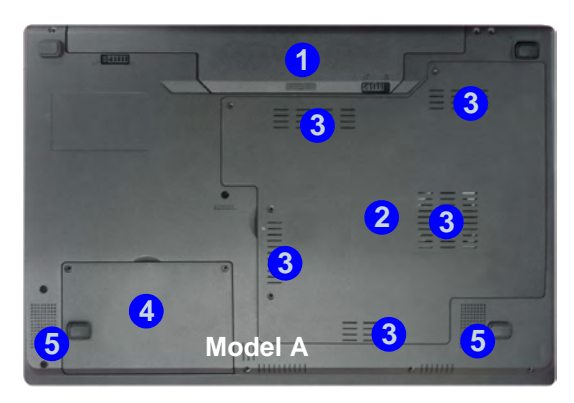

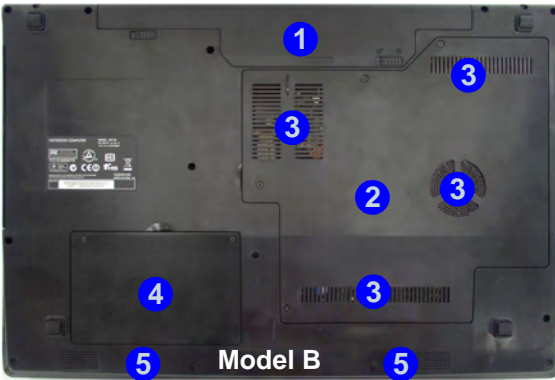

# 之) СРИ

The CPU is not a user serviceable part. Accessing the CPU in any way may violate your warranty.

#### Overheating

To prevent your computer from overheating make sure nothing blocks any vent while the computer is in use.

### Figure 5 Bottom View

- 1. Battery
- 2. Component Bay Cover
- 3. Vent
- 4. Hard Disk Bay Cover
- 5. Speakers

# Video Features

The system features both an Intel's Integrated GPU (for power-saving) and an NVIDIA's discrete GPU (for performance). You can switch display devices, and configure display options as long as the video drivers are installed.

### To access Display control panel:

- 1. Click Start, and click Control Panel (or point to Settings and click Control Panel).
- 2. Click Display (icon) in the Appearances and Personalization category.
- 3. Click Adjust Screen Resolution/Adjust resolution.

### OR

- 4. Alternatively you can right-click the desktop and select Screen resolution.
- 5. Use the dropbox to select the screen resolution (1).
- 6. Click Advanced settings (2).

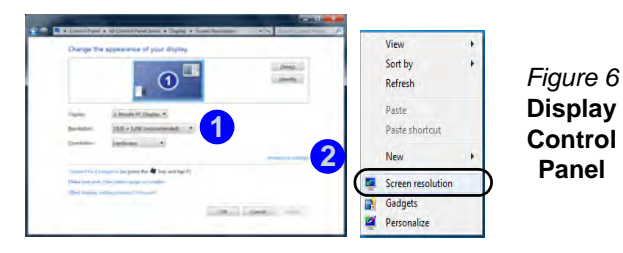

To access the Intel® Graphics and Media Control Panel:

1. The Intel® Graphics and Media Control Panel can be accessed by clicking the icon **3** in the taskbar and selecting Graphics Properties from the menu (or from the Inte(R) Graphics and Media in the Windows Control Panel).

### OR

Panel

Right-click the desktop and select Graphics Properties from 2. the menu.

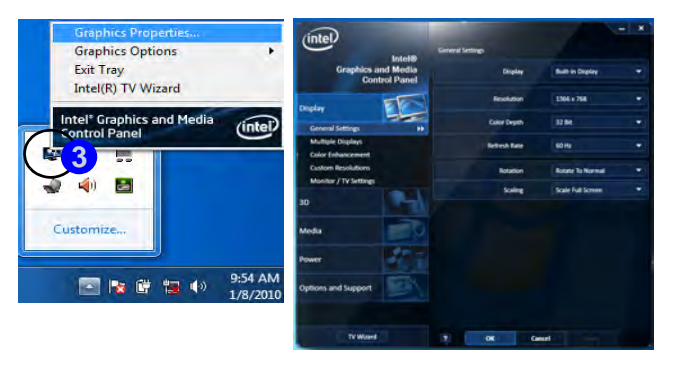

### Figure 7 - Intel Graphics and Media Control Panel

### 12 - Video Features

### To access the NVIDIA Control Panel:

 Right-click the desktop and select NVIDIA Control Panel 4 from the menu.

### OR

Click the icon 3 (5) in the taskbar and select Open the NVIDIA Control Panel from the menu.

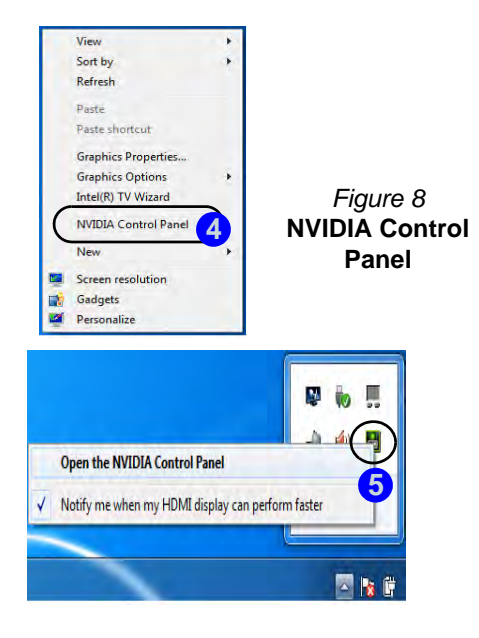

# **Display Devices & Options**

Besides the built-in LCD you can also use an external monitor/flat panel display/TV (TV through HDMI-Out port only), connected to the external monitor port or to the HDMI-Out port (High-Definition Multimedia Interface) as your display device.

### NVIDIA<sup>®</sup> Optimus<sup>™</sup> Technology

Nvidia® Optimus<sup>™</sup> technology is a seamless technology designed to get best performance from the graphics system while allowing longer battery life, without having to manually change settings. Thus when an application is run that requires extra performance or quality, then the system will run the discrete GPU (dGPU); when the system does not require such enhanced performance it will let the integrated (iGPU) handle it.

### **GPU Button**

This computer also features a button A that allows the user to switch between **Optimus Mode** and **UMA Mode** (Unified Memory Architecture). **UMA Mode** will use only the integrated GPU; **Optimus Mode** will allow the system to automatically determine whether the **dGPU** or **iGPU** is used. Thus the user can completely control how the graphics system operates. Press the GPU button (A), and the button color will indicate the current mode.

| lcon | Color  | Description                                                                                                    |
|------|--------|----------------------------------------------------------------------------------------------------|
|      | Green  | <b>UMA Mode</b> Activated<br>The system will use the Intel inte-<br>grated GPU (iGPU) only                                                                   |
| YGA  | Orange | Optimus Mode Activated<br>Optimus technology will determine<br>when to use the Intel integrated GPU<br>(iGPU) or NVIDIA discrete GPU<br>(dGPU) automatically |

Table 6 - GPU Button Modes

The **GPU LED indicators** will display which GPU is currently in use.

| lcon | Color  | Description                                    |
|------|--------|------------------------------------------------|
| ð    | Green  | Intel Integrated GPU ( <b>iGPU</b> ) Activated |
| 12   | Orange | NVIDIA Discrete GPU ( <b>dGPU</b> ) Activated  |

Table 7 - GPU LED Indicators

# **Power Options**

The **Power Options** (Hardware and Sound menu) control panel icon in *Windows* allows you to configure power management features for your computer. You can conserve power by means of **power plans** and configure the options for the **power button**, **sleep button** (Fn + F4), **computer lid** (when closed), display and **sleep** mode (the default power saving state) from the left menu. Note that the **Power saver** plan may have an affect on computer performance.

Click to select one of the existing plans, or click **Create a power plan** in the left menu and select the options to create a new plan. Click **Change Plan Settings** and click **Change advanced power settings** to access further configuration options.

| Control Facel + A                                                            | & Control Fanel Invest Power Options                                                                                                    | 1.4                                                                                             |
|------------------------------------------------------------------------------|----------------------------------------------------------------------------------------------------|-------------------------------------------------------------------------------------------------|
| Control Panel Hume                                                           | Select a power plan                                                                                                    |                                                                                                 |
| Beggire a pressured an<br>universe<br>Oncour soluti the proser<br>buttion do | <ul> <li>Power plans can help you manimize your compute<br/>plan active by selecting it, or choice a plan and co<br/>the toore allocations areas.</li> <li>Plans shown on the battery meter.</li> </ul> | n's particirmanor or conserve energy. Make a<br>alsoniale it by changing its power settings. [p |
| Choose what closing the list<br>does<br>Onate a power plan                   | Balanced (recommended)<br>Automatically balances performance with en-                                                                                                    | Dunge play settings<br>segy conservation on capable hardware.                                   |
| Oname when to turn off the deplay                                            | <ul> <li>Power same<br/>Saves mergy by reducing your computer's.</li> </ul>                                                                                                    | Clange plat sattings<br>performance where possible.                                             |
| Courge when the computer sleeps                                              | Hale additional plans<br>Plagh performance<br>Favors performance, but may use more and                                                                                                    | Chargol plan address                                                                            |
| Sale anno<br>Personalization<br>Windows Mobility Costa                       |                                                                                                    |                                                                                                 |
| User Accords                                                                 | Screen Entphinest. 0                                                                                                    | - G                                                                                             |

Figure 9 Power Options

# Battery Information

Always completely discharge, then fully charge, a new battery before using it. Completely discharge and charge the battery at least once every 30 days or after about 20 partial discharges (see the expanded *User's Manual* on the *Device Drivers & Utilities* + *User's Manual* disc).

# **Audio Features**

You can configure the audio options on your computer from the **Sound** control panel in *Windows*, or from the **Realtek HD Audio Manager** icon in the taskbar/control panel (right-click the taskbar icon bring up an audio menu). The volume may also be adjusted by means of the **Fn** + **F5/F6** key combination.

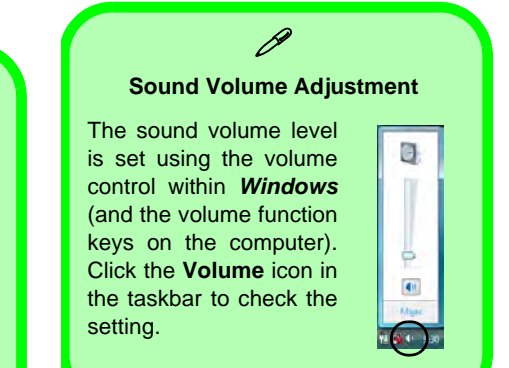

# **Driver Installation**

The *Device Drivers & Utilities* + *User's Manual* disc contains the drivers and utilities necessary for the proper operation of the computer. Insert the disc and click **Install Drivers** (button), or **Option Drivers** (button) to access the **Optional** driver menu. Install the drivers in the order indicated in *Table 8*. Click to select the drivers you wish to install (you should note down the drivers as you install them). **Note:** If you need to reinstall any driver, you should uninstall the driver first.

### **Manual Driver Installation**

Click the **Browse CD/DVD** button in the *Drivers Installer* application and browse to the executable file in the appropriate driver folder.

If a **Found New Hardware** wizard appears during the installation procedure, click **Cancel**, and follow the installation procedure as directed.

# Windows Update

After installing all the drivers make sure you enable **Windows Update** in order to get all the latest security updates etc. (all updates will include the latest **hotfixes** from Microsoft).

| Driver                                                                                                    | Page#   |  |
|----------------------------------------------------------------------------------------------------|---------|--|
| Chipset                                                                                                    | page 17 |  |
| Intel Video (VGA)                                                                                           | page 17 |  |
| NVIDIA Video (NVIDIA VGA)                                                                                   | page 17 |  |
| Intel MEI                                                                                                   | page 17 |  |
| Modem ( <b>Optional</b> )                                                                                   | page 17 |  |
| LAN                                                                                                    | page 17 |  |
| CardReader                                                                                                  | page 17 |  |
| Touchpad                                                                                                    | page 17 |  |
| Hot-Key                                                                                                    | page 17 |  |
| USB 3.0                                                                                                    | page 17 |  |
| Audio                                                                                                    | page 17 |  |
| PC Camera                                                                                                   | page 18 |  |
| Wireless LAN Module (Optional)                                                                              | page 20 |  |
| 3.75G/HSPA Module (Optional)                                                                                | page 21 |  |
| Fingerprint Reader ( <b>Optional</b> )                                                                      | page 24 |  |
| Bluetooth Module ( <b>Optional</b> )<br><b>Note</b> : No driver installation required (see <i>page 25</i> ) |         |  |
| Enable Windows Update (see left)                                                                            |         |  |

Table 8 - Driver Installation

### 1. (Model A) Click 9.Install Hotkey

AP > Yes. (Model B) Click 8.Install Hotkey AP > Yes.

- 2. Click Next > Next.
- 3. Click **Finish** > **Finish** to restart the computer.

### USB 3.0

Hot-Key

- (Model A) Click 10.Install USB 3.0 Driver > Yes.
   (Model B) Click 9.Install USB 3.0 Driver > Yes.
- 2. Click Next.
- 3. Click the button to accept the license and then click **Next**.
- 4. Click Next > Install > Finish.

### Audio

- (Model A) Click 11.Install Audio Driver > Yes.
   (Model B) Click 10.Install Audio Driver > Yes.
- 2. Click **Next** > **Finish** to restart the computer.

### Concise User's Guide

### Chipset

- 1. Click Install Drivers.
- 2. Click **1.Install Chipset Driver >** Yes.
- 3. Click Next > Yes > Next > Next.
- 4. Click **Finish** to restart the computer.

### Intel Video (VGA)

- 1. Click 2.Install VGA Driver > Yes.
- 2. Click Next > Yes > Next > Next.
- 3. Click **Finish** to restart the computer.

### NVIDIA Video (NVIDIA VGA)

- 1. Click **3.Install nVIDIA VGA Driver > Yes**.
- 2. Click Next > Next.
- 3. Click **Finish** to restart the computer.

### Intel MEI

- 1. Click **4.Install MEI Driver > Yes**.
- 2. Click Next > Yes > Next > Next > Finish.

### Modem (Model A Only)

1. Click **5.Install Modem Driver** > **Yes**.

2. Click **OK** > **OK** to restart the computer.

### LAN

- (Model A) Click 6.Install LAN Driver > Yes.
   (Model B) Click 5.Install LAN Driver > Yes.
- 2. Click Install > Finish.

### CardReader

- 1. (Model A) Click 7.Install Cardreader Driver > Yes. (Model B) Click 6.Install Cardreader Driver > Yes.
- 2. Click Install > Finish.

### Touchpad

- 1. (Model A) Click 8.Install Touchpad Driver > Yes. (Model B) Click 7.Install Touchpad Driver > Yes.
- 2. Click Next.
- 3. Click the button to accept the license, and then click **Next**.
- 4. Click **Finish > Restart Now** to restart the computer.

# PC Camera

Before installing the **PC Camera** driver, make sure the PC Camera module is powered on. Use the Fn + F10 key combination or Hot Key button O to toggle power to the PC Camera module.

### **PC Camera Driver Installation**

- 1. Click Option Drivers (button).
- 2. Click **1.Install Webcam Driver > Yes**.
- 3. Choose the language you prefer and click **Next** > **Next** > **Finish**.

OR

Choose the language you prefer and click **Next > Next > Finish** to restart the computer.

OR

Click **Next > Next > Install > Finish** to restart the computer.

OR

Click **Next > Install > Finish** to restart the computer.

4. Run the camera application from the desktop shortcut (if the hardware is turned off use the Fn + F10 key combination or Hot Key button (a) to turn it on again).

# PC Camera Audio Setup

If you wish to capture video & **audio** with your camera, it is necessary to setup the audio recording options in *Windows*.

- 1. Click **Start**, and click **Control Panel** (or point to **Settings** and click **Control Panel**).
- 2. Click Sound 🕑 (Hardware and Sound).
- 3. Click Recording (tab).
- 4. Right-click **Microphone** (Realtek High Definition Audio) and make sure the item is not disabled.
- 5. Double-click **Microphone** (or select **Properties** from the rightclick menu).
- 6. Click Levels (tab), and adjust the Microphone and Microphone Boost sliders to the level required.
- 7. Click **OK** and close the control panels.
- 8. Run the camera application from the desktop shortcut.
- 9. Go to the **Devices** menu heading and select **Microphone** (Realtek....) (it should have a tick alongside it).
- 10. Go to the **Capture** menu heading and select **Capture Audio** (it should have a tick alongside it).

### **Camera Application**

The camera application is a video viewer useful for general purpose video viewing and testing, and can capture video files to .avi format.

- 1. Run the camera application from the desktop shortcut (it is recommended that you **Set Capture File** before the capture process - **see "Set Capture File" below**).
- 2. Go to the **Capture** menu heading (if you wish to capture audio check *PC Camera Audio Setup on page 18*) and select **Start Capture**.
- Click OK (the file location will be displayed in the pop-up box) to start capturing the video, and press Esc to stop the capture (you can view the file using the *Windows Media Player*).

### Set Capture File

Prior to capturing video files you may select the **Set Capture File...** option in the **File** menu, and set the file name and location before capture (this will help avoid accidentally overwriting files). Set the name and location then click **Open**, then set the "Capture file size:" and click **OK**. You can then start the capture process as above.

### **Reducing Video File Size**

Note that capturing high resolution video files requires a substantial amount of disk space for each file. After recording video, check the video file size (right-click the file and select **Properties**) and the remaining free space on your hard disk (go to **Computer**, right-click the hard disk, and select **Properties**). If necessary you can remove the recorded video file to a removable medium e.g. CD, DVD or USB Flash drive.

Note that the *Windows* system requires a minimum of **15GB** of free space on the **C: drive** system partition. In order to prevent system problems it is recommended that you save the captured video file to a location other than the **C: drive**, limit the file size of the captured video or reduce video resolution.

### To Reduce Video Resolution Output Size:

- 1. Run the camera application from the desktop shortcut.
- 2. Go to Options and scroll down to select Video Capture Pin....
- 3. Click the **Output Size** drop box and select a lower resolution size in order to reduce the captured file size.

# Wireless LAN Module

Before installing the **Wireless LAN** driver, make sure the **optional** WLAN module is powered on. Use the **Fn** + **F11** key combination or Hot Key button **(FP)** to toggle power to the the WLAN module.

### **Intel WLAN**

- 1. Make sure the module is powered on.
- 2. Click **Option Drivers** (button).
- 3. Click **2.Install WLAN Driver > Yes**.
- 4. Click Next > Next.
- 5. Click the button to accept the license and click Next.
- 6. Click **Next > Next > Finish**.

# **Third-Party WLAN**

- 1. Make sure the module is powered on.
- 2. Click **Option Drivers** (button).
- 3. Click 2.Install WLAN Driver > Yes.
- 4. Choose the language you prefer and click Next.
- 5. Click Next > Install.
- 6. Click **Finish** to restart the computer.

# **Connecting to a Wireless Network**

The operating system is the default setting for Wireless LAN control in *Windows*. Make sure the Wireless LAN module is turned on.

- Click the taskbar wireless icon access point to connect to or click to Open Network and Sharing Center if you do not see a network you want to connect to in the taskbar menu (a list of options will appear allowing setting changes, and creating a new network).
- 2. You may need to enter a security key for any access point to which you are trying to connect.
- 3. Click to select a network location (e.g. **Home, Work or Public**).
- 4. Click "View or change settings in Network and Sharing Center" to access further options for the connection.
- 5. Click the taskbar icon **method** to see any currently connected networks.
- 6. To disconnect from the wireless network you can click the taskbar wireless icon []], click the active connection and then click **Disconnect** (button).

### 3.75G/HSPA Module - 21

### Concise User's Guide

# 3.75G/HSPA Module

### (Optional for Model A Computers Only)

If you have included an **optional 3.75G/HSPA module** in your purchase option, follow the instructions below to install the USIM card (which will be provided by your service provider), and then run the appropriate application supplied with your module.

### **USIM Card Insertion**

Turn off the computer, and turn it over and remove the battery (1) (slide the latches in the direction indicated below and slide the battery out).

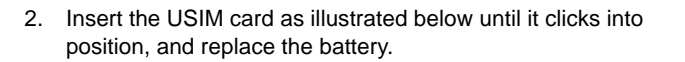

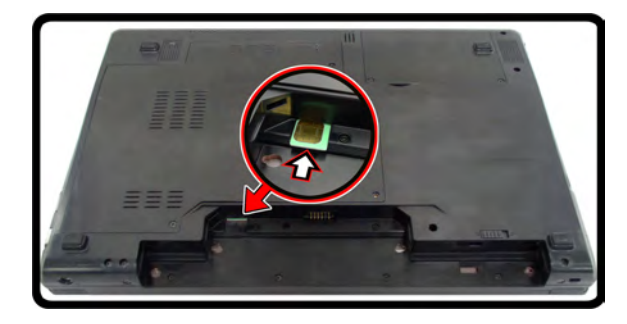

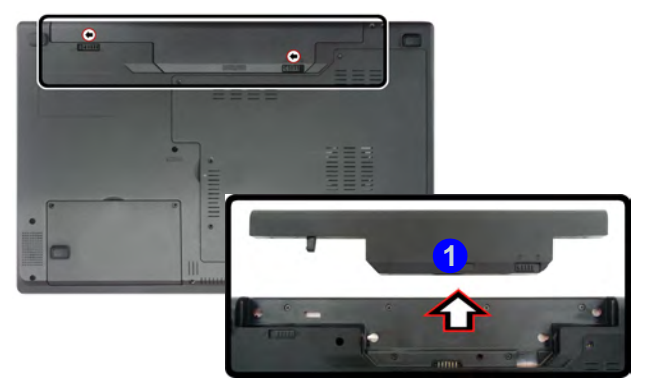

Figure 10 - Remove the battery

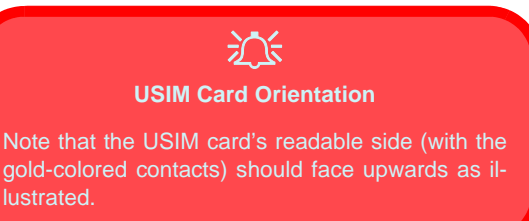

Figure 11 - Insert the USIM Card

### **Mobile Partner Application**

With the **3.75G/HSPA** module and USIM card (supplied by your service provider) installed you may then install the **Mobile Partner** application. The **Mobile Partner** application allows you to directly access your internet service from the computer.

### **Mobile Partner Application Installation**

**Note:** If a *Found New Hardware* window appears, click **Cancel** in all windows that appear, and then proceed to install the driver as below.

- 2. Click Option Drivers (button).
- 3. Click **3.Install 3G Driver** > **Yes**.
- 4. Choose the language you prefer and click **OK**.
- 5. Click Next.
- 6. Click I Agree (button) to accept the license agreement.
- 7. Click Next > Install.
- 8. Click Finish to restart the computer.

### **Profile Management**

- 1. Power on the **3.75G/HSPA** module using the **Fn** + key combination.
- Access the Mobile Partner application from the Start menu (Start > Programs/All Programs > Mobile Partner > Mobile Partner), or by double-clicking the Mobile Partner icon on the desktop .
- 3. If you have not created a profile, click **Tools** and select **Options**, and then click **Profile Management**.
- 4. Click **New** and input the appropriate information for **Profile Name, APN** and **Authentication** etc. as supplied by your service provider.
- 5. Click **Save** to save the profile.

### **Connecting to the Service Provider**

- 1. Power on the **3.75G/HSPA** module using the **Fn +** key combination.
- Access the Mobile Partner application from the Start menu (Start > Programs/All Programs > Mobile Partner > Mobile Partner), or by double-clicking the Mobile Partner icon on the desktop .
- 3. The software will run and you can select the **Profile Name** from the menu.
- 4. Click **Connect** to begin the connection process.
- 5. The **Mobile Partner** application will then display the connection information.
- 6. When the connection is successful you can move the cursor

over the network icon in the taskbar to display the connection information.

- 7. You can then access the internet, download e-mail etc. as per any internet connection.
- 8. While you are connected the indicators in the Mobile Partner window will display uploading and downloading icons and a network icon in the taskbar
- 9. To disconnect click the **Disconnect** icon, or right click the taskbar icon and select **Disconnect**.
- 10. The program will disconnect from the service provider.
- 11. The module will still be on, and you will need to press the **Fn** +
- 12. If you click the **Mobile Partner** close icon 🔀 a message will be displayed asking you to click **OK** to confirm the program exit and to **terminate the connection**.
- Exiting the program terminates the connection, but DOES NOT turn off the 3.75G/HSPA module, and you will need to press the Fn + key combination to turn off the module.
- 14. If the module is on and the computer enters a power-saving state, then the power status of the module on resuming from the power-saving state will be as below:
  - If the 3.75G/HSPA module is on and the computer is **Shut Down or Restarted**; the module will be **off** when the computer starts up.
  - If the 3.75G/HSPA module is on and the computer enters **Sleep or Hibernate**; the module will be **off** when the computer resumes from sleep.

# **Fingerprint Reader**

### (Optional for Model A Computers Only)

If you have included the fingerprint reader in your purchase option you will need to install the driver as per the instructions below.

### **Fingerprint Reader Driver Installation**

- 1. Click **Option Drivers** (button).
- 2. Click **4.Install FingerPrint Driver > Yes**.
- 3. Click Software Installation.
- 4. Click **Next > Next > Next**.
- 5. Click **Finish > Yes** to restart the computer.

# **User Enrollment**

- Click Start > Programs/All Programs > Protector Suite QL > User Enrollment, or double click the taskbar icon
- 2. On the first run of the program you will be asked to click the **Accept** button to accept the license.
- If you have not set a *Windows* password you will be prompted to do so (note: If you have not set a password *Protector Suite QL* cannot secure access to your computer).
- 4. Click Submit when you have entered password.

- 5. You will then be prompted to enroll your fingerprints (you can click **Tutorial** to get help with fingerprint enrollment at any time).
- 6. Click the button above any of the fingers to begin the enrollment process for that finger.
- 7. Swipe the finger until the progress bar reaches **100%** to enroll that finger.
- 8. Repeat the process for all the fingers you wish to enroll.
- 9. Close the fingerprint status window.
- 10. You can also run the **Tutorial**, or **Product Tour** (to run the product tour video) to get more information.
- 11. Right-click the taskbar icon to Start Control Center to allow you to Edit Fingerprints, register Applications, and access the Help menu etc.
- 12. If you swipe your finger over the reader at any time you can access the **Biomenu**.

# **Bluetooth Configuration**

# Setup your Bluetooth Device so the Computer Can Find it

- 1. Turn your Bluetooth device (e.g. PDA, mobile phone etc.) on.
- 2. Make the device discoverable (to do this check your device documentation).

# To Turn the Bluetooth Module on

- Press the Fn + F12 key combination to power on the Bluetooth module (when the Bluetooth module is on, the LED indicator (♣) will be white and the on -screen visual indicator
   will briefly be displayed).
- 2. A Bluetooth icon 📓 will appear in the taskbar.
- 3. You can then do any of the following to access the **Bluetooth Devices** control panel.
  - Double-click the icon 👔 to access the Bluetooth Devices control panel.
  - Click/Right-click the icon an option from the menu.

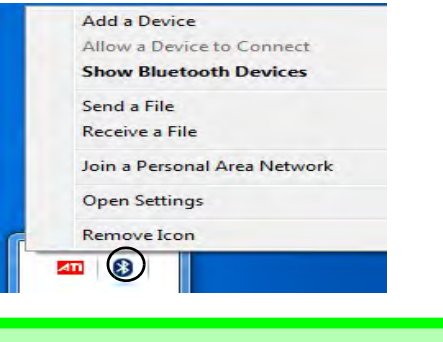

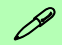

### **Bluetooth Data Transfer**

Note that transferring data between the computer and a Bluetooth enabled device is supported in one direction only (simultaneous data transfer is not supported).

Figure 12 - Click Icon Menu

### **Bluetooth Help**

Click **Start** and select **Help & Support** and then type **Bluetooth** in the **Search Help** box, and then click the magnifying glass icon to find more information on **Bluetooth** transfer.

| 204                                                                                                    | Troubleshooting                                                                                                    |                                                                                                    |  |
|----------------------------------------------------------------------------------------------------|----------------------------------------------------------------------------------------------------|----------------------------------------------------------------------------------------------------|--|
| Wireless Device<br>Operation Aboard<br>Aircraft<br>The use of any porta-<br>ble electronic trans-<br>mission devices<br>aboard aircraft is usu-<br>ally prohibited. Make<br>sure the wireless<br>modules are OFF if<br>you are using the<br>computer aboard air-<br>craft.<br>Use the key combina-<br>tions to toggle power<br>to the 3.75G/HSPA/<br>WLAN/Bluetooth<br>modules, and check<br>the visual indicator to<br>see if the modules are<br>powered on or not<br>(see Table 5 on<br>page 9). | Problem                                                                                                    | Possible Cause - Solution                                                                                                    |  |
|                                                                                                    | The PC Camera/<br>Wireless LAN/<br>Bluetooth modules<br>cannot be detected.                                             | The modules are off. Check the function key indicator to see if the PC Camera/WLAN/Bluetooth module is on or off (see <i>Table 5 on page 9</i> ). Use the key combination $Fn + F10$ /the $\textcircled{o}$ Hot Key button (PC Camera), the key combination $Fn + F11$ /the $\textcircled{m}$ Hot Key button (WLAN) or the key combination $Fn + F12$ (Bluetooth) to toggle power to the module (see <i>Table 4 on page 8</i> and <i>Table 5 on page 9</i> ). |  |
|                                                                                                    | The <b>3.75G/HSPA</b><br><b>module</b> cannot be<br>detected.                                                           | The module is off. Check the function key indicator <b>Solution</b> to see if the 3.75G/HSPA module is on or off. Use the <b>Fn</b> + <b>(3.75G/HSPA)</b> key combination to toggle power to the 3.75G/HSPA module (see <i>Table 5 on page 9</i> ).                                                                                                    |  |
|                                                                                                    | The Wireless LAN<br>indicators<br>indicators<br>indicators<br>is powered on,<br>however the module<br>does not connect. | The WLAN module is turned off in the <b>Windows Mobility Center</b> . The computer's wireless function keys will not function properly if <b>Wireless</b> is turned <b>OFF</b> in the <b>Windows Mobility Center</b> control panel. Make sure that Wireless is <b>ON</b> in the <b>Windows Mobility Center</b> to ensure proper function key behavior.                                                                                                    |  |
|                                                                                                    | The captured video<br>files from the <b>PC</b><br><b>Camera</b> are taking up<br>too much disk space.                   | Note that capturing high resolution video files requires a substantial amount of disk space for each file. See <i>Reducing Video File Size on page 19</i> .                                                                                                    |  |

# **Specifications**

Ø

Latest Specification Information

The specifications listed in this section are correct at the time of going to press. Certain items (particularly processor types/speeds) may be changed, delayed or updated due to the manufacturer's release schedule. Check with your service center for details.

#### **Processor Options**

Intel® Core™ i7 Processor i7-620M (2.66GHz) 4MB L3 Cache & 1066MHz FSB Intel® Core™ i5 Processor i5-540M (2.53GHz), i5-520M (2.4GHz), i5-430M (2.26GHz) 3MB L3 Cache & 1066MHz FSB Intel® Core™ i3 Processor i3-350M (2.26GHz), i3-330M (2.13GHz) 3MB L3 Cache & 1066MHz FSB

### **Core Logic**

Intel® HM55 Chipset

### BIOS

One 32Mb SPI Flash ROM Phoenix™ BIOS

### LCD

Model A: 15.6" (39.62cm) HD/ HD+/ FHD LCD

Model B:

17.3" (43.94cm) HD+/ FHD LCD

Video Adapter

Intel® GMA HD and NVIDIA® GeForce GT330M

Supports NVIDIA® Optimus Technology

#### Intel Integrated GPU (Intel® GMA HD):

Shared Memory Architecture (DVMT) up to **1.7GB** 

Microsoft DirectX®10 Compatible

#### NVIDIA Discrete GPU (NVIDIA® GeForce GT330M):

**1GB** GDDR3 Video RAM Microsoft DirectX®10.1 Compatible

#### Memory

Two 204 Pin SO-DIMM Sockets Supporting DDR3 1066MHz Memory

Memory Expandable up to 8GB

#### Security

**BIOS Password** 

Security (Kensington® Type) Lock Slot

(Factory Option) Fingerprint Reader (Model A Only)

### Audio

High Definition Audio Compliant Interface

2 \* Built-In Speakers

**Built-In Microphone** 

### Storage

(Factory Option) One Changeable 12.7mm(h) Optical Device Type Drive (Super Multi Drive Module or Blu-Ray Combo Drive Module) One Changeable 2.5" 9.5 mm (h) SATA (Serial) HDD

### Keyboard

Full-size "WinKey" keyboard (with numeric keypad)

### **Pointing Device**

Built-in Touchpad (scrolling key functionality integrated)

#### Interface

Three USB 2.0 Ports and One USB 3.0 Port Or Four USB 2.0 Ports\* \*Note: it depends on your purchase configuration

One eSATA Port One HDMI-Out Port One Headphone-Out Jack One Microphone-In Jack One S/PDIF Out Jack One RJ-11 Modem Jack (**Model A Only**) One RJ-45 LAN Jack One External Monitor Port One DC-in Jack

#### **Card Reader**

Embedded 3-in-1 Card Reader MMC (MultiMedia Card) / RS MMC SD (Secure Digital) / Mini SD / SDHC/ SDXC Compatible MS (Memory Stick) / MS Pro / MS Duo

#### Communication

Built-In Gigabit Ethernet LAN 1.3M Pixel USB PC Camera Module (Factory Option) 56K MDC Modem, V.90 & V.92 Compliant (Model A Only) (Factory Option) Bluetooth 2.1 + EDR

Module

(Factory Option) 3.75G/HSPA Half Mini-Card Module (Model A Only)

#### Wireless LAN Module Options:

(Factory Option) Intel® WiFi Link 6200 (802.11a/g/n) Wireless LAN Half Mini-Card Module

(Factory Option) Intel® WiFi Link 6300 (802.11a/g/n) Wireless LAN Half Mini-Card Module

(Factory Option) Third-Party 802.11b/g/n Wireless LAN Half Mini-Card Module

#### **Environmental Spec**

#### Temperature

Operating: 5°C - 35°C Non-Operating: -20°C - 60°C

#### **Relative Humidity**

Operating: 20% - 80% Non-Operating: 10% - 90%

#### Power

Full Range AC/DC Adapter AC Input: 100 - 240V, 50 - 60Hz DC Output: 19V, 4.74A (**90W**)

6 Cell Smart Lithium-Ion Battery Pack, 48.84WH

(Factory Option) 6 Cell Smart Lithium-Ion Battery Pack, 62.16WH

#### **Dimensions & Weight**

#### Model A:

374mm (w) \* 250mm (d) \* 25 - 37.2mm (h) 2.6kg with ODD & 48.84WH Battery

### Model B:

413mm (w) \* 277.5mm (d) \* 25.1 - 38.9mm (h) 3.1kg with ODD & 48.84WH Battery

# Über das Ausführliche Benutzerhandbuch

Diese Kurzanleitung soll einen Überblick über die Schritte geben, die dazu notwendig sind, das System zu starten. Dieses ist nur eine Ergänzung und kein Ersatz für das erweiterte englischsprachige *Benutzerhandbuch*, das auf der mitgelieferten Disc *Device Drivers & Utilities + User's Manual* im Adobe-Acrobat-Format vorliegt. Diese Disc enthält auch die Treiber und Utility-Programme, die für einen einwandfreien Betrieb des Computers notwendig sind (**Hinweis**: Das Unternehmen behält sich das Recht vor, diese Publikation ohne Vorankündigung zu überarbeiten und den Inhalt zu verändern).

Einige oder alle Funktionen des Computers sind bereits eingerichtet worden. Falls das nicht der Fall ist oder wenn Sie einzelne Teile des Systems neu konfigurieren (oder neu installieren) möchten, finden Sie eine Anleitung im erweiterten *Benutzerhandbuch*. Die Disc *Device Drivers & Utilities + User's Manual* enthält nicht das Betriebssystem.

## Einhaltung gesetzlicher Vorschriften und Sicherheitshinweise

Beachten Sie sorgfältig die Hinweise zu gesetzlichen Vorschriften und zu Sicherheitshinweisen im erweiterten Benutzerhandbuch auf der Disc *Device Drivers & Utilities + User's Manual*.

© Juni 2010

### Warenzeichen

Intel und Intel Core sind warenzeichen/eingetragenes warenzeichen der Intel Corporation.

# Hinweise zu Pflege und Betrieb

Der Computer ist zwar sehr stabil, kann aber dennoch beschädigt werden. Damit es nicht dazu kommt, sollten Sie die folgenden Hinweise beachten:

- Das Gerät darf nicht herunterfallen und in anderer Form Stößen ausgesetzt werden. Wenn der Computer fällt, können das Gehäuse und andere Komponenten beschädigt werden.
- Das Gerät darf nicht nass werden und sich nicht überhitzen. Der Computer und das Netzteil dürfen nicht in der Nähe einer Wärmequelle stehen. Dies ist ein elektrisches Gerät. Wenn Wasser oder andere Flüssigkeiten eindringen, kann der Computer stark beschädigt werden.
- Vermeiden Sie Interferenzen mit anderen Geräten. Halten Sie den Computer fern von magnetischen Feldern, die von Stromquellen, Monitoren, Magneten etc. erzeugt werden. Die können die Leistung beeinträchtigen und Ihre Daten beschädigen.
- Achten Sie auf die richtige Bedienung des Computers. Schalten Sie ihn erst aus, wenn alle Programme geschlossen wurden (speichern Sie Ihre Daten!). Speichern Sie regelmäßig Ihre Daten, da diese verloren gehen können, wenn der Akku verbraucht ist.

### Strom- und Akkusicherheit

- Verwenden Sie nur einen AC/DC-Adapter, der für die Verwendung mit diesem Computer zugelassen ist.
- Verwenden Sie nur das Netzkabel und die Akkus, die in diesem Benutzerhandbuch spezifiziert sind.
- Der AC/DC-Adapter kann zwar für internationale Benutzung

vorgesehen sein, benötigt aber trotzdem eine gleichmäßige, ununterbrochene Stromversorgung. Wenn Sie sich über Ihre lokalen Stromspezifikationen nicht im klaren sind, wenden Sie sich an Ihren Servicevertreter oder Ihre lokale Stromgellschaft.

- Der AC/DC-Adapter kann einen zwei- oder dreipoligen geerdeten Netzstecker haben. Der dritte Pol hat eine wichtige Sicherheitsfunktion. Setzen Sie die nicht außer Kraft. Wenn Sie keinen Zugang zu einer passenden Steckdose haben, lassen Sie von einem qualifizierten Elektriker eine solche einbauen.
- Fassen Sie das Netzkabel am Stecker und nicht am Kabel an, wenn Sie es vom Stromnetz trennen möchten.
- Achten Sie darauf, daß die Steckdose und alle verwendeten Verlängerungskabel die Gesamtstromlast aller angeschlossenen Geräte trägt.
- Achten Sie darauf, dass Ihr Computer ausgeschaltet ist, wenn Sie es fur den Transport z.B. wahrend einer Reise in eine Tasche einpakken.
- Verwenden Sie nur Akkus, die für diesen Computer entwickelt wurden. Ein falscher Akku-Typ kann explodieren, auslaufen oder den Computer beschädigen.
- Verwenden Sie den Akku nicht mehr, wenn er heruntergefallen ist oder in anderer Weise beschädigt (z.B. verzogen) ist. Auch wenn der Computer mit dem beschädigten Akku zu funktionieren schein, können dadurch Stromkreise beschädigt werden, die schließlich einen Brand verursachen können.
- Laden Sie die Akkus über den Computer auf. Durch falsches Laden kann der Akku explodieren.
- Versuchen Sie nicht, Akkus zu reparieren. Lassen Sie die Akkupacks durch den Servicevertreter oder qualifiziertes Fachpersonal reparieren oder austauschen.

Deutsch
- Halten Sie Kinder vom Akku fern und entsorgen Sie beschädigte Akkus sofort. Seien Sie vorsichtig bei der Entsorgung der Akkus. Akkus können explodieren oder auslaufen, wenn sie Feuer ausgesetzt sind oder unsachgemäß behandelt oder entsorgt werden.
- Halten Sie den Akku von Metallgeräten fern.
- Bringen Sie Klebeband auf den Akkukontakten an, bevor Sie den Akku entsorgen.
- Entsorgen Sie die Akkus nicht in Feuer. Sie können explodieren. Richten Sie sich nach den regional gültigen Entsorgungsvorschriften.
- Berühren Sie die Akkukontakte nicht mit Ihren Händen oder mit metallenen Gegenständen.

#### Reparatur

Nehmen Sie vor dem Reinigen des Wenn Sie versuchen, den Computer selbst zu reparieren, können Ihre Garantieansprüche verloren gehen. Außerdem besteht Stromschlaggefahr für Ihre Gesundheit und das Gerät durch frei liegende Teile. Lassen Sie Reparaturarbeiten nur von qualifizierten Reparaturfachleuten durchführen, insbesondere wenn folgende Umstände vorliegen:

- Wenn das Netzkabel oder der AC/DC-Adapter beschädigt oder zerschlissen sind.
- Wenn der Computer Regen ausgesetzt war oder mit Flüssigkeiten in Berührung gekommen ist.
- Wenn der Computer unter Beachtung der Bedienungsanweisungen nicht korrekt arbeitet.
- Wenn der Computer heruntergefallen ist oder beschädigt wurde (berühren Sie nicht die giftige Flüssigkeit des LCD-Bildschirms).
- Wenn ein ungewöhnlicher Geruch, Hitze oder Rauch aus dem Computer entweicht.

#### Reinigung

- Reinigen Sie den Computer mit einem weichen, sauberen Tuch. Tragen Sie das Reinigungsmittel nicht direkt auf den Computer auf.
- Verwenden Sie keine flüchtigen Reinigungsmittel (Petroleumdestillate) oder Scheuermittel zum Reinigen des Computers.
- Nehmen Sie vor dem Reinigen des Computers den Akku heraus, und trennen Sie es von allen externen Stromquellen, Peripheriegeräten und Kabeln (einschließlich Telefonkabel) ab.

## Entsorgen der Akkus/Batterien & Achtung

Das von Ihnen gekaufte Produkt enthält einen aufladbaren Akku. Dier Akku ist wiederverwertbar. Nach verschiedenen nationalen und regionalen Getzgebungen kann es verboten in, einen nicht mehr gebrauchsfähigen Akku in den normalen Hausmüll zu werfen. Informieren Sie sich bei Ihrem regionalen Entsorgungsunternehmen über Recycling-Möglichkeiten oder korrekte Entsorgung.

Wenn ein falscher Akku eingesetzt wird, besteht Explosionsgefahr. Tauschen Sie den Akku nur durch den gleichen oder einen baugleichen Typ aus, der vom Hersteller empfohlen wird. Entsorgen Sie den verbrauchten Akku entsprechend der Anweisungen des Herstellers.

## Schnellstart

- 1. Entfernen Sie das gesamte Verpakkungsmaterial.
- 2. Legen Sie den Computer auf eine stabile Unterlage.
- 3. Schließen Sie alle Peripheriegeräte, die Sie mit dem Computer verwenden wollen (z. B. Tastatur und Maus), an die entsprechenden Schnittstellen an.
- 4. Schließen Sie den AC/DC-Adapter an die DC-Eingangsbuchse an der Rückseite des Computers an. Verbinden Sie dann das Netzkabel mit einer Netzsteckdose und dem AC/DC-Adapter.
- Klappen Sie den Deckel/LCD vorsichtig mit einer Hand auf, und öffnen Sie ihn auf einen angenehmen Sichtwinkel (jedoch nicht weiter als 120°). Mit der anderen Hand halten Sie das Unterteil des Computers fest (siehe *Abb. 1*) (Hinweis: Heben Sie den Computer niemals am Deckel/LCD hoch).
- 6. Drücken Sie auf den Netzschalter, um den Computer einzuschalten.

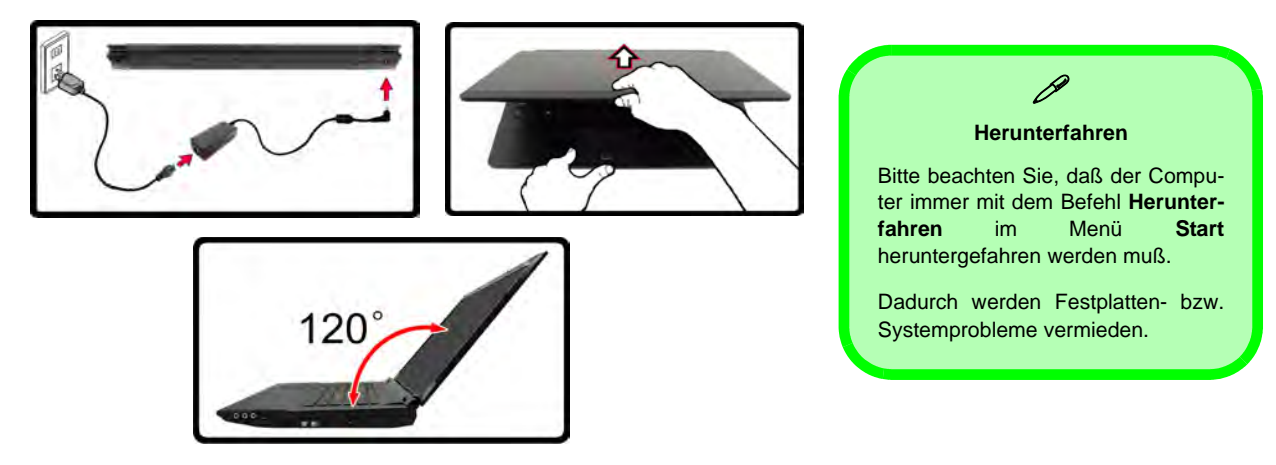

Abb. 1 - Öffnen des Deckels/LCD/Computers mit angeschlossenem AC/DC-Adapter

#### 32 - Schnellstart

#### Modellunterschiede

Diese Notebookserie umfasst zwei verschiedene Modelltypen, die sich in Folgendem unterscheiden.

| Funktion           | Modell A                         | Modell B                     |  |  |
|--------------------|----------------------------------|------------------------------|--|--|
| LCD-Typ            | 15,6" (39,62cm) HD/ HD+/ FHD LCD | 17,3" (43,94cm) HD+/ FHD LCD |  |  |
| Fingerabdruckleser | Werkseitige Option               | Nein                         |  |  |
| 3.75G/HSPA-Modul   | Werkseitige Option               | Nein                         |  |  |
| Modem              | Werkseitige Option               | Nein                         |  |  |

#### Tabelle 1 - Modellunterschiede

#### Systemsoftware

Möglicherweise wurde der Computer bereits mit vorinstallierter Software ausgeliefert. Ist das nicht der Fall, oder wenn Sie den Computer für ein anderes System neu konfigurieren möchten, finden Sie dazu eine Anleitung in diesem Handbuch zu *Microsoft Windows* 7.

#### Abb. 2 Ansicht von vorne mit geöffnetem LCD-Bildschirm

- 1. PC-Kamera
- 2. LCD-Bildschirm
- 3. Netzschalter
- 4. GPU-Taste
- 5. LED-Anzeigen
- 6. Hot-Key-Tasten
- 7. Tastatur
- 8. Mikrofon
- 9. Touchpad mit Tasten
- 10. Fingerabdruckleser (optional nur für Modell A)

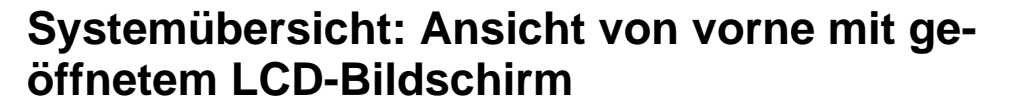

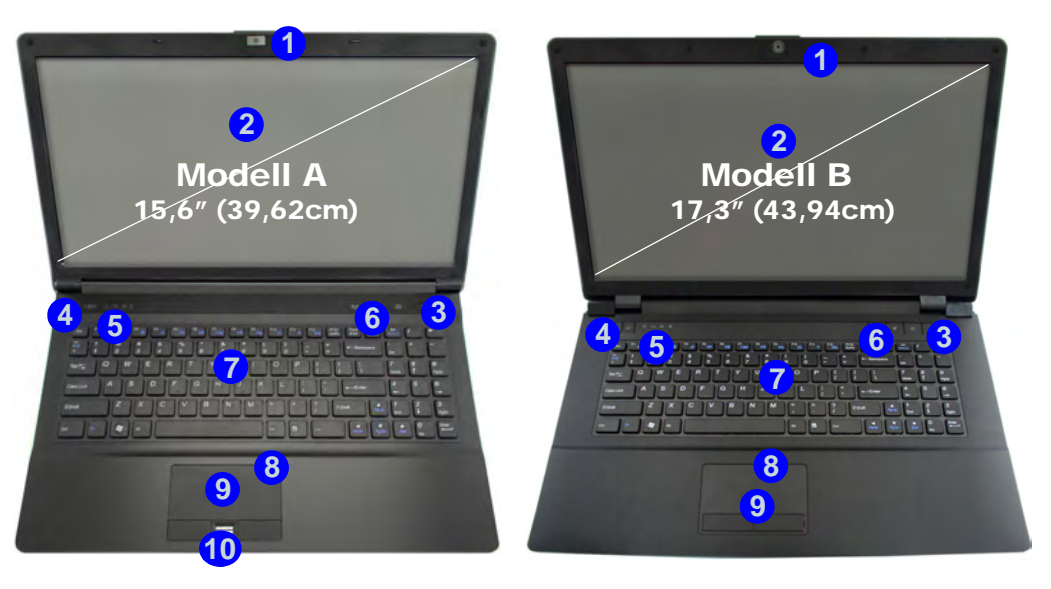

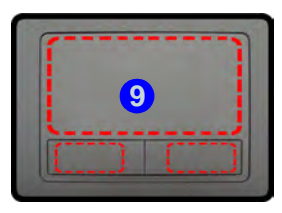

Beachten Sie, dass der Funktionsbereich des Touchpads und der Tasten innerhalb der rot gepunkteten Linien liegt.

34 - Systemübersicht: Ansicht von vorne mit geöffnetem LCD-Bildschirm

## **LED-Anzeigen**

Die LED-Anzeigen auf dem Computer zeigen wichtige Informationen über den aktuellen Status des Computers.

| Symbol                                                           | Farbe                  | Beschreibung                                                    |  |  |  |  |  |
|------------------------------------------------------------------|------------------------|-----------------------------------------------------------------|--|--|--|--|--|
| <b>ひんじ CT CT CT CT CT</b> CT CT CT CT CT CT CT CT CT CT CT CT CT |                        |                                                                 |  |  |  |  |  |
|                                                                  | Orange                 | Der AC/DC-Adapter ist ange-<br>schlossen                        |  |  |  |  |  |
| 10-10                                                            | Grün                   | Der Computer ist angeschaltet                                   |  |  |  |  |  |
|                                                                  | Lampe blinkt grün      | Das System ist im konfigurierten<br>Energiesparmodus            |  |  |  |  |  |
|                                                                  | Orange                 | Der Akku wird geladen                                           |  |  |  |  |  |
| ന്ന                                                              | Grün                   | Der Akku ist voll geladen                                       |  |  |  |  |  |
| 1                                                                | Lampe blinkt<br>orange | Der Akku hat einen kritisch nied-<br>rigen Stromstatus erreicht |  |  |  |  |  |
| ß                                                                | Grün                   | Die Funktion NumLk<br>(Nummerntastatur) ist aktiviert           |  |  |  |  |  |
| ß                                                                | Grün                   | Caps-Lock ist aktiviert                                         |  |  |  |  |  |
| ⊕                                                                | Grün                   | Scroll-Lock ist aktiviert                                       |  |  |  |  |  |

Tabelle 2 - LED-Anzeigen vorn links

| Symbol  | Farbe  | Beschreibung                                        |  |  |
|---------|--------|-----------------------------------------------------|--|--|
| 800     | . 8    | Modell A M C O                                      |  |  |
|         | • •    | Modell B                                            |  |  |
| Ve      | Grün   | UMA-Modus aktiviert                                 |  |  |
| GA      | Orange | Optimus-Modus aktiviert                             |  |  |
| ð       | Grün   | Integrierte GPU ( <b>iGPU</b> ) von Intel aktiviert |  |  |
| 12      | Orange | Diskrete GPU ( <b>dGPU</b> ) von NVIDIA aktiviert   |  |  |
| (((P))) | Weiß   | Das Bluetooth-Modul ist eingeschaltet               |  |  |
| 8       | Weiß   | Es wird auf die Festplatte zugegriffen              |  |  |

Tabelle 3 - LED-Anzeigen oben

## Hot-Key-Tasten & Tastatur

Drücken Sie auf die Hot-Key-Tasten des Computers, um die jeweilige Funktion ein-/auszuschalten.

| Symbol              | Beschreibung                               |  |  |  |  |  |
|---------------------|--------------------------------------------|--|--|--|--|--|
|                     | Modell A                                   |  |  |  |  |  |
| ((1 <sup>1</sup> )) | Wireless-LAN-Modul aktivieren/deaktivieren |  |  |  |  |  |
| м.                  | Stummschaltung/Stummschaltung aufheben     |  |  |  |  |  |
| 0                   | PC-Kamera aktivieren/deaktivieren          |  |  |  |  |  |

Tabelle 4 - Hot-Key-Tasten

Die Tastatur hat eine eingebettete Nummerntastatur für einfache Zahleneingabe. Durch Drücken auf  $\mathbf{Fn} + \mathbf{Num}$  wird die Nummerntastatur ein- und ausgeschaltet. Zusätzlich gibt es Funktionstasten, über die Sie direkt zwischen den Funktionen umschalten können.

| Ba<br>A |   | Fun | ktion | nsta | ste     | n [/          |             |            | PU<br>9 1   | F**        | Pt                     | Sher ( | Nu<br>Ro | im &<br>Illen | +         | )<br>]    |
|---------|---|-----|-------|------|---------|---------------|-------------|------------|-------------|------------|------------------------|--------|----------|---------------|-----------|-----------|
| -       | Q | W   | Ee    | R    | T       | Z             | U           | 11         | 0           | P          | 1                      | 1      |          | 7<br>Part     | 8         | 9<br>Bert |
| ¢       | 1 | s   | D     | F    | E<br>3. | in-//<br>.750 | Aus<br>5/HS | sch<br>SPA | alte<br>-Mo | en d<br>du | les <sub>A</sub><br>Is |        | 1        | 4             | 5         | 6         |
| ¢       | > | Y   | x     | C    | V       | В             | N           | Μ,         | н<br>1      | 1          |                        | a N    | umn      |               |           | attur     |
| 589.    | 0 | Fn  | Tas   | te   |         |               |             |            | MGr         | 8          | Brg                    |        | 5        |               | 0<br>Entr | ] [m      |

Sonderzeichen

Bei einigen Programmen können die Nummern-Tasten zur Erzeugung von Sonderzeichen zusammen mit der Taste Alt gedrückt werden. Diese Sonderzeichen können nur mit der Nummerntastatur erzeugt werden. Die normalen Zahlentasten (in der oberen Tastenreihe der Tastatur) können dazu nicht verwendet werden. Die Nummerntastatur muß aktiviert sein.

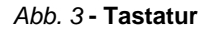

Hot-Key-T Drücken Sie auf d die jeweilige Funkt

#### Funktionstasten

Wenn die Funktionstasten (F1 - F12) gleichzeitig mit der Fn-Taste gedrückt werden, funktionieren sie wie Hotkeys. Neben den Tastenkombinationen für die Grundfunktionen gibt es visuelle Anzeigen, wenn der Hotkey Treiber installiert ist.

| Tasten     | Funktion/ Vis                                       | uelle Anzeigen         | Tasten                                     | Funktion/ V                                | isuelle Anzeigen |  |
|------------|-----------------------------------------------------|------------------------|--------------------------------------------|--------------------------------------------|------------------|--|
| Fn + ~     | Wiedergabe/Pause (in A                              | udio /Videoprogrammen) | Fn + F7                                    | Wechseln der Anzeigegerate                 |                  |  |
| Fn + 🔓     | 3.75G/HSPA-Modul<br>aktivieren/deaktivieren         |                        | Fn + F8/F9                                 | LCD-Helligkeit ver-<br>ringern/erhöhen     |                  |  |
| Fn + F1    | Touchpad aktivieren/deakti-<br>vieren               |                        | Fn + F10                                   | PC-Kamera aktivieren/<br>deaktivieren      |                  |  |
| Fn + F2    | LCD-Hintergrundlicht aus<br>beliebige Taste drücken | Fn + F11               | Wireless-LAN-Modul aktivieren/deaktivieren |                                            |                  |  |
| Fn + F3    | Stummschaltung/Stumm-<br>schaltung aufheben         |                        | Fn + F12                                   | Bluetooth-Modul<br>aktivieren/deaktivieren |                  |  |
| Fn + F4    | Wechsel Schlaf/                                     | Fn + Num               | Ein-/Ausschalter                           | n der Nummerntastatur                      |                  |  |
| Fn + F5/F6 | 6 Audio-Lautstärke verringern/erhöhen               |                        | Fn + Rollen                                | Ein-/Ausschalten des Scroll-Modus          |                  |  |

Tabelle 5 - Funktionstasten & visuelle Anzeigen

## Systemübersicht: Ansicht von vorne, links, rechts und hinten

Abb. 4 Ansicht von vorne, links, rechts und hinten

- 1. LED-Anzeigen
- 2. Schnittstelle für externen Monitor
- 3. RJ-45 LAN-Buchse
- 4. HDMI-Ausgangsanschluss
- 5. USB 2.0 Anschlüsse
- 6. Luftungsoffnung
- 7. eSATA Anschluss
- USB 3.0 Anschluss oder USB 2.0 Anschluss\* (\*Hinweis: Abhängig von der Konfiguration des von Ihnen erworbenen Modells)
- 9. 3-in-1 Kartenleser
- 10. Kopfhörer-Ausgangsbuchse
- 11. Mikrofon-Eingangsbuchse
- 12. S/PDIF-Ausgangsbuchse
- 13. RJ-11 Modem-Buchse (nur Modell A)
- 14. Schacht für optisches Laufwerk
- 15. Notauswurfloch
- 16. Sicherheitsschloß-Buchse
- 17. Akku
- 18. DC-Eingangsbuchse

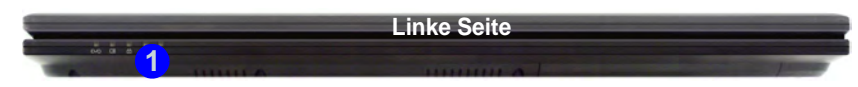

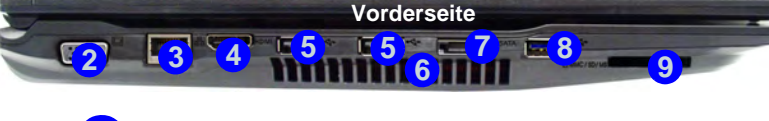

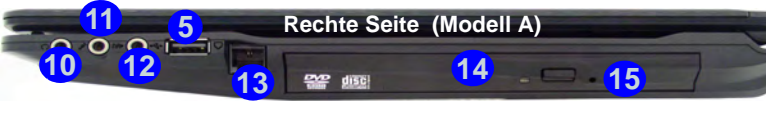

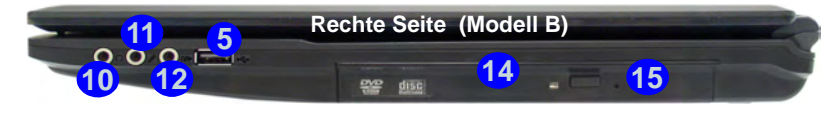

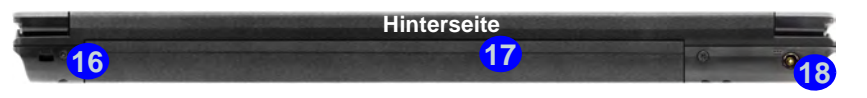

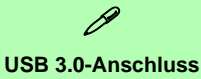

Der USB 3.0-Anschluss ist blau codiert, USB 2.0-Anschlüsse sind schwarz. Die Datenübertragung ist bei USB 3.0 viel schneller als bei USB 2.0, und USB 3.0 ist rückwärts kompatibel mit USB 2.0.

38 - Systemübersicht: Ansicht von vorne, links, rechts und hinten

## Systemübersicht: Ansicht von unten

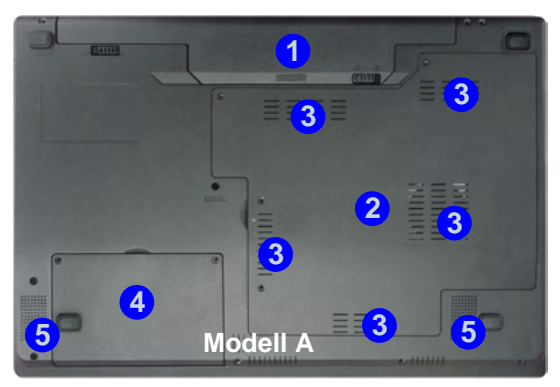

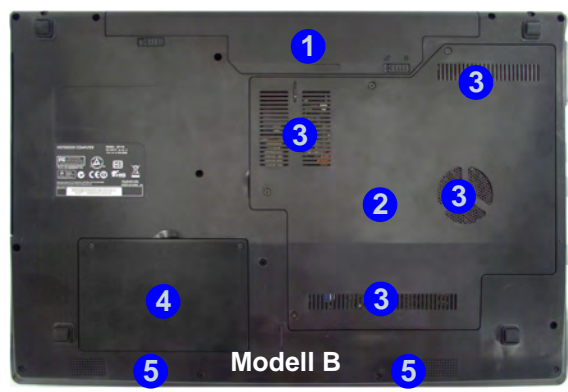

# СРИ

Die CPU darf nicht vom Anwender repariert werden. Jeglicher Zugriff auf die CPU führt zum Verlust der Garantieansprüche.

#### Überhitzung

Zum Schutz vor Überhitzung Ihres Computers dürfen die Luftungsoffnung(en) nicht während das Notebook in Betrieb ist verdeckt werden.

#### Abb. 5 Ansicht von unten

- 1. Akku
- 2. Komponentenfachabdekkung
- 3. Luftungsoffnung
- 4. Abdeckung des Festplattenschachts
- 5. Lautsprecher

## Grafikfunktionen

Dieses System verfügt sowohl über eine **integrierte GPU von Intel** (zum Energie sparen) und eine **diskrete GPU von NVIDIA** (für die Leistung). Wenn die Videotreiber installiert sind, können Sie die Anzeigegeräte wechseln und die Anzeigeoptionen konfigurieren.

#### So öffnen Sie in Windows das Einstellfenster Anzeige:

- 1. Klicken Sie Start (Menü) und klicken Sie Systemsteuerung (oder zeigen auf Einstellungen und klicken Systemsteuerung).
- 2. Klicken Sie auf Anzeige (Symbol) im Kategorie Darstellung und Anpassung.
- 3. Klicken Sie auf Bildschirmauflösung anpassen/Auflösung anpassen.

#### Oder

- 4. Sie können auch mit der rechten Maustaste auf den Arbeitsplatz klicken und dann die Option **Bildschirmauflösung** wählen.
- 5. Wählen Sie aus dem Drop-down-Menü die Bildschirmauflösung 1.
- 6. Klicken Sie auf Erweiterte Einstellungen (2).

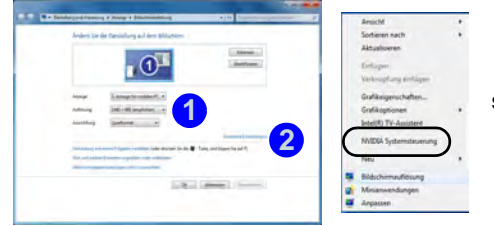

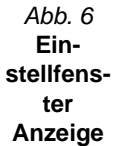

## So rufen Sie die Intel® Steuerung für Grafik und Medien auf:

 Die Intel® Steuerung für Grafik und Medien kann aufgerufen werden, indem Sie in der Taskleiste auf das Symbol al klikken und dann aus dem Menü die Option Grafikeigenschaften wählen (sie können dorthin auch über Intel® Grafik und Medien (Symbol) in der Windows-Systemsteuerung gelangen).

#### Oder

2. Klicken Sie mit der rechten Maustaste auf den Desktop und dann aus dem Menü die Option **Grafikeigenschaften** wählen.

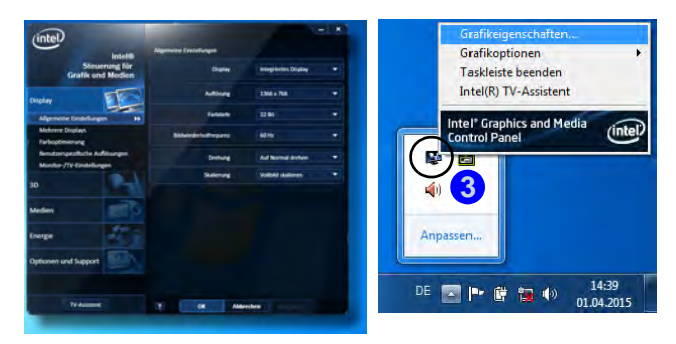

Abb. 7 - Intel® Steuerung für Grafik und Medien

# Deutsch

#### 40 - Grafikfunktionen

#### So öffnen Sie die NVIDIA Systemsteuerung :

 Klicken Sie mit der rechten Maustaste auf den Desktop und dann aus dem Menü die Option NVIDIA Systemsteuerung 4 wählen.

#### Oder

 Klicken Sie in der Taskleiste auf das Symbol 5 und dann aus dem Menü die Option NVIDIA Systemsteuerung öffnen wählen.

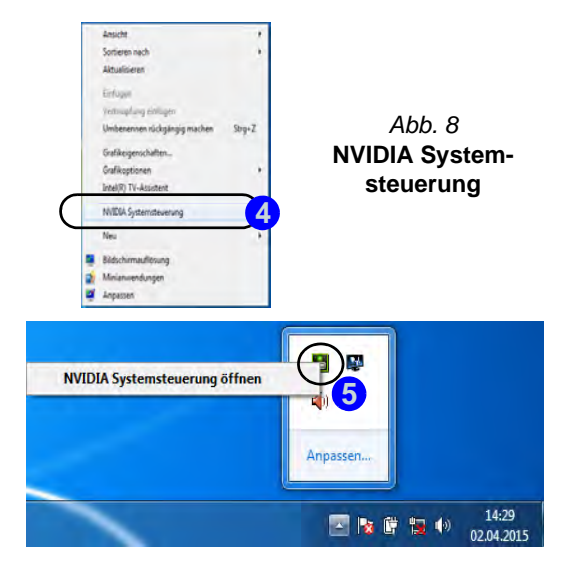

## Anzeigegeräte und -optionen

Neben dem LCD-Bildschirm des Notebooks können Sie als Anzeigegerät auch einen externen Monitor/Flachbildschirm/TV-Bildschirm (TV nur über den HDMI-Ausgangsanschluss) verwenden, der an die Schnittstelle für externen Monitor oder an den HDMI-Ausgangsanschluss (High-Definition Multimedia Interface) angeschlossen ist.

## Nvidia® Optimus<sup>™</sup>-Technologie

Die Nvidia® Optimus<sup>TM</sup>-Technologie ist eine nahtlose Technologie, mit der bei längerer Akkubetriebsdauer die höchstmögliche Leistung des Grafiksystems erreicht wird, ohne manuell die Einstellungen ändern zu müssen. Wenn eine Anwendung gestartet wird, die eine besonders hohe Leistung oder Qualität erfordert, wird die diskrete GPU (dGPU) verwendet; wenn das System nur eine normale Leistung erfordert, wird die integrierte (iGPU) verwendet.

#### **GPU-Taste**

Dieser Computer verfügt außerdem über die Taste  $\mathcal{M}$ , mit der Sie zwischen dem **Optimus-Modus** und dem **UMA-Modus** (Unified Memory Architecture) wechseln können. Beim **UMA-Modus** wird nur die integrierte GPU verwendet; beim **Optimus-Modus** bestimmt das System automatisch, ob die **dGPU** oder die **iGPU** verwendet wird. Auf diese Weise kann der Benutzer selbst bestimmen, wie das Grafiksystem arbeitet. Wenn Sie auf die GPU-Taste **M** drücken, zeigt die Tastenfarbe den aktuellen Modus an.

| Symbol | Farbe  | Beschreibung                                                                                                    |  |  |  |
|--------|--------|----------------------------------------------------------------------------------------------------|--|--|--|
|        | Grün   | UMA-Modus aktiviert<br>Das System verwendet unr die integ-<br>rierte GPU (iGPU) von Intel                                                                                                    |  |  |  |
| YGA    | Orange | <b>Optimus-Modus</b> aktiviert<br>Die Optimus-Technologie bestimmt<br>automatisch, wann die integrierte<br>GPU (iGPU) von Intel oder die dis-<br>krete GPU (dGPU) von NVIDIA ver-<br>wendet wird |  |  |  |

Tabelle 6 - GPU-Tastenmodi

Die GPU-LED-Anzeigen zeigen an, welche GPU gerade verwendet wird.

| Symbol | Farbe  | Beschreibung                                             |
|--------|--------|----------------------------------------------------------|
| ð      | Grün   | Integrierte GPU ( <b>iGPU</b> ) von Intel akti-<br>viert |
| 12     | Orange | Diskrete GPU ( <b>dGPU</b> ) von NVIDIA<br>aktiviert     |

Tabelle 7 - GPU-LED-Anzeigen

## Energieoptionen

Die Energieoptionen von Windows ermöglichen Ihnen die Konfiguration der Optionen für das Energiemanagement des Computers. Sie können Strom sparen, indem Sie Energiesparpläne erstellen und im linken Menü können Sie die Optionen für den Netzschalter, die Energiespartasten (Fn + F4) und Zuklappeinstellung (beim Schließen des Dekkels) und den Anzeige- und Energiesparmodus (die Standardeinstellung Energie sparen) konfigurieren. Beachten Sie, dass sich die Energiesparpläne (Energiesparmodus) auf die Computerleistung auswirken.

Wählen Sie einen bestehenden Plan aus, oder klicken Sie im linken Menü auf **Energiesparplan erstellen**, und wählen Sie die Optionen, um einen neuen Plan zu erstellen. Klicken Sie auf **Energieplaneinstellungen ändern**, und klicken Sie auf **Erweiterte Energieeinstellungen ändern**, um weitere Optionen für die Konfiguration aufzurufen.

| · Systemateurung                                                   | Pardnare and loand + Energiesptionen                                                                                                    | 1 1 1 Streamy decision                                                                                                    |  |
|--------------------------------------------------------------------|----------------------------------------------------------------------------------------------------|----------------------------------------------------------------------------------------------------|--|
| Statuste de Systemiteurung                                         | Wählen Sie einen Energiesparplan aus                                                                                                    |                                                                                                    |  |
| Kannout bei fasitionung<br>arfariari                               | Mit Energiesperplänen konnen Sie die Leistung des Co<br>einen Plan, indem Sie Pin ausselbiet oder vahlan Sie<br>Energiesenstellungen geden, mit ein der | reputer maximieren box. Energie sparen, Aktivieren Se<br>einen Plan und passen Sie ihn an, indem Sie die<br>Der Dereputersprücen. |  |
| dunathier, we been Drucken<br>son Netzschaftern geschehen          | Auf der Akkumenanzeige angebeigte Ehergiergergilte                                                                                                    |                                                                                                    |  |
| Association, was been<br>Zakleppen des Computers<br>pricheben will | <ul> <li>Audukanciert (ampfublike)</li> <li>Stellt automatisch einer Ausgleich anlichen Lei<br/>dess Funktion unterplätzt.</li> </ul>                   | Long and Shimoelinauch die Handware bei, die                                                                                      |  |
| <b>Exerptopapian entellen</b>                                      | m Inequestamichal                                                                                                    | Energiesperstand-stationart bridges                                                                                               |  |
| Zatpunkt für das Ausschulten<br>des Einfachnens menschilten        | Spat Energie, inders die Worm-ethnisch des G                                                                                                    | imputes reduced wird, were dies möglich ist.                                                                                      |  |
| S Sterpeperadui inden                                              | Walnes Deepaparplana authienden                                                                                                    | 8                                                                                                    |  |
|                                                                    | Hotputsishung<br>Die Leetung des Computers het Vorweng, der (o                                                                                          | Energiesperstensendungen zusten<br>enginnetissuch kann aller höher son                                                            |  |
| Sec.                                                               |                                                                                                    |                                                                                                    |  |
| Anpening<br>Wednes-Mabiliphoreter                                  |                                                                                                    |                                                                                                    |  |
| Bendorium                                                          | Estatumbeliatet                                                                                                    | 0                                                                                                    |  |

Abb. 9 Energieoptionen

## Ø

#### Hinweis zum Akku

Ein neuer Akku sollte bei seiner ersten Verwendung zuerst einmal vollständig entladen und dann komplett wieder geladen werden. Entladen und laden Sie den Akku mindestens einmal im Monat oder nach etwa 20 Teilentladungen einmal vollständig (siehe das erweiterte Benutzerhandbuch auf der Disc Device Drivers & Utilities + User's Manual).

## Audiofunktionen

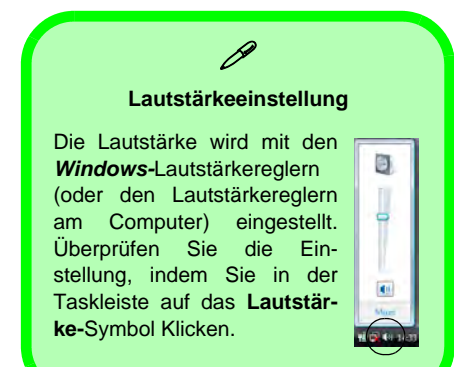

## Installation der Treiber

Die Disc *Device Drivers & Utilities + User's Manual* enthält die Treiber und Hilfsprogramme, die für das einwandfreie Funktionieren des Computers notwendig sind. Legen Sie die mitgelieferte Disc und klicken Sie auf **Install Drivers** (Schaltfläche), oder klicken Sie auf **Option Drivers** (Schaltfläche), um das optionale Treibermenü aufzurufen. Installieren Sie die Treiber in der in *Tabelle 8* angegebenen Reihenfolge. Markieren Sie die Treiber, die installiert werden sollen (notieren Sie zum späteren Nachlesen die Treiber, die Sie installiert haben). **Hinweis**: Muss ein Treiber neu installiert werden, sollten Sie den alten Treiber zunächst deinstallieren.

## **Manuelle Treiber-Installation**

Klicken Sie in der Anwendung *Drivers Installer* auf die Schaltfläche **Browse CD/DVD** und navigieren Sie zu der ausführbaren Datei in dem Ordner für Ihren Treiber.

Wenn während des Installationsvorgangs das Fenster **Neue Hardware gefunden** erscheint, klicken Sie auf **Abbrechen**, und befolgen Sie dann die Installationsanweisungen.

## Windows Update

Nachdem Sie alle Treiber installiert haben, sollten Sie die Funktion **Windows Update** aktualisieren, um immer die neuesten Sicherheits-Updates usw. zu erhalten (die Updates enthalten die neuesten Fehlerbehebungen von Microsoft).

| Treiber                                                                                                    | Seite#   |  |  |  |
|----------------------------------------------------------------------------------------------------|----------|--|--|--|
| Chipsatz                                                                                                    | Seite 45 |  |  |  |
| Intel Video (VGA)                                                                                                    | Seite 45 |  |  |  |
| NVIDIA Video (NVIDIA VGA)                                                                                                  | Seite 45 |  |  |  |
| Intel MEI                                                                                                    | Seite 45 |  |  |  |
| Modem ( <b>Option</b> )                                                                                                    | Seite 45 |  |  |  |
| Network (LAN)                                                                                                    | Seite 45 |  |  |  |
| Kartenleser                                                                                                    | Seite 45 |  |  |  |
| Touchpad                                                                                                    | Seite 45 |  |  |  |
| Hot-Key                                                                                                    | Seite 45 |  |  |  |
| USB 3.0                                                                                                    | Seite 45 |  |  |  |
| Audio                                                                                                    | Seite 45 |  |  |  |
| PC-Kamera                                                                                                    | Seite 46 |  |  |  |
| Wireless-LAN-Modul (Option)                                                                                                | Seite 48 |  |  |  |
| 3.75G/HSPA-Modul (Option)                                                                                                  | Seite 49 |  |  |  |
| Fingerabdruckleser ( <b>Option</b> )                                                                                       | Seite 52 |  |  |  |
| Bluetooth-Modul ( <b>Option</b> )<br><b>Hinweis:</b> Ein Treiber muss nicht installiert werden (siehe<br><b>Seite 53</b> ) |          |  |  |  |
| Windows Update aktivieren (siehe links)                                                                                    |          |  |  |  |

Tabelle 8 - Installationsvorgang

#### Chipsatz

- 1. Klicken Sie auf Install Drivers.
- 2. Klicken Sie auf **1.Install Chipset Driver** > **Ja**.
- 3. Klicken Sie auf Weiter > Ja > Weiter > Weiter.
- 4. Klicken Sie auf **Fertig stellen**, um den Computer neu zu starten.

#### Intel Video (VGA)

- Klicken Sie auf 2.Install VGA Driver > Ja.
- Klicken Sie auf Weiter > Ja > Weiter > Weiter.
- 3. Klicken Sie auf **Fertig stellen**, um den Computer neu zu starten.

#### NVIDIA Video (NVIDIA VGA)

- 1. Klicken Sie auf **3.Install nVIDIA VGA Driver** > Ja.
- 2. Klicken Sie auf Weiter > Weiter.
- 3. Klicken Sie auf **Fertig stellen**, um den Computer neu zu starten.

#### Intel MEI

- Klicken Sie auf 4.Install MEI Driver > Ja.
- Klicken Sie auf Weiter > Ja > Weiter > Weiter > Fertig stellen.

#### Modem (nur Modell A)

- 1. Klicken Sie auf **5.Install Modem Driver** > **Ja**.
- 2. Klicken Sie auf **OK** > **OK**, um den Computer neu zu starten.

#### LAN

- (Modell A) Klicken Sie auf 6.Install LAN Driver > Ja.
   (Modell B) Klicken Sie auf 5.Install LAN Driver > Ja.
- 2. Klicken Sie auf Installieren > Fertig stellen.

#### Kartenleser

- (Modell A) Klicken Sie auf 7.Install Cardreader Driver > Ja.
   (Modell B) Klicken Sie auf 6.Install Cardreader Driver > Ja.
- 2. Klicken Sie auf Installieren > Fertig stellen.

#### Touchpad

- (Modell A) Klicken Sie auf 8.Install Touchpad Driver > Ja. (Modell B) Klicken Sie auf 7.Install Touchpad Driver > Ja.
- 2. Klicken Sie auf Weiter.
- Klicken Sie auf die Schaltfläche Ich akzeptiere diesen Vertrag, und dann auf Weiter.

4. Klicken Sie auf **Fertig stellen** > **Jetzt neu starten**, um den Computer neu zu starten.

#### Hot-Key

- (Modell A) Klicken Sie auf 9.Install Hotkey AP > Ja.
   (Modell B) Klicken Sie auf 8.Install Hotkey AP > Ja.
- 2. Klicken Sie auf Next > Next.
- 3. Klicken Sie auf **Finish** > **Finish**, um den Computer neu zu starten.

#### USB 3.0

- (Modell A) Klicken Sie auf 10.Install USB 3.0 Driver > Ja. (Modell B) Klicken Sie auf 9.Install USB 3.0 Driver > Ja.
- 2. Klicken Sie auf Weiter.
- 3. Klicken Sie auf die Schaltfläche Ich bin mit den Bedingungen der Lizenzvereinbarung einverstanden, und dann auf Weiter.
- 4. Klicken Sie auf Weiter > Installieren > Fertig stellen.

#### Audio

- (Modell A) Klicken Sie auf 11.Install Audio Driver > Ja. (Modell B) Klicken Sie auf 10.Install Audio Driver > Ja.
- 2. Klicken Sie auf Weiter > Fertig stellen, um den Computer neu zu starten.

## **PC-Kamera**

Bevor Sie den Treiber der **PC-Kamera** installieren, muss das PC-Kameramodul eingeschaltet werden. Mit der Tastenkombination Fn + F10 oder der Hot-Key-Taste können Sie das PC-Kameramodul ein- oder ausschalten.

## Installieren des PC-Kamera-Treibers

- 1. Klicken Sie auf Option Drivers (Schaltfläche).
- 2. Klicken Sie auf **1.Install Webcam Driver > Ja**.
- 3. Wählen Sie eine Sprache und klicken Sie auf **Next** > **Next** > **Finish**.

#### Oder

Wählen Sie eine Sprache und klicken Sie auf **Next** > **Next** > **Finish**, um das Computer neu zu starten.

Oder

Klicken Sie auf **Next** > **Next** > **Install** > **Finish**, um das Computer neu zu starten.

Oder

Klicken Sie auf **Next** > **Install** > **Finish**, um das Computer neu zu starten.

## Audio-Setup für die PC-Kamera

Wenn Sie mit der Kamera Video- und **Audio**-Daten aufnehmen möchten, müssen Sie bei *Windows* die Optionen für die Audio-Aufnahme einstellen.

- 1. Klicken Sie Start (Menü) und klicken Sie Systemsteuerung (oder zeigen auf Einstellungen und klicken Systemsteuerung).
- 2. Klicken Sie auf Sound 💿 (Hardware und Sound).
- 3. Klicken Sie auf Aufnahme (Registerkarte).
- 4. Klicken Sie mit der rechten Maustaste auf **Mikrofon** (Realtek High Definition Audio) und stellen Sie sicher, dass die Funktion nicht deaktiviert ist.
- 5. Klicken sie doppelt auf **Mikrofon** (oder wählen Sie aus dem Rechtsklick-Menü die Option **Eigenschaften**).
- 6. Klicken Sie auf **Pegel** (Registerkarte), und regeln Sie die Einstellungen von **Mikrofon** and **Mikrofonverstärkung**.
- 7. Klicken Sie auf **OK** und schließen Sie alle Fenster.
- 8. Starten Sie die Kameranwendung über die Verknüpfung auf dem Desktop.
- Rufen Sie das Menü Geräte auf, und wählen Sie Mikrofon (Realtek....) (es sollte mit einem Häkchen gekennzeichnet sein).
- 10. Rufen Sie das Menü **Aufnahme** auf, und wählen Sie **Audio aufnehmen** (es sollte mit einem Häkchen gekennzeichnet sein).

#### Kameranwendung

Die Kameranwendung ist ein Videowiedergabegerät für die allgemeine Videowiedergabe und -prüfung. Die Videodateien werden im Format .avi aufgenommen.

- Starten Sie die Kameranwendung über die Verknüpfung auf dem Desktop (es wird empfohlen, vor der Aufnahme die Aufnahmedatei einzustellen - siehe "Einstellen der Aufnahmedatei" weiter unten).
- Gehen Sie zum Menü Aufnahme (wenn Sie Ton aufnehmen möchten, siehe Audio-Setup für die PC-Kamera auf Seite 46) und wählen Sie dann Aufnahme starten.
- Klicken Sie auf OK (der Speicherort der Datei wird im Pop-up-Fenster angezeigt), um die Aufzeichnung zu starten, und auf Esc, um sie zu stoppen (Die Datei können Sie sich dann mit Windows Media Player ansehen).

#### Einstellen der Aufnahmedatei

Vor dem Aufnehmen von Videodateien können Sie im Menü Datei die Option Aufnahmedatei einst. wählen und den Dateinamen und den Speicherort für die aufgenommene Datei festlegen (dadurch können Sie vermeiden, dass andere Dateien versehentlich überschrieben werden). Wählen Sie den Namen und den Speicherort, und klicken Sie auf Öffnen. Legen Sie dann bei "Capture file size:" die Größe der Aufnahmedatei fest, und klicken Sie auf OK. Nun können Sie den Aufnahmevorgang wie oben beschrieben starten.

#### Reduzieren der Videodateigröße

Beachten Sie, dass die Dateien beim Aufnehmen von Videodateien mit großer Auflösung sehr viel Speicherplatz in Anspruch nehmen. Prüfen Sie nach dem Aufnehmen des Videos die Dateigröße (klicken Sie mit der rechten Maustaste auf die Datei, und wählen Sie **Eigenschaften**) und den freien Speicherplatz auf der Festplatte (klicken Sie auf **Computer**, danach mit der rechten Maustaste auf die Festplatte, und wählen Sie dann **Eigenschaften**). Wenn nötig, können Sie die aufgenommene Videodatei auf einem austauschbaren Datenträger speichern, z. B. CD, DVD oder USB-Speicher.

Beachten Sie, dass das Betriebssystem *Windows* mindestens **15GB** freien Speicher auf der Systempartition **Laufwerk C:** benötigt. Um Probleme mit dem Betriebssystem zu vermeiden, sollten Sie die Videodateien nicht auf **Laufwerk C:** speichern, die Dateigröße beschränken oder die Auflösung der Videoaufnahmen verringern.

#### So verringern Sie die Größe der Videoauflösung:

- 1. Starten Sie die Kameranwendung über die Verknüpfung auf dem Desktop.
- 2. Gehen Sie zu Optionen, und wählen Sie dort Video Aufnahme konfigurieren....
- 3. Klicken Sie das Feld **Ausgabegröße** an, und wählen Sie eine niedrigere Auflösung, um die Größe der Aufnahmedateien zu verringern.

## Wireless-LAN-Modul

Bevor Sie den Treiber des Wireless-LAN-Moduls installieren, muss das **optionale** Wireless-LAN-Modul eingeschaltet werden. Mit der Tastenkombination Fn + F11 oder der Hot-Key-Taste m können Sie das Wireless-LAN-Modul ein- oder ausschalten.

#### Intel WLAN

- 1. Klicken Sie auf Option Drivers (Schaltfläche).
- 2. Klicken Sie auf 2.Install WLAN Driver > Ja.
- 3. Klicken Sie auf Weiter > Weiter.
- 4. Klicken Sie auf die Schaltfläche Ich akzeptiere die Bedingungen der Lizenzvereinbarung, und dann auf Weiter.
- 5. Klicken Sie auf Weiter > Weiter > Fertig stellen.

#### WLAN (eines anderen Herstellers)

- 1. Klicken Sie auf Option Drivers (Schaltfläche).
- 2. Klicken Sie auf **2.Install WLAN Driver > Ja**.
- 3. Wählen Sie eine Sprache und klicken auf Weiter.
- 4. Klicken Sie auf Weiter > Installieren.
- 5. Klicken Sie auf **Fertig stellen**, um den Computer neu zu starten.

#### Anschließen an ein Drahtlosnetzwerk

Das Betriebssystem ist die Standardeinstellung für die Steuerung des Wireless LAN bei *Windows*. Stellen Sie sicher, dass das Wireless-LAN-Modul aktiviert ist.

- Klicken Sie auf das Wireless LAN-Symbol in der Taskleiste, klicken Sie dann doppelt auf einen Zugriffspunkt, zu dem die Verbindung hergestellt werden soll, oder klicken Sie auf Netzwerkund Freigabecenter öffnen, wenn im Taskleisten-Menü nicht das Netzwerk angezeigt wird, zu dem die Verbindung hergestellt werden soll (es erscheint eine Liste mit Optionen zum Ändern von Einstellungen und Erstellen eines neuen Netzwerks).
- 2. Möglicherweise müssen Sie für die Verbindung zu einem Zugriffspunkt einen Sicherheitsschlüssel eingeben.
- 3. Klicken Sie die Position des Netzwerks an (z. B. Heimnetzwerk, Arbeitsplatznetzwerk oder Öffentliches Netzwerk).
- Klicken Sie auf "Einstellungen im Netzwerk- und Freigabecenter anzeigen oder ändern", um weitere Optionen für die Verbindung aufzurufen.
- 5. Klicken Sie auf das Taskleistensymbol 📶, um die aktuell angeschlossenen Netzwerke anzuzeigen.
- Wenn Sie die Verbindung zum Drahtlosnetzwerk trennen möchten, klicken sie auf das Wireless LAN-Symbol and in der Taskleiste, dann auf die aktive Verbindung und dann auf Trennen (Schaltfläche).

## 3.75G/HSPA-Modul

#### (Optional nur für Modell A)

Wenn Ihr Modell das **optionale 3.75G/HSPA-Modul** enthält, folgen Sie den nachfolgenden Anweisungen, um die USIM-Karte zu installieren (Sie erhalten sie von Ihrem Dienstanbieter). Installieren Sie dann die Anwendung.

#### Einsetzen der USIM-Karte

 Schalten Sie den Computer aus, drehen Sie es herum, und nehmen Sie den Akku (1) heraus (schieben Sie die Riegel in die unten angezeigte Richtung, und ziehen Sie den Akku heraus).

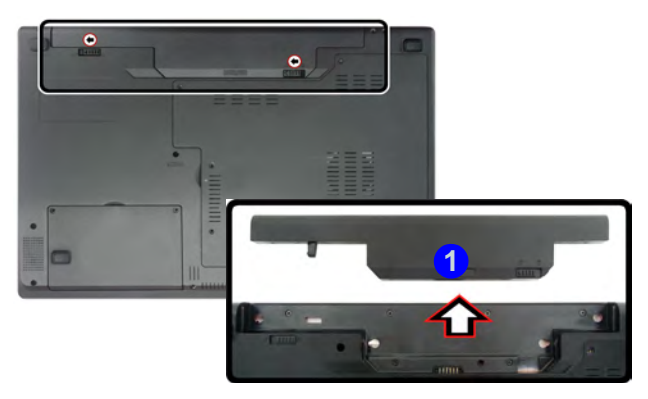

Abb. 10 - Abnehmen des Akkus

2. Schieben Sie die USIM-Karte wie unten abgebildet hinein, und lassen Sie sie einrasten. Setzen Sie den Akku wieder ein.

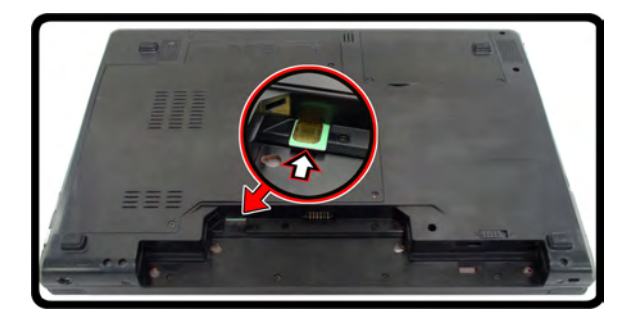

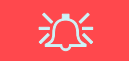

#### Ausrichtung der USIM-Karte

Die lesbare Seite der USIM-Karte (die Seite, auf der sich die Goldkontakte befinden) muss wie abgebildet nach oben zeigen.

Abb. 11 - Einsetzen der USIM-Karte

## **Programm Mobile Partner**

Wenn das **3.75G/HSPA-Modul** und die **USIM**-Karte (Ihres Dienstanbieters) installiert sind, können Sie das Programm **Mobile Partner** verwenden. Mit **Mobile Partner** können Sie mit dem Computer direkt auf den Internetdienst zugreifen.

#### Installieren von Mobile Partner

 Schalten Sie das Modul an, indem Sie auf die Tasten Fn + <sup>7</sup>/<sub>8</sub>, drücken (die Anzeige zeigt den Stromstatus des Moduls an).

**Hinweis:** Wenn das Fenster **Neue Hardware gefunden** erscheint, klicken Sie immer auf **Abbrechen**, und installieren Sie wie unten beschrieben den Treiber.

- 2. Klicken Sie auf Option Drivers (Schaltfläche).
- 3. Klicken Sie auf **3.Install 3G Driver > Ja**.
- 4. Wählen Sie eine Sprache und klicken Sie auf OK.
- 5. Klicken Sie auf Weiter.
- 6. Klicken Sie auf **Annehmen** (Schaltfläche), um die Lizenzvereinbarung anzunehmen.
- 7. Klicken Sie auf Weiter > Installieren.
- 8. Klicken Sie auf **Fertig stellen**, um den Computer neu zu starten.

#### Profilmanagement

- Benutzen Sie die Tasten Fn + <sup>[\*]</sup>/<sub>a \ldots</sub>, um das 3.75G/HSPA-Modul zu aktivieren.
- Starten Sie das Programm Mobile Partner über das Start-Menü (Start > Programme/ AlleProgramme > Mobile Partner > Mobile Partner) oder durch doppelt Anklicken des Symbols auf den Desktop.
- Wenn Sie kein Profil erzeugt haben, klicken Sie auf Einstellungen, und wählen Sie Optionen, klicken Sie dann auf Profilmanagement.
- Klicken Sie auf Neu Meu, und geben Sie die erforderlichen Daten f
  ür Profilname, APN, Authentifizierung usw. ein, die Sie von Ihrem Dienstanbieter erhalten haben.
- 5. Klicken Sie auf **Speichern**, um das Profil zu speichern.

#### Herstellen einer Verbindung zum Dienstanbieter

- Benutzen Sie die Tasten Fn + <sup>?</sup>/<sub>a \ldots</sub>, um das 3.75G/HSPA-Modul zu aktivieren.
- Starten Sie das Programm Mobile Partner über das Start-Menü (Start > Programme/ AlleProgramme > Mobile Partner > Mobile Partner) oder durch doppelt Anklicken des Symbols s auf den Desktop.
- 3. Die Software wird gestartet. Jetzt können Sie aus dem Menü den Profilnamen wählen.
- 4. Klicken Sie auf **Verbinden** verbindungsvorgang zu starten.
- 5. Das Programm **Mobile Partner** zeigt dann die Verbindungsinformationen an.

- 6. Wurde die Verbindung erfolgreich hergestellt, können Sie den Cursor über das Netzwerksymbol in der Taskleiste schieben, um die Verbindungsinformationen anzuzeigen.
- 7. Sie können dann wie bei jeder Internetverbindung auf das Internet zugreifen, E-Mails herunterladen usw.
- Solange die Verbindung besteht, werden im Mobile Partner-Fenster die Datenübertragungssymbole zum Hochladen oder Herunterladen der Daten und ein Netzwerksymbol in der Taskleiste angezeigt .
- Um die Verbindung zu trennen, klicken Sie auf das Trennen-Symbol <u>Trennen</u>, oder klicken Sie mit der rechten Maustaste auf das Taskleistensymbol, und wählen Sie Trennen.
- 10. Das Programm trennt die Verbindung zum Dienstanbieter.
- 11. Das Modul ist dann immer noch aktiviert. Um es zu deaktivieren, drücken Sie auf die Tasten **Fn** +  $\left[\frac{1}{6}\right]_{-1}$ .
- 12. Wenn Sie auf das Schließen-Symbol von Mobile Partner klicken, erscheint ein Meldungsfenster. Klicken Sie auf OK, um das Programm zu beenden und um die Verbindung zu trennen.
- Wenn das Programm beendet wird, wird zwar die Verbindung geschlossen, aber NICHT das 3.75G/HSPA-Modul ausgeschaltet. Um es auszuschalten, müssen Sie auf die Tasten Fn + is drücken.
- 14. Wenn das Modul aktiviert ist, und der Computer in einen Stromsparmodus wechselt, wird der Stromstatus des Moduls beim erneuten Einschalten des Computers wie umseitig angezeigt:
  - Wenn das 3.75G/HSPA-Modul aktiviert ist und der Computer ausgeschaltet oder neu gestartet wird, ist das Modul beim Wiedereinschalten des Computers aus.

• Wenn das 3.75G/HSPA-Modul aktiviert ist und der Computer in den **Energiesparmodus** oder **Ruhezustand** wechselt, ist das Modul beim Wiedereinschalten des Computers **aus**.

## Fingerabdruckleser

#### (Optional nur für Modell A)

Wenn das von Ihnen erworbene Gerät über einen Fingerabdruckleser verfügt müssen Sie den Treiber entsprechend der folgenden Anweisung installieren.

#### Installieren des Fingerabdruckleser-Treibers

- 1. Klicken Sie auf **Option Drivers** (Schaltfläche).
- 2. Klicken Sie auf **4.Install FingerPrint Driver > Ja**.
- 3. Klicken Sie auf Softwareinstallation.
- 4. Klicken Sie auf Weiter > Weiter > Weiter.
- 5. Klicken Sie auf **Fertig stellen > Ja**, um den Computer neu zu starten.

## Benutzerregistrierung

- Klicken Sie auf Start > Programme/ Alle Programme > Protector Suite QL > Benutzerregistrierung, oder doppelKlikken Sie in der Taskleiste auf das Symbol
- 2. Wenn das Programm das erste mal gestartet wird, müssen Sie auf die Schaltfläche **Annehmen** klicken, um die Lizenz zu akzeptieren.
- Wenn Sie kein *Windows*-Kennwort eingerichtet haben, werden Sie dazu aufgefordert (Hinweis: Wenn kein Kennwort festgelegt wurde, kann *Protector Suite QL* nicht den Zugriff auf den Computer sichern).

- 4. Wenn Sie das Kennwort eingegeben haben, klicken Sie auf **Senden**.
- 5. Sie werden dann aufgefordert, Ihre Fingerabdrücke zu registrieren (bei **Tutorial** erhalten Sie jederzeit Hilfe zum Registrieren Ihrer Fingerabdrücke).
- 6. Klicken Sie auf eine der Tasten über einem beliebigen Finger, um mit der Registrierung dieses Fingers zu beginnen.
- 7. Führen Sie den Finger zum Registrieren des Abdrucks so lange über den Sensor, bis der Fortschrittsbalken **100%** erreicht hat.
- 8. Wiederholen Sie diesen Vorgang für alle Finger, die registriert werden sollen.
- 9. Schließen Sie das Statusfenster.
- Weitere Informationen erhalten Sie auch, wenn Sie das Tutorial oder die Produkt-Tour ausführen, bei denen das Video mit der Produkt-Tour gestartet wird.
- Klicken Sie mit der rechten Maustaste auf das Taskleistensymbol , um das Control Center zu starten. Dort können Sie Fingerabdrücke bearbeiten, Anwendungen registrieren, auf das Hilfe-Menü zugreifen usw.
- 12. Wenn Sie mit dem Finger auf den Fingerabdruckleser tippen, können Sie auf das **Biomenü** zugreifen.

## **Bluetooth-Konfiguration**

# Richten Sie Ihr Bluetooth-Gerät so ein, dass der Computer es erkennen kann

- 1. Schalten Sie Ihr Bluetooth-Gerät (z. B. PDA, Mobiltelefon) ein.
- Schalten Sie das Gerät in den Erkennbar-Modus (eine Beschreibung dazu finden Sie in der dazugehörigen Dokumentation).

## Einschalten des Bluetooth-Moduls

- Schalten Sie das Bluetooth-Modul mit der Tastenkombination Fn + F12 ein (wenn das Bluetooth-Modul eingeschaltet ist, leuchtet die LED (()) weiß und erscheint kurz die Anzeige ()).
- 2. In der Taskleiste erscheint das Bluetooth-Symbol 🛐
- 3. Führen Sie dann einen der folgenden Schritte aus, um das Fenster **Bluetooth-Geräte** aufzurufen.
  - Klicken Sie doppelt auf das Symbol 🛐, um das Fenster **Blu**etooth-Geräte aufzurufen.
  - Klicken/klicken Sie mit der rechten Maustaste auf das Symbol
     und wählen Sie eine Option aus dem Menü.

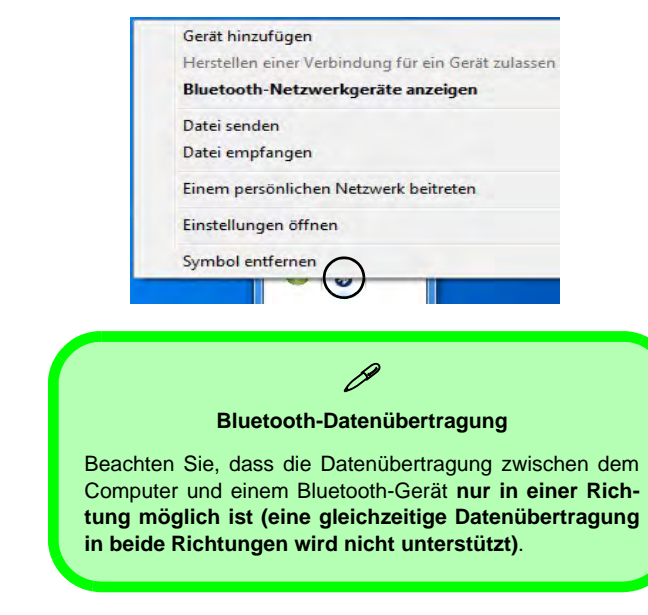

Abb. 12 - Beim Anklikken des Symbols angezeigtes Menü

#### **Bluetooth-Hilfe**

Klicken Sie auf **Start**, wählen Sie **Hilfe und Support**, und geben Sie in das Feld **Suchen** das Wort **Bluetooth** ein. Klicken Sie dann auf das Lupen-Symbol. Sie erhalten dann weitere Informationen zur **Bluetooth**-Übertragung.

Fahlarhahahung

| Problem                                                                                                    | Mögliche Ursache - Lösung                                                                                                    |
|----------------------------------------------------------------------------------------------------|----------------------------------------------------------------------------------------------------|
| Die Module PC-<br>Kamera/Wireless-<br>LAN/Bluetooth können<br>nicht erkannt werden.                                        | Das/Die Modul(e) ist/sind ausgeschaltet. Prüfen Sie anhand der         Funktionstastenanzeige, ob das PC-Kamera/WLAN/Bluetooth-Modul ein-         oder ausgeschaltet ist (siehe Tabelle 5 auf Seite 37). Mit der         Tastenkombination Fn + F10/Hot-Key-Taste          (WLAN) oder der         Tastenkombination Fn + F11/Hot-Key-Taste          (WLAN) oder der         Tastenkombination Fn + F12 (Bluetooth) können Sie das Modul ein-         oder ausschalten (siehe Tabelle 4 auf Seite 36 und Tabelle 5 auf Seite         37). |
| Das <b>3.75G/HSPA</b> -<br>Modul kann nicht<br>erkannt werden.                                                             | Das Modul ist ausgeschaltet. Prüfen Sie anhand der<br>Funktionstastenanzeige<br>of log log log log log log log log log log                                                                                                    |
| Die Wireless LAN-<br>Anzeigen<br>Ein, dass das WLAN-<br>Aodul eingeschaltet ist,<br>aber das Modul hat<br>eine Verbindung. | Das WLAN-Modul ist im <b>Windows-Mobilitätscenter</b> ausgeschaltet. Die<br>WLAN-Funktionstasten des Computers funktionieren nicht, wenn die<br><b>Wireless</b> -Funktion im <b>Windows-Mobilitätscenter</b> ausgeschaltet ist.<br>Die Tasten funktionieren, sobald Sie die Wireless-Funktion im <b>Windows-Mobilitätscenter</b> eingeschaltet haben.                                                                                                    |
| Die mit der <b>PC-Kamera</b><br>aufgenommenen<br>Dateien benötigen zu<br>viel Speicherplatz.                               | Videodateien, die mit hoher Auflösung aufgenommen werden, erfordern sehr viel Speicherplatz. Siehe <i>Reduzieren der Videodateigröße auf Seite 47</i> .                                                                                                    |

Die Benutzung drahtlo angeschlossener Geräte in Flugzeuger

> In der Regel ist die Benutzung jeglicher tragbarer elektronischer Funkgeräte in Flugzeugen verboten. Achten Sie darauf, daß die Wireless-Module AUSGESCHALTET sind, wenn Sie den Computer im Flugzeug benutzen.

沁

Drücken Sie die entsprechenden Tastenkombinationen, um jeweils das 3.75G/HSPA-, das WLAN- oder das Bluetooth-Modul zu aktivieren. Prüfen Sie anhand der visuellen Anzeigen, ob die Module eingeschaltet sind (siehe **Tabelle 5 auf Seite 37**).

## **Technische Daten**

#### Aktualität der technischen Daten

Die in diesem Teil aufgeführten technischen Daten sind zum Zeitpunkt der Druckstellung richtig. Bestimmte Elemente (insbesondere Prozessortypen/geschwindigkeiten) können im Rahmen des Entwicklungsplans des Herstellers zwischenzeitlich geändert oder aktualisiert werden. Detailinformationen erhalten Sie bei Ihrem Servicezentrum.

#### **Prozessor-Optionen**

Intel® Core i7 Prozessor

i7-620M (2,66GHz) 4MB L3 Cache & 1066-MHz-ESB

Intel® Core i5 Prozessor

#### i5-540M (2,53GHz), i5-520M (2,4GHz), i5-430M (2,26GHz)

3MB L3 Cache & 1066-MHz-FSB

Intel® Core i3 Prozessor

i3-350M (2,26GHz), i3-330M (2,13GHz) 3MB L3 Cache & 1066-MHz-FSB

#### **Core Logic**

Intel® HM55 Chipsatz

#### BIOS

Phoenix BIOS (32Mb SPI Flash-ROM)

#### LCD

#### Modell A:

15,6" (39,62cm) HD/ HD+/ FHD LCD mit LED-Hintergrundlicht

#### Modell B:

17,3" (43,94cm) HD+/ FHD LCD mit LED-Hintergrundlicht

#### Videoadapter

Intel® GMA HD und NVIDIA® GeForce GT330M

Unterstützt die Optimus-Technologie von NVIDIA®

#### Integrierte GPU von Intel (Intel® GMA HD):

Shared-Memory-Architektur (DVMT) bis zu 1,7GB

Kompatibel mit MS DirectX® 10

#### Diskrete GPU von NVIDIA (NVIDIA® GeForce GT330M):

**1GB** GDDR3 Video-RAM Kompatibel mit MS DirectX® 10.1

#### Speicher

Zwei 204-Pin SODIMM-Sockel, Unterstützung von DDR3 1066MHz Speicher

Speicher auf bis zu  ${\bf 8GB}$  erweiterbar

#### Sicherheit

BIOS-Paßwort

Öffnung für Sicherheitsschloß (Typ Kensington)

(Werkseitige Option) Fingerabdruckleser (nur Modell A)

#### Audio

High-Definition-Audio-kompatible Schnittstelle

2 eingebaute Lautsprecher

**Eingebautes Mikrofon** 

#### Speicher

(Werkseitige Option) Ein austauschbares optisches Laufwerk (12,7 mm Höhe) (Super Multi-Laufwekrsmodul oder kombiniertes Blu-Ray-Laufwerksmodul)

Eine austauschbare SATA-2,5"-Festplatte (9,5 mm Höhe)

#### Tastatur

"Win Key"-Tastatur (mit Nummerntastatur) in Normalgröße

#### Zeigegerät

Eingebautes Touchpad (integrierte Rolltastenfunktion)

#### Schnittstellen

Drei USB 2.0-Anschlüsse und ein USB 3.0-Anschluss Oder vier USB 2.0-Anschlüsse\*

\*Hinweis: Abhängig von der Konfiguration des von Ihnen erworbenen Modells

Ein eSATA-Anschluss

Ein HDMI-Ausgangsanschluss

Eine Lautsprecher/Kopfhörer-Ausgangsbuchse

Eine Mikrofon-Eingangsbuchse

Eine S/PDIF-Ausgangsbuchse

Eine RJ-11 Modem-Buchse (nur Modell A)

Eine RJ-45 LAN-Buchse

Eine Schnittstelle für externen Monitor

Eine DC-Eingangsbuchse

#### Kartenleser

Festes 3-in-1 Kartenleser-Modul MMC (MultiMedia Card) / RS MMC SD (Secure Digital) / Mini SD / SDHC/ SDXC kompatibel MS (Memory Stick) / MS Pro / MS Duo

#### Kommunikation

1 Gbit Ethernet-LAN eingebaut

1,3M Pixel USB PC-Kamera-Modul

(Werkseitige Option) 56K MDC-Modem (V.90- und V.92-kompatibel) - nur Modell A

(Werkseitige Option) USB Bluetooth 2.1 + EDR-Modul

(Werkseitige Option) 3.75G/HSPA Half Mini-Card-Modul (nur Modell A)

#### Optionen für Wireless-LAN-Module:

(Werkseitige Option) Intel® WiFi Link 6200 (802.11a/g/n) Wireless LAN Half Mini-Card-Modul

(Werkseitige Option) Intel® WiFi Link 6300 (802.11a/g/n) Wireless LAN Half Mini-Card-Modul

(Werkseitige Option) 802.11b/g/n WLAN Half Mini-Card-Modul eines anderen Herstellers

#### Umgebungsbedingungen

#### Temperatur

In Betrieb: 5°C – 35°C Bei Aufbewahrung: -20°C – 60°C

#### **Relative Luftfeuchtigkeit**

In Betrieb: 20 – 80 % Bei Aufbewahrung: 10 – 90 %

#### Stromversorgung

AC/DC-Adapter für den gesamten Spannungsbereich

AC-Eingang: 100-240 V, 50-60Hz DC-Ausgang: 19V, 4,74A (**90W**)

Akkupack mit Smart Lithium-Ionen-Hauptakku mit 6 Zellen, 48,84WH

(Werkseitige Option) Akkupack mit Smart Lithium-Ionen-Hauptakku mit 6 Zellen, 62,16WH

#### Abmessungen und Gewicht

#### Modell A:

374 (B) x 250 (T) x 25 - 37,2 (H) mm 2,6kg mit optischen Laufwerk und 48,84WH-Akku

#### Modell B:

413 (B) x 277.5 (T) x 24,8 - 25,1 - 38,9 (H) mm

3,1kg mit optischen Laufwerk und 48,84WH-Akku

## A propos de ce Guide Utilisateur Concis

Ce guide rapide est une brève introduction à la mise en route de votre système. l s'agit d'un supplément, et non pas d'une alternative au *Manuel de l'Utilisateur* en Anglais complet au format Adobe Acrobat sur le disque *Device Drivers & Utilities + User's Manual* fourni avec votre ordinateur. Ce disque contient aussi les pilotes et utilitaires nécessaires au fonction nement correct de votre ordinateur (**Remarque**: La compagnie se réserve le droit de revoir cette publication ou de modifier son contenu sans préavis).

Certains ou tous les éléments de l'ordinateur peuvent avoir été déjà installés. Si ce n'est pas le cas, ou si vous avez l'intention de reconfigurer (ou réinstaller) des portions du système, reportez-vous au *Manuel de l'Utilisateur* complet. Le disque *Device Drivers & Utilities + User's Manual* ne contient pas de système d'exploitation.

## Informations de réglementation et de sécurité

Prêtez attention aux avis réglementaires et informations de sécurité contenus dans le Manuel de l'Utilisateur se trouvant sur le disque *Device Drivers & Utilities + User's Manual*.

© Juin 2010

## Marques déposées

Intel et Intel Core sont des marques déposées ou enregistrées d'Intel Corporation.

# Instructions d'entretien et d'utilisation

L'ordinateur est robuste, mais il peut toutefois être endommagé. Afin d'éviter ceci, veuillez suivre ces recommandations :

- Ne le laissez pastomber. Ne l'exposez à aucun choc ou vibration. Si l'ordinateur tombe, le boîtier et d'autres éléments pourraient être endommagés.
- Gardez-le sec. Ne le laisser pas surchauffer. Tenez l'ordinateur et son alimentation externe à distance de toute source de chaleur. Il s'agit d'un appareil électrique. Si de l'eau ou tout autre liquide venait à pénétrer à l'intérieur de votre ordinateur, il pourrait être sérieusement endommagé.
- Evitez les interférences. Tenez l'ordinateur à distance de transformateurs à haute capacité, moteurs électriques, et autres appareils générateurs de champs magnétiques importants. Ceux-ci peuvent gêner ses performances normales et endommager vos données.
- Suivez les procédures appropriées d'utilisation de votre ordinateur. Arrêtez l'ordinateur correctement, et fermez tous vos programmes (n'oubliez pas d'enregistrer votre travail). N'oubliez pas d'enregistrer vos données régulièrement puisqu'elles peuvent être perdues si la batterie est vide.

#### Sécurité de l'alimentation et de la batterie

- Utilisez uniquement un adaptateur AC/DC agréé avec votre ordinateur.
- Utilisez uniquement le cordon d'alimentation et les batteries indiqués dans ce manuel.

- Votre adaptateur AC/DC peut avoir été conçu pour les voyages internationaux mais il lui faut tout de même une source de courant régulière et ininterrompue. Si vous n'êtes pas sûr des caractèristiques du réseau électrique local, consultez notre représentant de service ou la compagnie électrique locale.
- L'adaptateur AC/DC que vous utilisez, peut être à 2 broches ou à 3 broches, comprenant une prise de terre. Cette prise de terre est un des éléments de sécurité importants, ne vous en passez pas ! Si une prise murale compatible n'est pas disponible, demandez à un électricien qualifié de vous en installez une.
- Quand vous voulez débrancher le cordon d'alimentation, ne tirez pas sur le fil, mais attrapez la tête de la prise.
- Assurez-vous que la prise murale et la (les) rallonge(s) que vous utilisez peuvent supporter la consommation électrique de tous les appareils qui y sont reliées.
- Assurez-vous que votre ordinateur est complètement éteint avant de le mettre dans un sac de voyage (ou tout autre bagage similaire).
- Utilisez uniquement des batteries conçues pour votre ordinateur. Un mauvais type de batterie peut provoquer des explosions, des fuites et/ou endommager votre ordinateur.
- Ne continuez pas d'utiliser une batterie qui est tombée, ou qui paraît endommagée (ex: tordue ou vrillée) d'une manière quelconque. Même si l'ordinateur continue de fonctionner avec la batterie en place, cela peut détériorer le circuit, pouvant déclencher un incendie.
- Rechargez les batteries en utilisant le système de l'ordinateur. Un rechargement incorrect peut provoquer l'explosion de la batterie.
- N'essayez jamais de réparer la batterie. Au cas où votre batterie aurait besoin d'être réparée ou changée, veuillez vous adresser à votre représentant de service ou à des professionnels qualifiés.

- Gardez les batteries endommagées hors de portée des enfants et débarrassez-vous en le plus vite possible. Veuillez toujours jeter les batteries avec précautions. Les batteries peuvent exploser ou se mettre à fuire si elles sont exposées au feu ou si elles sont manipulées ou jetées d'une façon non appropriée.
- Gardez la batterie loin des appareils métalliques.
- Placez un morceau de scotch sur les contacts de la batterie avant de la jeter.
- Ne jetez pas les batteries dans le feu. Elles peuvent exploser. Consultez la réglementation locale pour des instructions de recyclage possibles.
- Ne touchez pas les contacts de la batterie avec les mains ou avec des objects en métal.

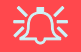

#### Elimination de la batterie & avertissement

Le produit que vous venez d'acheter contient une batterie rechargeable. Cette batterie est recyclable. Quand elle n'est plus utilisable, en fonction des lois locales des différents états et pays, il peut être illégal de s'en débarrasser en la jetant avec les ordures ménagères normales. Vérifiez auprès du responsable local de l'élimination des déchets solides de votre quartier pour vous informer des possibilités de recyclage ou de la manière appropriée de la détruire.

Il existe un danger d'explosion si la batterie est remise de façon incorrecte. Remplacez-la uniquement par des batteries de même type ou de type équivalent, recommandées par le fabricant. Eliminez les batteries usagées selon les instructions du fabricant.

#### Révision

Si vous essayez de réparer l'ordinateur par vous-même, votre garantie sera annulée et vous risquez de vous exposer et d'exposer l'ordinateur à des chocs électriques. Confiez toute réparation à un technicien qualifié, particulièrement dans les cas suivants:

- Si le cordon d'alimentation ou l'adaptateur AC/DC est endommagé, abimé ou effiloché.
- Si votre ordinateur a été exposé à la pluie ou tout autre liquide.
- Si votre ordinateur ne fonctionne pas normalement bien que vous ayez suivi les instructions de mise en marche à la lettre.
- Si votre ordinateur est tombé par terre ou a été endommagé (si l'écran LCD est cassé, ne touchez pas le liquide car il contient du poison).
- Si une odeur inhabituel, de la chaleur ou de la fumée apparaissait sortant de votre ordinateur.

#### Nettoyage

- Utilisez un chiffon propre et doux pour nettoyer l'ordinateur, mais n'appliquez pas d'agent de nettoyage directement sur l'ordinateur.
- N'utilisez pas de produit de nettoyage volatil (des distillés pétrôle) ou abrasifs sur aucun des éléments de l'ordinateur.
- Avant de nettoyer l'ordinateur, retirez la batterie et assurez-vous que l'ordinateur est débranché de toute alimentation électrique externe, périphériques et câbles (y compris les lignes téléphoniques).

#### **Guide Utilisateur Concis**

## Guide de démarrage rapide

- 1. Enlevez tous les emballages.
- 2. Posez l'ordinateur sur une surface stable.
- 3. Connectez fermement les périphériques que vous souhaitez utiliser avec votre ordinateur (par ex. clavier et souris) à leurs ports respectifs.
- 4. Branchez l'adaptateur AC/DC à la prise d'entrée DC à l'arrière de l'ordinateur, branchez ensuite le cordon secteur à une prise murale, puis à l'adaptateur AC/DC.
- D'une main, soulevez soigneusement le couvercle/LCD pour obtenir un angle de vision confortable (ne pas dépasser 120 degrés), de l'autre main (comme illustré dans la *Figure 1*) maintenez la base de l'ordinateur (**Remarque :** Ne soulevez **jamais** l'ordinateur par le couvercle/LCD).
- 6. Pressez le bouton de mise en marche pour allumer.

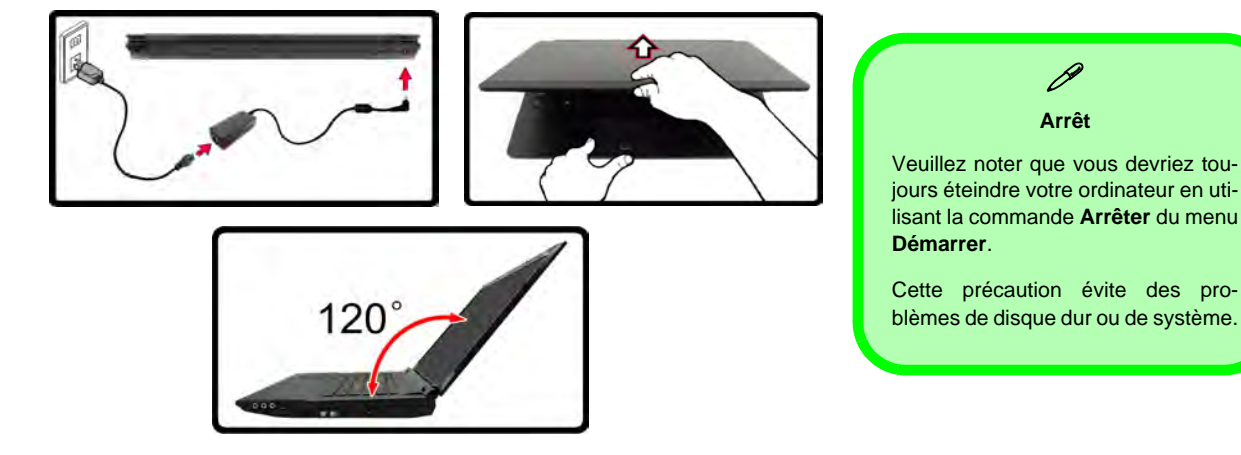

Figure 1 - Ouvrir le couvercle/LCD/ordinateur avec un adaptateur AC/DC branché

## Différences de modèles

Cette série d'ordinateurs portables inclut **deux** types de modèles dont les différences sont indiquées dans le tableau ci-dessous.

| Caractéristique                   | Modèle A                         | Modèle B                     |
|-----------------------------------|----------------------------------|------------------------------|
| Type de LCD                       | 15,6" (39,62cm) HD/ HD+/ FHD-LCD | 17,3" (43,94cm) HD+/ FHD-LCD |
| Lecteur d'empreintes<br>digitales | Option d'usine                   | Non                          |
| Module 3.75G/HSPA                 | Option d'usine                   | Non                          |
| Modem                             | Option d'usine                   | Non                          |

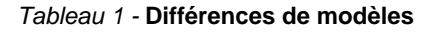

#### Logiciel système

Votre ordinateur peut être livré avec un logiciel système pré-installé. Si ce n'est pas le cas, ou si vous re-configurez votre ordinateur pour un système différent, vous constaterez que ce manuel fait référence à *Microsoft Windows* 7.

#### **Guide Utilisateur Concis**

#### Figure 2 Vue de face avec l'écran LCD ouvert

- 1. Caméra PC
- 2. Écran LCD
- 3. Bouton d'alimentation
- 4. Bouton GPU
- 5. Indicateurs LED
- 6. Boutons Hot-Key
- 7. Clavier
- 8. Microphone
- 9. Pavé tactile (Touchpad) et boutons
- 10. Lecteur d'empreintes digitales (optionnel pour Modèle A seulement)

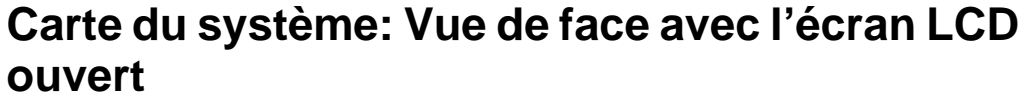

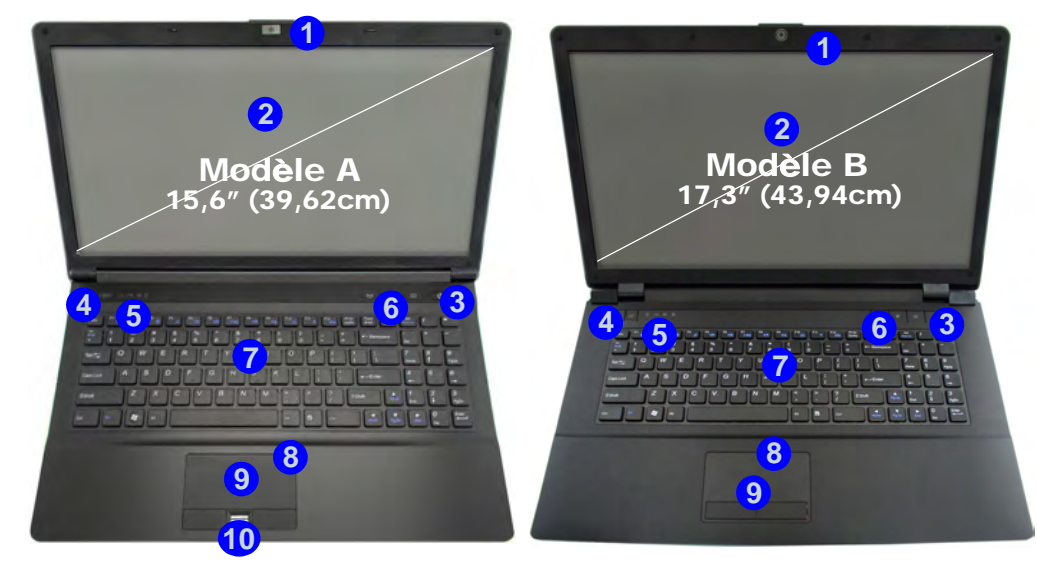

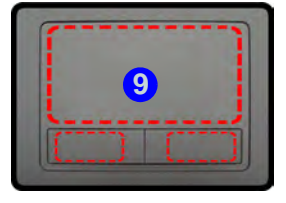

Remarquez que la zone d'utilisation valide du Touchpad et des boutons est celle indiquée à l'intérieur des lignes en pointillé rouges ci-dessus.

## **Indicateurs LED**

Les indicateurs LED sur votre ordinateur affichent des informations utiles sur l'état actuel de votre ordinateur.

| Icône                                                              | Couleur              | Description                                            |  |  |  |  |  |
|--------------------------------------------------------------------|----------------------|--------------------------------------------------------|--|--|--|--|--|
| <b>ひんで (目) (日) (日) (日)</b> (日) (日) (日) (日) (日) (日) (日) (日) (日) (日) |                      |                                                        |  |  |  |  |  |
| Ð.⁄U                                                               | Orange               | L'adaptateur AC/DC est bran-<br>chée                   |  |  |  |  |  |
|                                                                    | Vert                 | L'ordinateur est allumé                                |  |  |  |  |  |
|                                                                    | Vert<br>clignotant   | Le système est dans le mode de <b>Veille</b> configuré |  |  |  |  |  |
| (                                                                  | Orange               | La batterie est en charge                              |  |  |  |  |  |
|                                                                    | Vert                 | La batterie est complètement<br>chargée                |  |  |  |  |  |
|                                                                    | Orange<br>clignotant | La batterie a atteint le niveau bas critique           |  |  |  |  |  |
| Ē                                                                  | Vert                 | Verrouillage numérique (pavé<br>numérique) activé      |  |  |  |  |  |
|                                                                    | Vert                 | Verrouillage majuscule activé                          |  |  |  |  |  |
| £                                                                  | Vert                 | Verrouillage défilement activé                         |  |  |  |  |  |

Tableau 2 - Indicateurs LED avant gauche

| Icône            | Couleur | Description                               |  |  |  |
|------------------|---------|-------------------------------------------|--|--|--|
| <b>6</b> 9 4 4 8 |         | Modèle A 🛛 💌 🖉 🖤                          |  |  |  |
|                  |         | Modèle B                                  |  |  |  |
| YGA              | Vert    | Mode UMA activé                           |  |  |  |
|                  | Orange  | Mode Optimus activé                       |  |  |  |
| ð                | Vert    | GPU intégré Intel ( <b>iGPU</b> ) activé  |  |  |  |
| 13               | Orange  | GPU discret NVIDIA ( <b>dGPU</b> ) activé |  |  |  |
| ((ရာ))           | Blanc   | Le module Bluetooth est allumé            |  |  |  |
| 8                | Blanc   | Le disque dur est en cours d'utilisation  |  |  |  |

Tableau 3 - Indicateurs LED du bloc supérieur

## **Boutons Hot-Key & Clavier**

Appuyez sur les boutons Hot-Key sur l'ordinateur pour activer/désactiver la fonction appropriée.

| Icône            | Description                               |  |  |  |  |  |
|------------------|-------------------------------------------|--|--|--|--|--|
| Modèle A         |                                           |  |  |  |  |  |
| ((( <b>I</b> ))) | Activer/Désactiver le module LAN sans fil |  |  |  |  |  |
| s.               | Allume/Éteind le son                      |  |  |  |  |  |
| 0                | Activer/Désactiver le module caméra PC    |  |  |  |  |  |

Tableau 4 - Boutons Hot-Key

Le clavier est doté d'un pavé numérique intégré pour une saisie des données numériques plus facile. Le fait d'appuyer sur **Fn** + **Verr Num** active ou désactive le pavé numérique. Il est également doté de touches fonction pour vous permettre de changer instantanément de mode opérationnel.

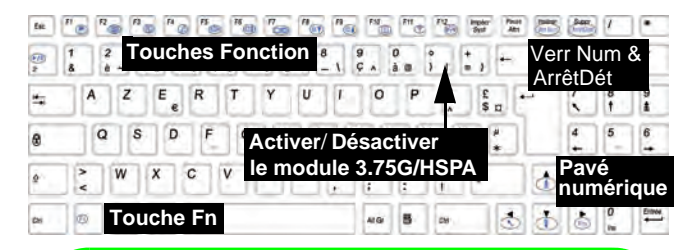

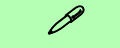

#### **Caractères Spéciaux**

Certaines applications permettent que les touches du pavé numérique soient utilisées avec Alt pour produire des caractères spéciaux. Ces caractères spéciaux peuvent être produits uniquement en utilisant le pavé numérique. Les touches normales des chiffres (sur la rangée supérieure du clavier) ne le permettent pas. Assurez-vous que le pavé numérique est activé.

#### **Touches fonction**

Les touches de fonctions (F1 - F12 etc.) agiront comme touches de raccourci (hot-key) quand pressée en maintenant la touche Fn appuyée. En plus des combinaisons des touches de fonction de base, les indicateurs visuels sont disponibles quand le pilote de touches de raccourci (Hot-Key) est installé.

| Touches    | Fonction/ indicateurs visuels                      |                                                | Touches       | Fonction/ indicateurs visuels                                 |  |
|------------|----------------------------------------------------|------------------------------------------------|---------------|---------------------------------------------------------------|--|
| Fn + ~     | Lecture/Pause (dans les                            | s programmes audio/vidéo)                      | Fn + F7       | Alternance d'affichage                                        |  |
| Fn + 👘     | Activer/Désactiver le module 3.75G/HSPA            |                                                | Fn + F8/F9    | Diminution/Augmentation<br>de la luminosité de l'écran<br>LCD |  |
| Fn + F1    | Activer/Désactiver le<br>Touchpad                  |                                                | Fn + F10      | Activer/Désactiver le<br>module caméra PC                     |  |
| Fn + F2    | Eteindre le rétroéclairage L<br>ou utilisez le Tou | CD (Appuyez sur une touche chpad pour allumer) | Fn + F11      | Activer/Désactiver le<br>module LAN sans fil                  |  |
| Fn + F3    | Allume/Éteind le son                               |                                                | Fn + F12      | Activer/Désactiver le<br>module Bluetooth                     |  |
| Fn + F4    | Permut                                             | ation veille                                   | Fn + Verr Num | Activer/Désactiver le pavé numérique                          |  |
| Fn + F5/F6 | Diminution/Augmentation<br>du volume sonore        |                                                | Fn + ArrêtDét | Activer/Désactiver l'arrêt<br>défilement                      |  |

Tableau 5 - Touches de fonctions & indicateurs visuels

#### **Guide Utilisateur Concis**

## Carte du système: Vues de face, gauche, droite & arrière

#### Figure 4 Vues de face, gauche, droite & arrière

- 1. Indicateurs LED
- 2. Port moniteur externe
- 3. Prise réseau RJ-45
- 4. Prise de sortie HDMI
- 5. Ports USB 2.0
- 6. Ventilation
- 7. Port eSATA
- 8. Port USB 3.0 ou Port USB 2.0\*

(\***Remarque:** cela dépend de votre configuration d'achat)

- 9. Lecteur de carte 3-en-1
- 10. Prise de sortie haut-parleurs/ casque
- 11. Prise d'entrée de microphone
- 12. Prise de sortie S/PDIF
- 13. Prise modem RJ-11 (Modèle A seulement)
- 14. Baie de périphérique optique
- 15. Trou d'ejection d'urgence
- 16. Fente de verrouillage de sécurité
- 17. Batterie
- 18. Prise d'entrée DC

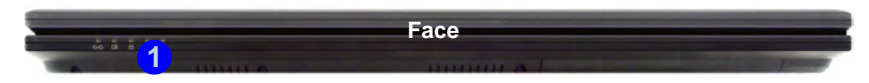

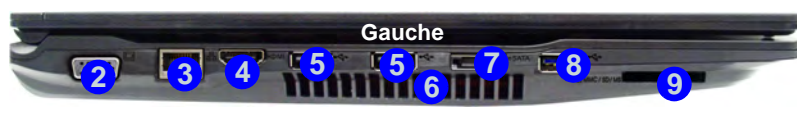

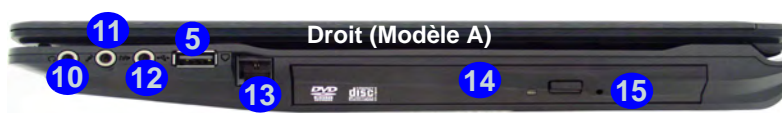

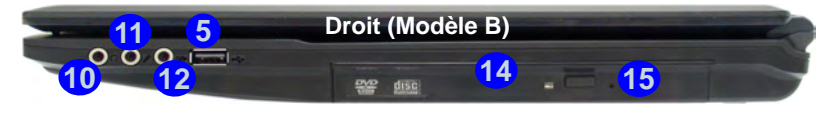

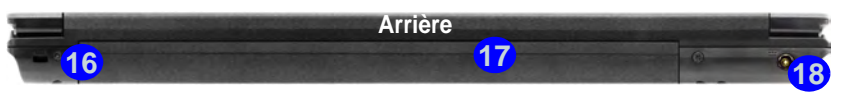

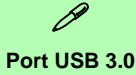

Le port USB 3.0 est noté par sa couleur bleue; les ports USB 2.0 sont colorés en noir. USB 3.0 transfèrera des données bien plus rapidement que l'USB 2.0, et il est compatible en amont avec USB 2.0.

66 - Carte du système: Vues de face, gauche, droite & arrière
# Carte du système: Vue d'en dessous

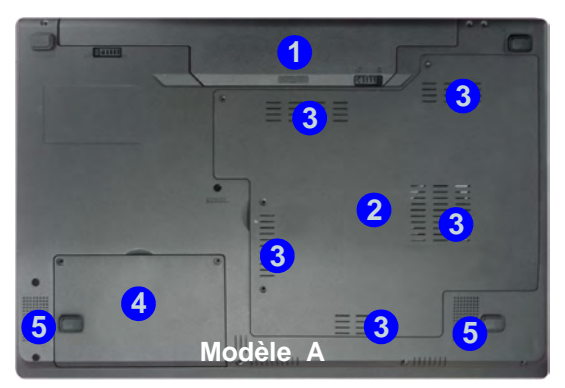

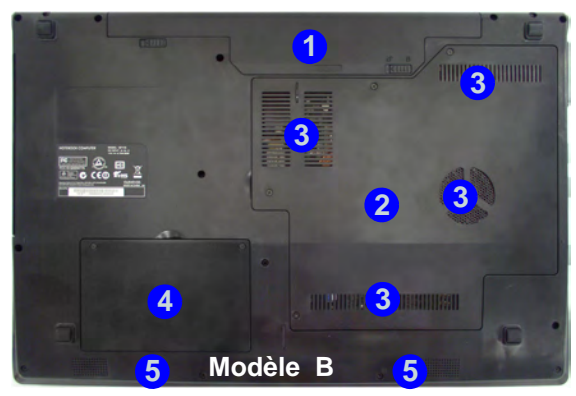

# **Ж** СРИ

Veuillez ne pas essayer d'ouvrir ou de forcer le processeur UC de votre ordinateur. Le fait d'accéder au CPU de quelque manière que ce soit risque de violer la garantie.

#### Surchauffe

Afin de ne pas causer une surchauffe de votre ordinateur, verifiez que rien ne bouche la (les) ventilation(s) quand le systeme est allumé.

#### *Figure 5* **Vue d'en dessous**

- 1. Batterie
- 2. Couvercle de baie de composant
- 3. Ventilation
- 4. Couvercle de baie de disque dur
- 5. Haut-parleurs

# Caractéristiques vidéo

Le système comporte à la fois un **GPU intégré Intel** (pour l'économie d'énergie) et un **GPU discret NVIDIA** (pour les performances). Vous pouvez changer de périphérique d'affichage, et configurer les options d'affichage dès le moment que les pilotes vidéo sont installés.

#### Pour accéder au panneau de contrôle Affichage:

- 1. Cliquez sur le menu **Démarrer**, et cliquez sur **Panneau de** configuration (ou pointez sur **Paramètres** et cliquez sur **Pan**neau de configuration).
- 2. Cliquez sur Affichage dan Apparence et personnalisation (catégorie).
- 3. Cliquez sur Modifier la résolution de l'écran/Ajuster la résolution.

#### OU

- 4. Autrement, vous pouvez cliquer-droit sur le bureau et sélectionner la **Résolution d'écran**.
- 5. Utilisez le menu déroulant pour sélectionner la résolution d'écran 1.
- 6. Cliquez sur Paramètres avancés 2.

68 - Caractéristiques vidéo

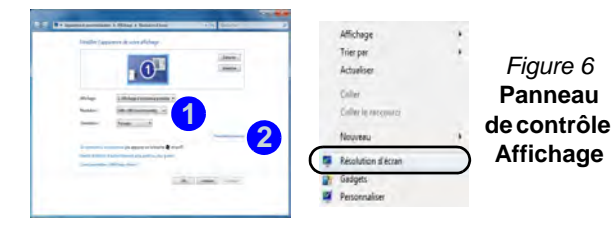

# Pour accéder au panneau de configuration graphiques et média Intel:

 Vous pouvez accéder au panneau de configuration graphiques et média Intel en cliquant sur l'icône a dans la barre des tâches et en sélectionnant Propriétés graphiques dans le menu (ou à partir du Graphiques et média Intel(R) dans le Panneau de configuration de Windows).

OU

2. Cliquez-droit sur le bureau et sélectionnez **Propriétés** graphiques dans le menu.

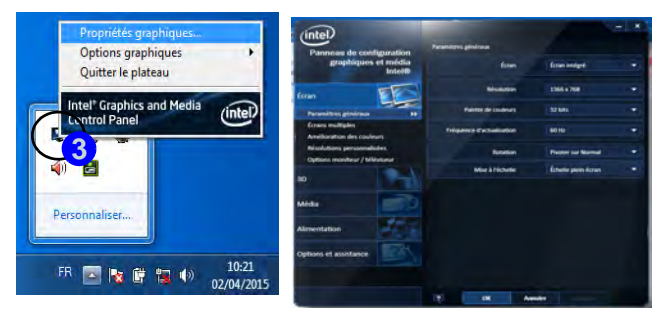

Figure 7 - Panneau de configuration graphiques et média Intel

## Pour accéder au Panneau de configuration NVIDIA:

1. Cliquez-droit sur le bureau et sélectionnez **Panneau de configuration NVIDIA** 4 dans le menu.

#### OU

 Cliquez sur l'icône 3 dans la barre des tâches et sélectionnez Ouvrir le Panneau de configuration NVIDIA dans le menu.

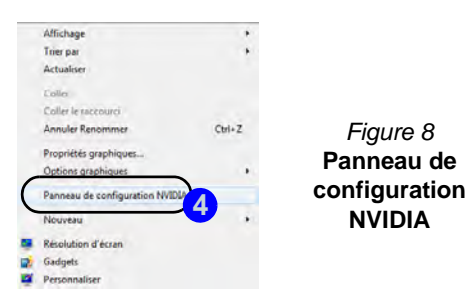

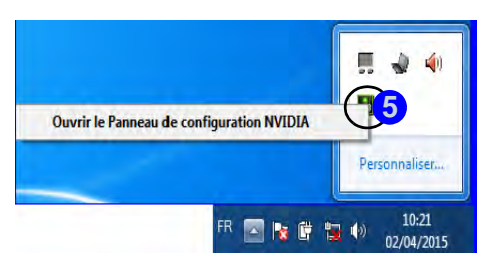

## Périphériques & options d'affichage

Hormis le LCD intégré vous pouvez aussi utiliser un moniteur/écran plat/TV (TV via la prise de sortie HDMI seulement), connecté au port moniteur externe ou à la prise de sortie HDMI (High-Definition Multimedia Interface) comme périphérique d'affichage.

## Technologie Nvidia® Optimus™

La technologie Nvidia® Optimus<sup>TM</sup> est une technologie transparente conçue pour tirer les meilleures performances du système graphique tout en permettant une durée de batterie plus longue, sans avoir à changer manuellement les paramètres. Ainsi quand une application est exécutée et nécessite un supplément de performances ou de qualité, alors le système exécutera le GPU discret (dGPU); quand le système ne nécessite pas une telle amélioration de performances il laisse le (iGPU) intégré le gérer.

## **Bouton GPU**

Cet ordinateur comporte aussi un bouton permettant à l'utilisateur de basculer entre le **Mode Optimus** et le **Mode UMA** (Unified Memory Architecture). Le **Mode UMA** utilisera seulement le GPU intégré; Le **Mode Optimus** permettra au système de déterminer automatiquement si le **dGPU** ou le **iGPU** est utilisé. L'utilisateur peut ainsi contrôler totalement la manière dont le système graphique fonctionne. Appuyez sur le bouton GPU (C), et la couleur du bouton indiquera le mode en cours.

| lcône | Couleur | Description                                                                                                    |
|-------|---------|----------------------------------------------------------------------------------------------------|
|       |         | Mode UMA activé                                                                                                    |
| YGA   | Vert    | Le système utilisera le GPU Intel inté-<br>gré (iGPU) seulement                                                                        |
|       |         | Mode Optimus activé                                                                                                    |
|       | Orange  | La technologie Optimus déterminera<br>automatiquement quand utiliser le<br>GPU intégré Intel (iGPU) ou le GPU<br>discret NVIDIA (dGPU) |

Tableau 6 - Modes du bouton GPU

Les indicateurs LED GPU indiqueront quel GPU est actuellement utilisé.

| Icône | Couleur | Description                               |
|-------|---------|-------------------------------------------|
| ð     | Vert    | GPU intégré Intel ( <b>iGPU</b> ) activé  |
| 17    | Orange  | GPU discret NVIDIA ( <b>dGPU</b> ) activé |

Tableau 7 - Indicateurs LED GPU

## **Options d'alimentation**

Le panneau de configuration Options d'alimentation de Windows vous permet de configurer la gestion d'alimentation de votre ordinateur. Vous pouvez économiser de l'énergie à l'aide de modes de gestion de l'alimentation et configurer les options pour le bouton d'alimentation, bouton de veille (Fn + F4), couvercle de l'ordinateur (lorsqu'il est fermé), mode Affichage et Veille (l'état d'économie d'énergie par défaut) dans le menu de gauche. Remarquez que le mode de gestion d'économie d'énergie peut avoir un impact sur les performances de l'ordinateur.

Cliquez pour sélectionner l'un des modes existants, ou cliquez sur Créer un mode de gestion d'alimentation dans le menu gauche et sélectionnez les options pour créer un nouveau mode. Cliquez sur Modifier les paramètres du mode et cliquez sur Modifier les paramètres d'alimentation avancés pour accéder à plus d'options de configuration.

| · Fanneau de config                                         | purption. + Matteriel et audio + Options d'akmentation                                                                                                    | · H Automatic                                                                                                    |
|-------------------------------------------------------------|----------------------------------------------------------------------------------------------------|----------------------------------------------------------------------------------------------------|
| Page d'accuel du parenasu da<br>configuration               | Choisir un mode de gestion de l'alimentatio                                                                                                    | n                                                                                                    |
| Demander on mot de pesse<br>pour sorte de velle             | Les modes de partien de l'alimentation provent rous aide<br>qu'à économise l'énergie. Vous proves actives un mode-<br>personalisar en modifiant ses paramities d'alimentation | n à optimour les performances de votre ordinateur<br>et le selectionnant, «» photos un mode et le<br>Information, sur les modes de perfort, de |
| Chevir faction des boutors<br>d'alimentation                | Calmentation<br>Mindex pais an instruction and in instruction                                                                                                    |                                                                                                    |
| Onner Factors parsoit la<br>ferrodure de capet              | it Usage normal (recommanile)                                                                                                    | Modifier tax participants the forces                                                                                                    |
| Créer un mode de petition de<br>l'alimentation              | Equitors automatiquement les performances et la c<br>compatibles.                                                                                                    | promination d'anargie sur les materiels                                                                                                    |
| Oncice quand its indee Facuer                               | D Economie if Energie                                                                                                    | Modifier ins parameters (but made                                                                                                    |
| Modifier les conditions de mine<br>an unite de l'ordinateur | Économior de l'évenjie en véducant les performans                                                                                                    | es de l'ordinateur dans la masiare du possible.                                                                                                |
|                                                             | Mesqueriles mattes supplimentaires                                                                                                    |                                                                                                    |
|                                                             | (): Performances devices<br>Printegie les performances, mais peut consummers                                                                                                  | Magine na parentres fo mula<br>Investige d'Ampé.                                                                                               |
| Sec.                                                        |                                                                                                    |                                                                                                    |
| Ferrormalization<br>Canton de multilité (Findami)           |                                                                                                    |                                                                                                    |
| Comptex d'utilisateurs                                      | Lippicesthi de Térreri                                                                                                    | 0.0                                                                                                    |

Figure 9 **Options d'alimentation** 

# Informations batterie

Décharger puis rechargez toujours complètement une batterie neuve avant de l'utiliser. Déchargez complètement puis rechargez la batterie au moins une fois tous les 30 jours ou après environ 20 décharges partielles (consultez le Manuel de l'Utilisateur complet sur le disque Device Drivers & Utilities + User's Manual).

## Caractéristiques audio

Vous pouvez configurer les options audio sur votre ordinateur à partir du panneau de configuration de Sons 💿 dan Windows, ou à partir de l'icône du Gestionnaire audio DD Realtek 🌉/ 🔜 dans la barre des tâches/panneau de configuration (cliquez avec le bouton droit sur l'icône 🏼 🎒 de la barre des tâches pour faire apparaître un menu audio). Le volume peut aussi être réglé à l'aide de la combinaison de touches Fn + F5/F6

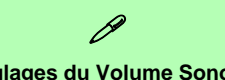

#### **Réglages du Volume Sonore**

0

Le niveau du volume sonore est réglé à l'aide du contrôle de volume dans Windows (et les touches de fonctions de volume sur l'ordinateur). Cliquez sur l'icône Volume dans la barre des tâches pour vérifier le réglage.

# Installation du pilote

Le disque *Device Drivers & Utilities + User's Manual* contient les pilotes et les utilitaires nécessaires pour un bon fonctionnement de votre ordinateur. Insérez le disque et cliquez sur **Install Drivers** (bouton) ou cliquez sur **Option Drivers** (bouton) pour accéder au menu de pilote optionnel. Installez les pilotes en respectant l'ordre indiqué dans *le Tableau 8* Cliquez pour sélectionner les pilotes que vous désirez installer (vous devez noter les pilotes lorsque vous les installez). **Remarque:** Si vous devez réinstaller un pilote, vous devez d'abord le désinstaller.

## Installation manuelle du pilote

Cliquez le bouton **Browse CD/DVD** dans l'application *Drivers Installer* et naviguer jusqu'au fichier exécutable dans le dossier de pilote approprié.

Si l'assistant **Nouveau matériel détecté** apparaît pendant la procédure d'installation, cliquez sur **Annuler**, et suivez la procédure d'installation comme indiqué.

## Windows Update

Après avoir installé tous les pilotes vérifiez que vous avez activé **Windows Update** afin d'obtenir toutes les dernières mises à jour de sécurité etc. (toutes les mises à jour incluront les derniers correctifs de Microsoft).

| Pilote                                                                                                    | Page#   |
|----------------------------------------------------------------------------------------------------|---------|
| Chipset                                                                                                    | page 73 |
| Intel Vidéo (VGA)                                                                                                    | page 73 |
| NVIDIA Vidéo (NVIDIA VGA)                                                                                                    | page 73 |
| Intel MEI                                                                                                    | page 73 |
| Modem ( <b>option</b> )                                                                                                    | page 73 |
| Réseau                                                                                                    | page 73 |
| Lecteur de carte                                                                                                    | page 73 |
| Pavé tactile (Touchpad)                                                                                                    | page 73 |
| Hot-Key                                                                                                    | page 73 |
| USB 3.0                                                                                                    | page 73 |
| Son                                                                                                    | page 73 |
| Caméra PC                                                                                                    | page 74 |
| Module LAN sans fil (option)                                                                                                    | page 76 |
| Module 3.75G/HSPA (option)                                                                                                    | page 77 |
| Lecteur d'empreintes digitales (option)                                                                                         | page 80 |
| Module Bluetooth ( <b>option</b> )<br><b>Remarque:</b> Pas d'installation de pilote requise (voir <i>la</i><br><i>page 81</i> ) |         |
| Activer Windows Update (voir à gauche)                                                                                          |         |

Tableau 8 - Procédure d'Installation

## Chipset

- 1. Ċliquez sur Install Drivers.
- 2. Cliquez sur 1.Install Chipset Driver > Oui.
- 3. Cliquez sur Suivant > Oui > Suivant > Suivant.
- 4. Cliquez sur **Terminer** pour redémarrer votre ordinateur.

## Intel Vidéo (VGA)

- 1. Cliquez sur 2.Install VGA Driver > Oui.
- 2. Cliquez sur Suivant > Oui > Suivant > Suivant.
- 3. Cliquez sur **Terminer** pour redémarrer votre ordinateur.

## NVIDIA Vidéo (NVIDIA VGA)

- 1. Cliquez sur 3.İnstall nVIDIA VGA Driver > Oui.
- 2. Cliquez sur **Suivant > Suivant**.
- 3. Cliquez sur **Terminer** pour redémarrer votre ordinateur.

## Intel MEI

- 1. Cliquez sur **4.Install MEI Driver** > **Oui**.
- 2. Cliquez sur Suivant > Oui > Suivant > Suivant > Terminer.

## Modem (Modèle A seulement)

- 1. Cliquez sur 5.Install Modem Driver > Oui.
- 2. Cliquez sur **OK** > **OK** pour redémarrer votre ordinateur.

#### Réseau

- (Modèle A) Cliquez sur 6.Install LAN Driver > Oui. (Modèle B) Cliquez sur 5.Install LAN Driver > Oui.
- 2. Cliquez sur Installer > Terminer.

#### Lecteur de carte

- (Modèle A) Cliquez sur 7.Install Cardreader Driver > Oui. (Modèle B) Cliquez sur 6.Install Cardreader Driver > Oui.
- 2. Cliquez sur **Installer > Terminer**.

## Pavé tactile (Touchpad)

- (Modèle A) Cliquez sur 8.Install Touchpad Driver > Oui.
   (Modèle B) Cliquez sur 7.Install Touchpad Driver > Oui.
- 2. Cliquez sur Suivant.
- 3. Cliquez sur le bouton **J'accepte ce contrat**, puis cliquez sur **Suivant**.
- Cliquez sur Terminer > Redémarrer maintenant pour redémarrer votre ordinateur.

#### Hot-Key

- (Modèle A) Cliquez sur 9.Install Hotkey AP > Oui.
   (Modèle B) Cliquez sur 8.Install Hotkey AP > Oui.
- 2. Cliquez sur Next > Next.
- 3. Cliquez sur **Finish** > **Finish** pour redémarrer votre ordinateur.

## USB 3.0

- (Modèle A) Cliquez sur 10.Install USB 3.0 Driver > Oui.
   (Modèle B) Cliquez sur 9.Install USB 3.0 Driver > Oui.
- 2. Cliquez sur Suivant.
- 3. Cliquez sur le bouton **J'accepte les** termes de contrat de licence, puis cliquez sur **Suivant**.
- 4. Cliquez sur **Suivant > Installer > Terminer**.

## Son

- (Modèle A) Cliquez sur 11.Install Audio Driver > Oui.
   (Modèle B) Cliquez sur 10.Install Audio Driver > Oui.
- 2. Cliquez sur **Suivant** > **Terminer** pour redémarrer votre ordinateur.

# **Caméra PC**

Avant d'installer le pilote de la **caméra PC**, assurez-vous que le module de caméra PC est allumé. Utilisez la combinaison de touches Fn + F10 ou le bouton Hot-Key  $\bigcirc$  pour basculer l'alimentation sur le module de caméra PC.

## Installation du pilote de la caméra PC

- 1. Cliquez sur Option Drivers (bouton).
- 2. Cliquez sur 1.Install Webcam Driver > Oui.
- Choisissez la langue que vous préférez, et cliquez sur Next > Next > Finish.

#### Ou

Choisissez la langue que vous préférez, et cliquez sur **Next** > **Next** > **Finish** pour redémarrer votre ordinateur.

#### Ou

Cliquez sur **Next** > **Next** > **Install** > **Finish** pour redémarrer votre ordinateur.

#### Ou

Cliquez sur **Next** > **Install** > **Finish** pour redémarrer votre ordinateur.

4. Exécutez l'application caméra à partir du raccourci sur le bureau (si le matériel est éteint utilisez la combinaison de touches  $\mathbf{Fn} + \mathbf{F10}$  ou le bouton Hot-Key  $\bigcirc$  pour le rallumer).

## Paramétrage audio de caméra PC

Si vous souhaitez capturer de la vidéo et du **son** avec votre caméra, il est nécessaire de régler les options d'enregistrement du son dans *Windows*.

- 1. Cliquez sur le menu **Démarrer**, et cliquez sur **Panneau de** configuration (ou pointez sur **Paramètres** et cliquez sur **Pan**neau de configuration).
- 2. Cliquez sur Son 🞯 (Matériel et audio).
- 3. Cliquez sur Enregistrement (onglet).
- Cliquez avec le bouton droit de la souris sur Microphone (Realtek High Definition Audio) et vérifiez que l'élément n'est pas désactivé.
- 5. Double-cliquez sur **Microphone** (ou sélectionnez **Propriétés** dans le menu contextuel).
- 6. Cliquez sur Niveaux (onglet), et réglez les curseurs Microphone et Ampli microphone au niveau requis.
- 7. Cliquez sur OK et fermez les panneaux de contrôle.
- 8. Exécutez l'application caméra à partir du raccourci sur le bureau.
- Allez aux en-têtes de menu des Périphériques et sélectionnez Microphone (Realtek....) (il devrait y avoir une marque sur le côté)
- 10. Allez aux en-têtes de menu des **Capture** et sélectionnez **Capture Audio** (il devrait y avoir une marque sur le côté).

## **Application caméra**

L'application caméra est un afficheur vidéo utile pour visualiser et tester les vidéos en général, et permet de capturer des fichiers vidéo au format .avi.

- 1. Exécutez l'application caméra à partir du raccourci sur le bureau (il est recommandé de **Définir le fichier de capture** avant la capture - voir "Définir le fichier de capture" ci-dessous).
- Allez à l'en-tête du menu Capture (si vous désirez capturer de l'audio, reportez-vous à Paramétrage audio de caméra PC à la page 74) et sélectionnez Démarrer la capture.
- Cliquez sur OK (l'emplacement du fichier s'affichera dans la fenêtre contextuelle) pour démarrer la capture, et appuyez sur Echap pour arrêter (vous pouvez visionner le fichier en utilisant Windows Media Player).

## Définir le fichier de capture

Avant de capturer des fichiers vidéo vous pouvez sélectionner l'option **Définir le fichier de capture** dans le menu **Fichier** et définir le nom et l'emplacement du fichier avant de capturer (ceci permettra d'éviter d'écraser accidentellement des fichiers). Définissez le nom et l'emplacement puis cliquez sur **Ouvrir**, puis définissez la "Taille du fichier de capture :" et cliquez sur **OK**. Vous pouvez alors lancer le processus de capture comme ci-dessus.

## Réduire la taille des fichiers vidéo

Notez que la capture de fichiers vidéo à haute résolution nécessite un espace substantiel sur le disque pour chaque fichier. Après avoir enregistré la vidéo, vérifiez la taille du fichier vidéo (cliquez avec le bouton droit de la souris sur le fichier et sélectionnez **Propriétés**) et l'espace disponible restant sur votre disque dur (allez à **Ordinateur**, cliquez avec le bouton droit de la souris sur le disque dur, et sélectionnez **Propriétés**). Si nécessaire, vous pouvez retirer le fichier vidéo enregistré sur un support amovible ex. CD, DVD ou mémoire Flash USB.

Notez que le système *Windows* nécessite un minimum de **15Go** d'espace libre sur la partition système du **lecteur C:**. Pour éviter tout problème système, il est recommandé d'enregistrer le fichier vidéo capturé dans un autre emplacement que le **lecteur C:**, limitez la taille du fichier de la vidéo capturé ou réduisez la résolution vidéo.

## Pour réduire la taille de sortie de la résolution vidéo:

- 1. Exécutez l'application caméra à partir du raccourci sur le bureau.
- 2. Allez à **Options** et faites défiler vers le bas pour sélectionner **Video Capture Pin...** (Broche de capture vidéo...).
- Cliquez sur la liste déroulante Taille de sortie et sélectionnez une taille de résolution inférieure afin de diminuer la taille du fichier capturé.

# Module LAN sans fil

Avant d'installer le pilote du module **WLAN**, assurez-vous que le module WLAN **optionnel** est allumé. Utilisez la combinaison de touches Fn + F11 ou le bouton Hot-Key (1) pour basculer l'alimentation sur le module WLAN.

## LAN sans fil Intel

- 1. Assurez-vous que le module est allumé.
- 2. Cliquez sur Option Drivers (bouton).
- 3. Cliquez sur 2.Install WLAN Driver > Oui.
- 4. Cliquez sur **Suivant** > **Suivant**.
- 5. Cliquez sur le bouton **J'accepte les termes de ce contrat de licence**, puis cliquez sur **Suivant**.
- 6. Cliquez sur Suivant > Suivant > Terminer.

## LAN sans fil (tiers)

- 1. Assurez-vous que le module est allumé.
- 2. Cliquez sur Option Drivers (bouton).
- 3. Cliquez sur 2.Install WLAN Driver > Oui.
- 4. Choisissez la langue que vous préférez, et cliquez sur **Suivant**.
- 5. Cliquez sur Suivant > Installer.
- 6. Cliquez sur Terminer pour redémarrer votre ordinateur.

## Se connecter à un réseau sans fil

Le système d'exploitation est le paramètre par défaut pour le contrôle LAN sans fil dans *Windows*. Assurez-vous que le module LAN sans fil est allumé.

- Cliquez sur l'icône LAN sans fil de la barre des tâches, puis double-cliquez sur un point d'accès auquel vous souhaitez vous connecter ou cliquez sur **Ouvrir le Centre Réseau et partage** si vous ne voyez pas le réseau auquel vous souhaitez vous connecter dans le menu de la barre des tâches (une liste d'options apparaîtra vous permettant de modifier les paramètres, et de créer un nouveau réseau).
- 2. Vous devrez saisir un code d'authentification pour chaque point d'accès auquel vous souhaitez vous connecter.
- 3. Cliquez pour sélectionner le type de réseau (ex.: Réseau domestique, Réseau de bureau ou Réseau public).
- 4. Cliquez sur « Afficher ou modifier les paramètres dans le Centre Réseau et partage » pour accéder à plus d'options de connexion.
- 5. Cliquez sur l'icône al de la barre des tâches pour voir les réseaux en cours de connexion.
- Pour déconnecter le réseau sans fil, cliquez sur l'icône LAN sans fil de la barre des tâches, cliquez sur la connexion active puis cliquez sur Déconnecter (bouton).

# Module 3.75G/HSPA

## (Optionnel pour Modèle A seulement)

Si votre option d'achat comporte un **module 3.75G/HSPA optionnel**, suivez les instructions ci-dessous pour installer la carte USIM (qui vous sera fournie par votre fournisseur de service), et installez ensuite l'application.

## Insérer la carte USIM

 Eteignez l'ordinateur, retournez-le et retirez la batterie ( (faites glisser le loquet dans la direction indiquée en dessous et sortez la batterie).

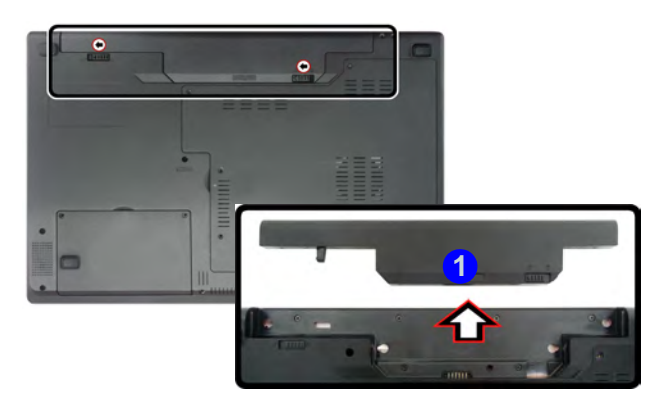

Figure 10 - Retirer la batterie

2. Insérez la carte USIM comme illustré ci-dessous jusqu'à ce qu'elle se clique en position, et remettez la batterie.

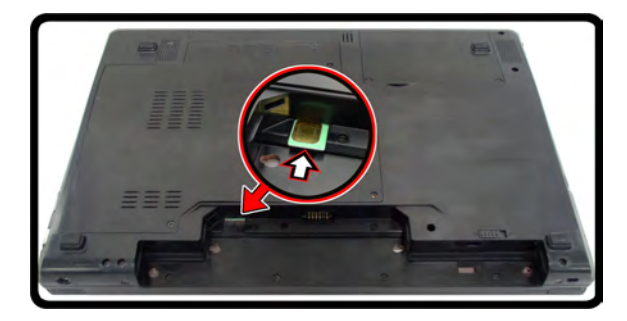

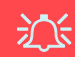

#### **Orientation de la carte USIM**

Notez que le côté lisible de la carte USIM (avec les contacts dorés) doit être orienté vers le haut comme illustré.

Figure 11 - Insérer la carte USIM

## **Application Mobile Partner**

Le **module 3.75G/HSPA** et la carte **USIM** (fournie par votre fournisseur de service) étant installés vous pouvez alors installer l'application **Mobile Partner**. L'application **Mobile Partner** vous permet d'accéder directement à votre service internet depuis l'ordinateur.

## Installation de l'application Mobile Partner

- 1. Assurez-vous que vous avez activé l'alimenation du module en appuyant sur la combinaison de touches **Fn** +
  - 5 (l'indicateur visuel 6 ) à l'écran, indiquera l'état d'alimentation du module).

**Remarque:** Si une fenêtre **Nouveau matériel détecté** apparaît, cliquez sur **Annuler** dans toutes les fenêtres qui apparaissent, puis continuer l'installation du pilote comme ci-dessous.

- 2. Cliquez sur Option Drivers (bouton).
- 3. Cliquez sur 3.Install 3G Driver > Oui.
- 4. Choisissez la langue que vous préférez, et cliquez sur OK.
- 5. Cliquez sur Suivant.
- 6. Cliquez sur J'accepte (bouton) pour accepter la licence.
- 7. Cliquez sur Suivant > Installer.
- 8. Cliquez sur Fermer pour redémarrer votre ordinateur.

## **Gestion Du Profile**

- Utilisez la combinaison de touches Fn + <sup>b</sup>/<sub>2</sub> pour allumer le module 3.75G/HSPA.
- Accédez à l'application Mobile Partner depuis le menu Démarrer (Démarrer > Programmes/Tous les programmes > Mobile Partner > Mobile Partner), ou en doublecliquant sur l'icône no sur le bureau.
- 3. Si vous n'avez pas créer de profil, cliquez sur **Outils** et sélectionnez **Options**, puis cliquez sur **Gestion du profile**.
- Cliquez sur Nouveau puis entrez les informations appropriées pour le Nom du profile, APN et Nom du profile etc. fournies par votre fournisseur de services.
- 5. Cliquez sur Enregister \_\_\_\_\_ pour enregistrer le profil.

## Connexion au fournisseur d'accès

- Utilisez la combinaison de touches Fn + <sup>b</sup><sub>2</sub> pour allumer le module 3.75G/HSPA.
- Accédez à l'application Mobile Partner depuis le menu Démarrer (Démarrer > Programmes/Tous les programmes > Mobile Partner > Mobile Partner), ou en doublecliquant sur l'icône a sur le bureau.
- 3. Le logiciel démarrera et vous pourrez sélectionner le **Nom du profile** à partir du menu.
- 4. Cliquez sur **Connecter** pour commencer la procédure de connexion.
- 5. L'application **Mobile Partner** affichera alors les informations de connexion.
- 6. Une fois la connexion établie, vous pouvez déplacer le curseur sur l'icône du réseau dans la barre des tâches pour afficher les

informations de connexion.

- 7. Vous pouvez accéder à Internet, télécharger des e-mails etc. comme toute connexion Internet.
- Quand vous êtes connecté, les indicateurs de la fenêtre Mobile Partner afficheront les icônes de téléchargement ascendant et descendant et une icône de réseau dans la barre des tâches
- 9. Pour déconnecter, cliquez sur l'icône **Déconnecter** <u>Déconnecter</u>, ou cliquez-droit sur l'icône de la barre des tâches et sélectionnez **Déconnecter**.
- 10. Le programme se déconnectera du fournisseur de service.
- Le module sera toujours allumé, et vous devrez appuyer sur la combinaison de touches Fn + 1/2 1.
- Si vous cliquez sur l'icône de fermeture de Mobile Partner i un message apparaîtra vous invitant à cliquer sur OK pour confirmer la fermeture du programme et terminer la connexion.
- La fermeture du programme terminera la connexion, mais N'ÉTEINDRA PAS le module 3.75G/HSPA. Vous devrez appuyer sur la combinaison de touches Fn + [s-1] pour éteindre le module.
- 14. Si le module est allumé et que l'ordinateur entre en état d'économie d'énergie, alors l'état d'alimentation du module reprenant à partir de l'état d'économie d'énergie sera comme indiqué au verso.
  - Si le module 3.75G/HSPA est allumé et que l'ordinateur est **Eteint**/et que vous **Redémarrez** l'ordinateur; le module sera **éteint** au démarrage de l'ordinateur.
  - Si le module 3.75G/HSPA est allumé et que l'ordinateur entre en **Veille/Veille prolongée**; le module sera **éteint** quand l'ordinateur sortira de la veille.

# Lecteur d'empreintes digitales

## (Optionnel pour Modèle A seulement)

Si votre option d'achat comporte un lecteur d'empreintes digitales vous devrez installer le pilote en vous reportant aux instructions ci-dessous.

## Installation du pilote du lecteur d'empreintes digitales

- . Cliquez sur **Option Drivers** (bouton).
- 2. Cliquez sur **4.Install FingerPrint Driver > Oui**.
- 3. Cliquez sur Installation du logiciel.
- 4. Cliquez sur **Suivant > Suivant > Suivant**.
- 5. Cliquez sur **Terminer > Qui** pour terminer l'installation.

## Enregistrement de l'utilisateur

- Cliquez sur Démarrer > Programmes/Tous les programmes > Protector Suite QL > Enregistrement d'utilisateurs, ou double-cliquez sur l'icône adans la barre des tâches.
- 2. Lors du premier lancement du programme, vous serez invité à cliquer sur le bouton **Accepter** pour accepter la licence.
- Si vous n'avez pas défini de mot de passe de *Windows* vous serez invité à le faire (remarque: Si vous n'avez pas défini de mot de passe, Protector Suite QL ne peut pas sécuriser l'accès à votre ordinateur).
- 4. Cliquez sur Soumettre après avoir entré le mot de passe.
- 5. Vous serez alors invité à inscrire vos empreintes digitales (vous

# pouvez cliquer à tout moment sur **Didacticiel** pour obtenir de l'aide pour inscrire vos empreintes digitales).

- 6. Cliquez sur le bouton au-dessus l'un des doigts pour lancer l'enregistrement de ce doigt.
- 7. Appuyez le doigt jusqu'à ce que la barre de progression atteigne **100%** pour inscrire ce doigt.
- 8. Répétez le processus pour tous les doigts que vous voulez enregistrer.
- 9. Fermez la fenêtre d'état d'empreintes digitales.
- Vous pouvez également lancer le Didacticiel, ou Présentation du produit (pour lancer la présentation vidéo du produit) pour plus d'informations.
- Cliquez-droit sur l'icône de la barre des tâches pour Lancer le Centre de contrôle vous permettant de modifier des empreintes digitales, de Lancer des applications, et d'accéder au menu d'Aide, etc.
- 12. Si vous passez votre doigt sur le lecteur, à tout moment, vous pouvez accéder au **Biomenu**.

## 80 - Lecteur d'empreintes digitales

# **Configuration Bluetooth**

## Configurez votre périphérique Bluetooth afin que votre ordinateur le trouve

- 1. Allumez votre périphérique Bluetooth (ex. PDA, téléphone mobile etc.).
- 2. Rendez le périphérique détectable (pour cela consultez la documentation de votre périphérique).

## Allumer le module Bluetooth

- Activez le module Bluetooth à l'aide de Fn + F12 (quand le module Bluetooth est sous tension, la LED (前) sera blanc et l'indicateur visuel () 論 à l'écran s'affichera brièvement).
- 2. Une icône 📓 Bluetooth apparaîtra sur la barre des tâches.
- 3. Vous pouvez alors procéder comme suit pour accéder au panneau de contrôle des périphériques Bluetooth.
  - Double-cliquez sur l'icône pour accéder au panneau de contrôle des **périphériques Bluetooth**.
  - Cliquez/Cliquez avec le bouton droit de la souris sur l'icône se et sélectionnez une option dans le menu.

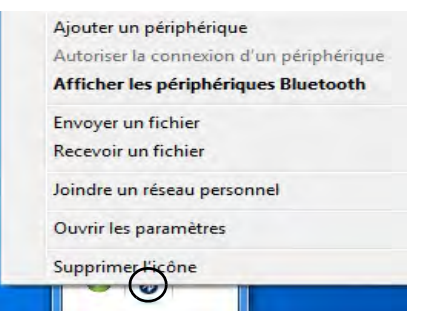

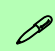

#### Transfert de données Bluetooth

Remarquez que le transfert de données entre l'ordinateur et un périphérique Bluetooth est pris en charge **dans une di**rection seulement (le transfert simultané de données n'est pas pris en charge).

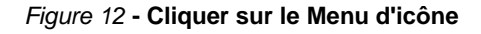

## **Aide Bluetooth**

Cliquez sur **Démarrer** et sélectionnez **Aide et assistance** puis tapez **Bluetooth** dans la boîte d'**Aide de recherche**, puis cliquez sur l'icône de la loupe pour rechercher plus d'informations à propos du transfert **Bluetooth**.

Dénannaga

|                                                                                                    | Depainiage                                                                                                    |                                                                                                    |  |
|----------------------------------------------------------------------------------------------------|----------------------------------------------------------------------------------------------------|----------------------------------------------------------------------------------------------------|--|
|                                                                                                    | Problème                                                                                                    | Cause possible - résolution                                                                                                    |  |
| appareils sans fil à<br>bord d'un avion<br>L'utilisation de tout ap-<br>pareil électronique de<br>transmission est géné-<br>ralement interdite à<br>bord d'un avion. Assu-<br>rez-vous que les mo-<br>dules sans fil sont<br>éteints si vous utili-<br>sez l'ordinateur à<br>bord d'un avion.<br>Utilisez les combinai-<br>sons de touches pour<br>basculer l'alimentation<br>sur les modules 3.75G/<br>HSPA/WLAN/Blue-<br>tooth, et consultez l'in-<br>dicateur visuel pour<br>voir si les modules sont<br>alimentés ou pas (voir<br>le Tableau 5 à la page<br>65 ). | Les modules<br>caméra PC/LAN<br>sans fil/Bluetooth<br>ne peuvent pas<br>être détectés.                                                                     | Le(s) module(s) est (sont) désactivé(s). Vérifiez l'indicateur de la touche de fonction pour voir si le module caméra PC/WLAN/Bluetooth est activé ou désactivé (voir <i>le Tableau 5 à la page 65</i> ). Utilisez la combinaison de touches Fn + F10/le bouton Hot-Key (Caméra PC), la combinaison de touches Fn + F11/le bouton Hot-Key (WLAN), ou la combinaison de touches Fn + F12 (Bluetooth) pour basculer l'alimentation sur le module (voir <i>le Tableau 4 à la page 64</i> et <i>le Tableau 5 à la page 65</i> ). |  |
|                                                                                                    | Le module <b>3.75G/</b><br><b>HSPA</b> ne peut pas<br>être détecté.                                                                                        | Le module est désactivé. Vérifiez l'indicateur de la touche de fonction<br>pour voir si le module 3.75G/HSPA est activé ou désactivé. Utilisez la combinaison de touches <b>Fn</b> + [] ( <b>3.75G/HSPA</b> ) pour basculer l'alimentation sur le module 3.75G/HSPA (voir <i>le Tableau 5 à la page 65</i> ).                                                                                                    |  |
|                                                                                                    | Les indicateurs<br>LAN sans fil<br>Control control control<br>indiquent que le<br>module WLAN est<br>allumé, cependant<br>le module ne se<br>connecte pas. | Le module WLAN est éteint dans le <b>Centre de mobilité Windows</b> . Les touches de fonction sans fil de l'ordinateur ne fonctionneront pas correctement si <b>Sans fil</b> est <b>Désactivé</b> dans le panneau de contrôle <b>Centre de mobilité Windows</b> . Assurez-vous que Sans fil est <b>Activé</b> dans le <b>Centre de mobilité Windows</b> afin d'assurer le comportement correct de la touche de fonction.                                                                                                    |  |
|                                                                                                    | Les fichiers vidéo<br>capturés depuis la<br><b>caméra PC</b><br>prennent trop de<br>place sur le disque.                                                   | Notez que la capture de fichiers vidéo à haute résolution nécessite un espace substantiel sur le disque pour chaque fichier. Reportez-vous à <b>Réduire la taille des fichiers vidéo à la page 75</b> .                                                                                                    |  |

# **Spécifications**

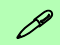

# Dernières informations de spécification

Les spécifications énumérées dans cette section sont correctes à l'heure de la mise sous presse. Certains éléments (particulièrement les types de processeur/vitesse unique) peuvent être modifiés ou mis à niveau en fonction du calendrier des parutions du fabricant. Voyez auprès de votre service clientèle pour les détails.

#### **Options de processeurs**

Processeur Intel® Core i7 i7-620M (2,66GHz)

Cache L3 4Mo & bus principal à 1066MHz

Processeur Intel® Core i5

#### i5-540M (2,53GHz), i5-520M (2,4GHz), i5-430M (2,26GHz)

Cache L3 3Mo & bus principal à 1066MHz

#### Processeur Intel® Core i3

#### i3-350M (2,26GHz), i3-330M (2,13GHz)

Cache L3 3Mo & bus principal à 1066MHz

#### **Core logic**

Chipset Intel® HM55

#### BIOS

Phoenix BIOS (SPI Flash ROM de 32Mb)

**Options d'écrans LCD** 

#### Modèle A:

15,6" (39,62cm) HD/ HD+/ FHD-LCD

#### Modèle B:

17,3" (43,94cm) HD+/ FHD-LCD

Adaptateur vidéo

Intel® GMA HD et NVIDIA® GeForce GT330M

Prennent en charge la technologie NVIDIA® Optimus

#### GPU intégré Intel (Intel® GMA HD):

Architecture de mémoire partagée (DVMT) allant jusqu'à **1,7Go** Compatible avec MS DirectX® 10

#### <u>GPU discret NVIDIA (NVIDIA® GeForce</u> <u>GT330M):</u>

RAM Vidéo interne GDDR3 **1Go** Compatible avec MS DirectX® 10.1

#### Mémoire

Deux emplacements SODIMM 204 broches, supportant la mémoire **DDR3 1066MHz** Mémoire extensible jusqu'à **8Go** 

#### Sécurité

Mot de Passe du BIOS

Fente de verrouillage de sécurité (type Kensington)

(**Option d'usine**) Lecteur d'empreintes digitales (**Modèle A seulement**)

#### Son

Interface conforme HDA (Son Haute Définition)

2 haut-parleurs intégrés

Microphone intégré

#### Stockage de données

(**Option d'usine**) Un module de lecteur optique échangeable (module de lecteur Super Multi ou module de lecteur combo Blu-Ray)

Un disque dur SATA échangeable de 2,5" 9,5 mm (H)

#### Clavier

Clavier "Win Key" pleine taille (avec pavé numérique)

#### Dispositif de pointage

Touchpad intégré (avec fonction de défilement)

#### Interface

Trois ports USB 2.0 et un port USB 3.0 Ou quatre ports USB 2.0\* \*Remarque: cela dépend de votre configuration d'achat

#### Un port eSATA

Un port de Sortie HDMI

Une prise de sortie haut-parleurs/casque Une prise d'entrée de microphone Une prise de sortie S/PDIF Une prise modem RJ-11 (**Modèle A** 

#### seulement)

Une prise réseau RJ-45 Un port moniteur externe Une prise d'entrée en DC

#### Lecteur de carte

Lecteur de carte 3-en-1 MMC (MultiMedia Card) / RS MMC SD (Secure Digital) / Mini SD / SDHC/ compatible SDXC MS (Memory Stick) / MS Pro / MS Duo

#### Communication

1Gbit réseau Ethernet intégré 1,3M pixel caméra PC USB (**Option d'usine**) 56K MDC Modem (conforme V.90 & V.92) - **Modèle A** seulement

(**Option d'usine**) Module Bluetooth 2.1 + EDR USB

(**Option d'usine**) Module Half Mini-carte 3.75G/HSPA (**Modèle A seulement**)

#### Options du module LAN sans fil :

(**Option d'usine**) Module Half Mini-carte LAN sans fil Intel® WiFi Link 6200 (802.11a/ g/n)

(**Option d'usine**) Module Half Mini-carte LAN sans fil Intel® WiFi Link 6300 (802.11a/ g/n)

(**Option d'usine**) Module Half Mini-carte LAN sans fil 802.11b/g/n tiers

#### Spécifications environnementales

#### Température

En fonction :  $5^{\circ}C - 35^{\circ}C$ Eteint :  $-20^{\circ}C - 60^{\circ}C$ 

#### Humidité relative

En fonction : 20% - 80%

Eteint : 10% - 90%

#### Mise en marche

Adaptateur AC/DC pleine bande Entrée AC: 100-240V, 50-60Hz Sortie DC: 19V, 4,74A (**90W**)

Batterie Smart Lithium-Ion à 6 éléments, 48,84WH

(**Option d'usine**) Batterie Smart Lithium-Ion à 6 éléments, 62,16WH

#### **Dimensions physiques & poids**

#### Modèle A:

374 (I) x 250 (p) x 25-37,2 (h) mm 2,6kg avec lecteur de disque optique et batterie 48,84WH

#### Modèle B:

413 (l) x 277,5 (p) x 25,1 - 38,9 (h) mm 3,1kg avec lecteur de disque optique et batterie 48,84WH

# Acerca de esta Guía del Usuario Concisa

Esta guía rápida es una breve introducción para poner su sistema en funcionamiento. Es un suplemento y no un sustituto del Manual del usuario completo en inglés en formato Adobe Acrobat del disco *Device Drivers & Utilities + User's Manual* suministrado con el ordenador. En este disco también se encuentran los controladores y utilitarios necesarios para utilizar el ordenador correctamente (**Nota**: La compañía se reserva el derecho a revisar esta publicación o cambiar su contenido sin previo aviso).

Algunas o todas las características del ordenador pueden haberse configurado de antemano. Si no lo están, o si desea reconfigurar (o reinstalar) partes del sistema, consulte el *Manual del usuario* completo. El disco *Device Drivers & Utilities* + *User's Manual* no contiene un sistema operativo.

## Información de regulación y seguridad

Por favor, preste especial atención a todos los avisos de regulación e información de seguridad contenidos en el Manual del usuario completo del disco *Device Drivers & Utilities + User's Manual*.

© Junio del 2010

## Marcas registradas

Intel e Intel Core son marcas/marcas registradas de Intel Corporation.

# Instrucciones para el cuidado y funcionamiento

El ordenador es muy robusto, pero puede dañarse. Para evitar esto, siga estas sugerencias:

- No lo deje caer ni lo exponga a golpes fuertes. Si el ordenador se cae, la carcasa y los componentes podrían dañarse.
- Manténgalo seco y no lo sobrecaliente. Mantenga el ordenador y fuente de alimentación alejados de cualquier tipo de fuente de calor. Esto es un aparato eléctrico. Si se derrama agua u otro líquido en su interior, el ordenador podría dañarse seriamente.
- Evite las interferencias. Mantenga el ordenador alejado de transformadores de alta capacidad, motores eléctricos y otros campos magnéticos fuertes. Éstos pueden dificultar el correcto funcionamiento y dañar los datos.
- Siga las instrucciones apropiadas de manejo del ordenador. Apague el ordenador correctamente y no olvide guardar su trabajo. Recuerde guardar periódicamente sus datos, pues los datos pueden perderse si la batería se descarga.

## Seguridad de corriente y batería

- Utilice solamente un adaptador AC/DC aprobado para su uso con este ordenador.
- Utilice solamente el cable de corriente y las baterías indicados en este manual.

- Su adaptador AC/DC puede estar diseñado para viajes internacionales, pero puede que necesite una fuente de alimentación continuada. Si no está seguro de las especificaciones de alimentación locales, consulte con el servicio de asistencia o compañía de electricidad del lugar.
- El adaptador AC/DC puede tener un enchufe de 2 dientes o un enchufe con tierra de 3 dientes. El tercer diente es una característica de seguridad; no lo elimine. Si no tiene acceso a un enchufe de pared compatible, haga que un electricista cualificado instale uno.
- Cuando desee desenchufar el cable de alimentación, asegúrese de desconectarlo por la cabeza del enchufe, no por su cable.
- Compruebe que la toma y cualquier alargadera que utilice puedan soportar la carga de corriente total de todos los dispositivos conectados.
- Compruebe que su ordenador esté completamente apagado antes de introducirlo en una bolsa de viaje (o en cualquier funda).
- Utilice sólo baterías diseñadas para este ordenador. Una batería inadecuada podría explotar, perder o dañar el equipo.
- Nunca utilice una batería que se haya caído o que parezca dañada (p. ej. doblada o retorcida). Incluso si el ordenador sigue funcionando con una batería dañada, puede provocar daños en el circuito que podrían causar fuego.
- Recargue la batería con el sistema del ordenador. Una recarga incorrecta puede hacer que la batería explote.
- No intente reparar baterías. Solicite la reparación o la sustitución a su representante de servicio o a personal de servicio cualificado.

- Mantenga las baterías dañadas fuera del alcance de los niños y deséchelas inmediatamente. La eliminación de baterías debe efectuarse con cuidado. Las baterías pueden explotar o perder si se exponen al fuego o si se manipulan o desechan de manera inadecuada.
- Mantenga las baterías lejos de elementos metálicos.
- Cubra los contactos de la batería con cinta adhesiva antes de desecharla.
- No tire las baterías al fuego. Podrían explotar. Consulte los códigos locales para posibles instrucciones para desechos especiales.
- No toque los contactos de la batería con las manos o con objetos metálicos.

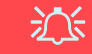

#### Eliminación de la batería & Cuidado

El producto que usted ha comprado contiene una batería recargable. La batería es reciclable Terminada su vida útil, según las leyes locales y estatales, puede ser ilegal desecharla junto con los residuos ordinarios. Verifique con las autoridades locales responsables de los desechos sólidos cuáles son las opciones de eliminación y reciclado existentes en su zona.

Peligro de explosión si la batería está mal colocada. Sustitúyala con un tipo de batería igual o equivalente al recomendado por el fabricante. Elimine la batería usada de conformidad con las instrucciones del fabricante.

## Servicio

Si intenta reparar el ordenador usted mismo, podría anular la garantía y exponerse usted y el ordenador a descarga eléctrica. Deje que sea personal de reparación cualificado el que realice las reparaciones, especialmente bajo cualquiera de estas condiciones:

- Cuando el cable de alimentación o el adaptador AC/DC esté dañado o pelado.
- Si el ordenador ha estado expuesto a la lluvia u otros líquidos.
- Si el ordenador no funciona con normalidad tras seguir las instrucciones de uso.
- Si el ordenador se ha caído o dañado (no toque el líquido venenoso si el panel LCD se rompe).
- Si hay un olor fuera de lo normal, calor o humo que sale del ordenador.

## Limpieza

- Utilice un trapo limpio y suave para limpiar el ordenador, pero no aplique limpiador directamente en el ordenador.
- No utilice limpiadores volátiles (derivados del petróleo) o limpiadores abrasivos en ningún lugar del ordenador.
- Antes de limpiar el ordenador, quite la batería y asegúrese de que el ordenador esté desconectado de cualquier fuente de alimentación externa, periféricos y cables (incluyendo la línea telefónica).

## Guía del Usuario Concisa

# Guía rápida para empezar

- 1. Quite todos los materiales del embalaje.
- 2. Coloque el ordenador en una superficie estable.
- 3. Conecte en los puertos correspondientes los periféricos que desee utilizar con el ordenador (p. ej. teclado y ratón).
- 4. Conecte el adaptador AC/DC al conector de entrada DC que está del lado posterior del ordenador, y luego conecte el cable de alimentación AC en un eschufe y al adaptador.
- Utilice una mano para levantar con cuidado la tapa/LCD a un ángulo de visión cómodo (no exceder 120 grados), mientras utiliza la otra mano (como se muestra en la *Figura* 1) para sostener la base del ordenador (Nota: Nunca levante el ordenador por la tapa/LCD).
- 6. Presione el botón de encendido para "encender".

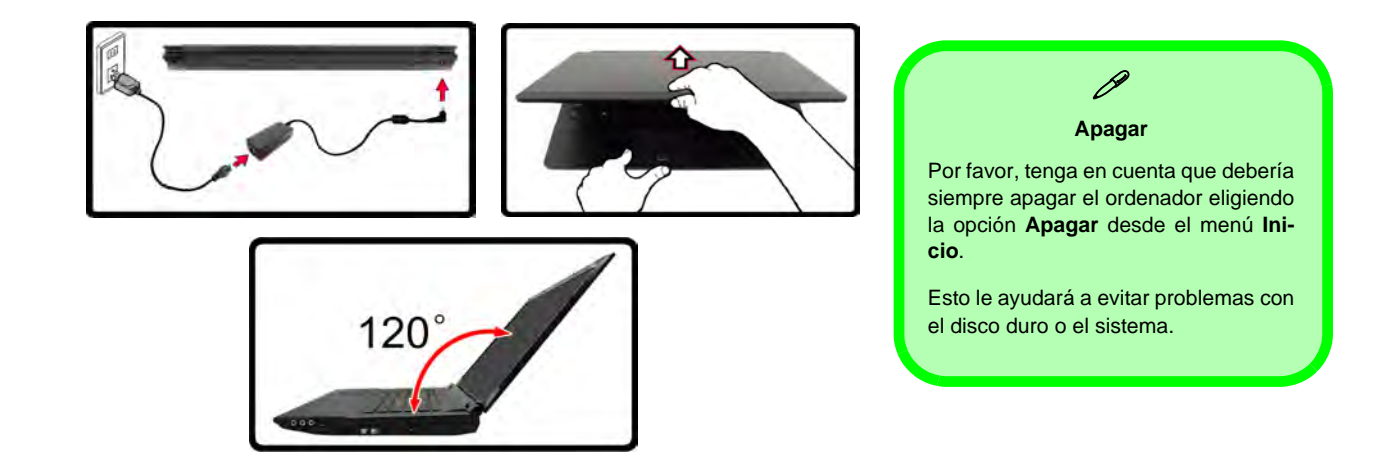

Figura 1 - Abrir la tapa/LCD/ordenador con el adaptador AC/DC enchufado

## Diferencias de modelos

Esta serie de portátil incluye dos tipos de modelos distintos que se diferencian según se indica en la siguiente tabla.

| Característica                        | Modelo A                         | Modelo B                     |
|---------------------------------------|----------------------------------|------------------------------|
| Tipo de LCD                           | 15,6" (39,62cm) HD/ HD+/ FHD-LCD | 17,3" (43,94cm) HD+/ FHD-LCD |
| Módulo lector de huellas<br>digitales | Opción de fábrica                | No                           |
| Módulo 3.75G/HSPA                     | Opción de fábrica                | No                           |
| Módem                                 | Opción de fábrica                | No                           |

#### Tabla 1 - Diferencias de modelos

## Software de sistema

Puede ser que su ordenador tenga instalado un software de sistema. Si no es el caso, o si desea reconfigurarlo con otro sistema, este manual se refiere a *Microsoft Windows* 7.

## Guía del Usuario Concisa

abierto

#### Figura 2 Vista frontal con panel LCD abierto

#### 1. Cámara PC

- 2. Panel LCD
- 3. Botón de encendido
- 4. Botón de la GPU
- 5. Indicadores LED
- 6. Botones Hot-Key
- 7. Teclado
- 8. Micrófono incorporado
- 9. Touchpad (almohadilla táctil) y botones
- 10. Lector de huellas digitales (**opcional sólo para Modelo A**)

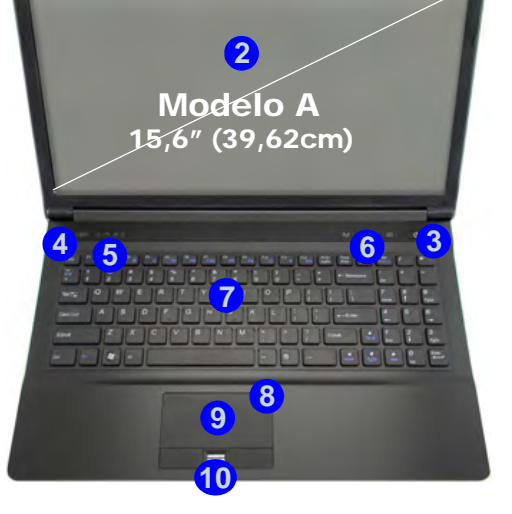

Mapa del sistema: Vista frontal con panel LCD

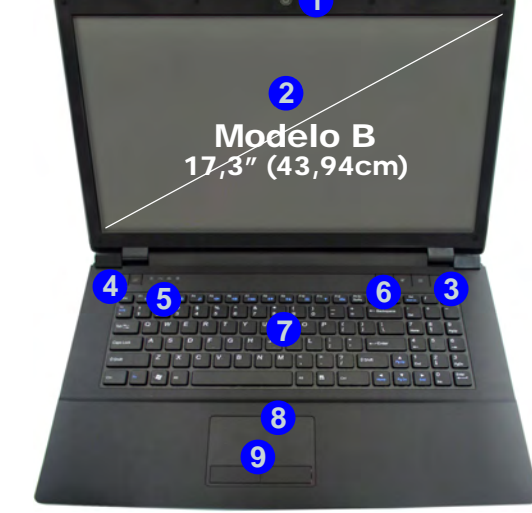

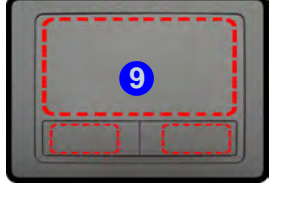

Tenga en cuenta que el área válida de operación del Touchpad y los botones es la indicada dentro de las líneas de puntos de arriba.

# **Indicadores LED**

Los indicadores LED en su ordenador muestran una valiosa información sobre el estado actual del ordenador.

| lcono                  | Color                  | Descripción                                               |  |  |
|------------------------|------------------------|-----------------------------------------------------------|--|--|
| <b>ひんじ CE AB AB</b> AB |                        |                                                           |  |  |
|                        | Naranja                | El adaptador de CA/CC está conectado                      |  |  |
| D/1                    | Verde                  | El ordenador está encendido                               |  |  |
| 270                    | Verde<br>parpadeante   | El ordenador está en modo Suspensión                      |  |  |
| CIII                   | Naranja                | La batería se está cargando                               |  |  |
|                        | Verde                  | La batería está completamente cargada                     |  |  |
|                        | Naranja<br>parpadeante | La batería ha alcanzado el estado crítico de poca energía |  |  |
| 础                      | Verde                  | El teclado numérico (NumLk) está acti-<br>vado            |  |  |
| ل                      | Verde                  | El bloqueo de mayúsculas está activado                    |  |  |
| ⊞                      | Verde                  | El bloqueo de desplazamiento está activado                |  |  |

Tabla 2 - Indicadores LED frontales izquierdos

| lcono            | Color   | Descripción                                     |
|------------------|---------|-------------------------------------------------|
| <b>e</b> • • • • |         | Modelo A 🛛 🖉 🖉 🔍                                |
|                  |         | Modelo B                                        |
| VeD              | Verde   | Modo UMA activado                               |
| GA               | Naranja | Modo Optimus activado                           |
| ð                | Verde   | GPU integrada de Intel ( <b>iGPU</b> ) activada |
| 13               | Naranja | GPU discreta NVIDIA ( <b>dGPU</b> ) activada    |
| ((ရာ))           | Blanco  | El módulo Bluetooth está activado               |
| 8                | Blanco  | El disco duro está en uso                       |

#### Tabla 3 - Indicadores LED de la carcasa superior

# **Botones Hot-Key & Teclado**

Presione los botones Hot-Key en el ordenador para activar o desactivar la función apropiada.

| Icono   | Descripción                               |  |
|---------|-------------------------------------------|--|
|         | Modelo A                                  |  |
| (((I))) | Activar/desactivar el módulo LAN Wireless |  |
| ۶¥      | Conmutación mudo                          |  |
| Ø       | Activar/desactivar el módulo cámara PC    |  |

Tabla 4 - Botones Hot-Key

El teclado tiene un teclado numérico para una entrada fácil de datos numéricos. Al presionar  $\mathbf{Fn} + \mathbf{Bloq}$  Num el teclado numérico se habilita o inhabilita. También incluye las teclas de función para permitirle cambiar las características operacionales al instante.

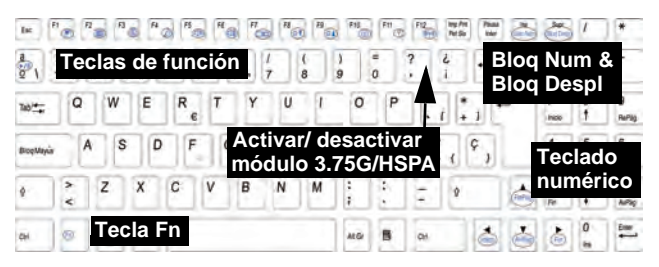

**Caracteres especiales** 

Algunas aplicaciones de software le permiten usar las teclas numéricas con Alt para producir caracteres especiales. Estos caracteres especiales sólo pueden producirse utilizando el **teclado numérico**. Las teclas numéricas normales (en la fila superior del teclado) no funcionarán. Asegúrese de que el teclado numérico esté activado.

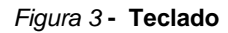

## Teclas de función

Las teclas de función (**F1 - F12** etc.) actuarán como teclas directas (Hot-Key) cuando se pulsan junto con la tecla **Fn**. Además de las combinaciones de teclas de función básicas los indicadores visuales están disponibles cuando el controlador de teclas directas (Hot-Key) está instalado.

| Teclas     | Función/indicadores visuales                                                              |   | Teclas         | Función/indic                                | adores visuales      |
|------------|-------------------------------------------------------------------------------------------|---|----------------|----------------------------------------------|----------------------|
| Fn + ~     | Reproducir/Pausar (en los programas Audio/Vídeo)                                          |   | Fn + F7        | Conmuta                                      | ción pantalla        |
| Fn + 📜     | Activar/desactivar el módulo 3.75G/HSPA                                                   | 6 | Fn + F8/F9     | Reducción/Aumento<br>brillo LCD              |                      |
| Fn + F1    | Activar/desactivar el<br>Touchpad                                                         |   | Fn + F10       | Activar/desactivar el<br>módulo cámara PC    |                      |
| Fn + F2    | Apagar luz de fondo del LCD (presione una tecla o<br>utilice el Touchpad para encenderlo) |   | Fn + F11       | Activar/desactivar el<br>módulo LAN Wireless |                      |
| Fn + F3    | Conmutación mudo                                                                          |   | Fn + F12       | Activar/desactivar el<br>módulo Bluetooth    |                      |
| Fn + F4    | Conmutación dormir                                                                        |   | Fn + Bloq Num  | Activar/disactivar                           | el teclado numérico  |
| Fn + F5/F6 | Reducción/Aumento volumen de sonido                                                       |   | Fn + BloqDespl | Cambiar el bloque                            | eo de desplazamiento |

Tabla 5 - Teclas de función & indicadores visuales

## Guía del Usuario Concisa

#### *Figura 4* - Vistas frontal, izquierda, derecha y posterior

- 1. Indicadores LED
- 2. Puerto para monitor externo
- 3. Conector LAN RJ-45
- 4. Puerto de salida de HDMI
- 5. Puertos USB 2.0
- 6. Rejilla
- 7. Puerto eSATA
- Puerto USB 3.0 o Puerto USB 2.0\* (\*Nota: depende de su configuración de compra)
- 9. Lector de tarjetas 3 en 1
- 10. Conector de salida de auriculares
- 11. Conector de entrada para micrófono
- 12. Conector de salida S/PDIF
- 13. Conector de módem RJ-11 (sólo Modelo A)
- 14. Bahía de dispositivo óptico
- 15. Orificio de expulsión de emergencia
- 16. Ranura del cierre de seguridad
- 17. Batería
- 18. Conector de entrada DC

# Mapa del sistema: Vistas frontal, izquierda, derecha y posterior

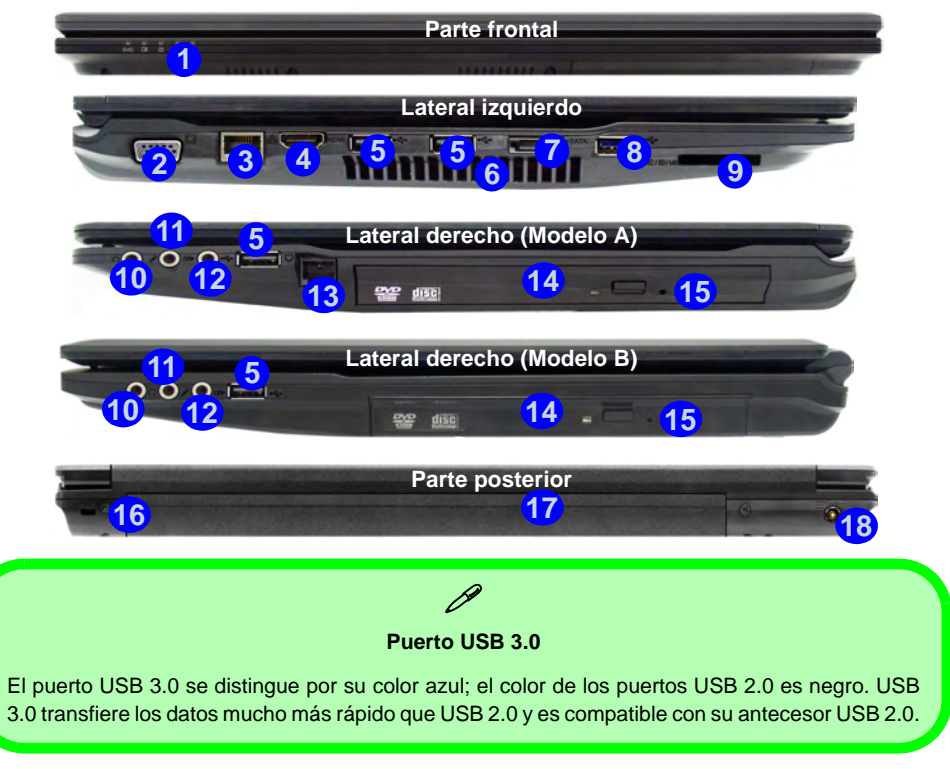

94 - Mapa del sistema: Vistas frontal, izquierda, derecha y posterior

## Mapa del sistema: Vista inferior

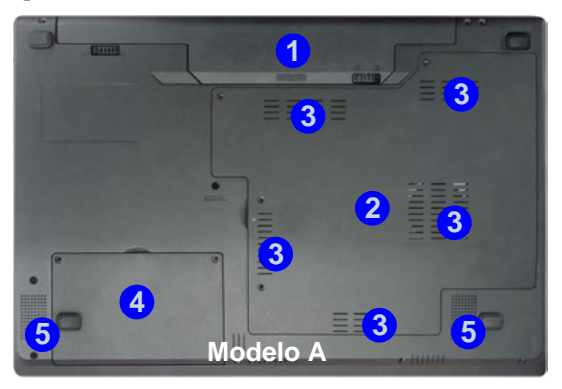

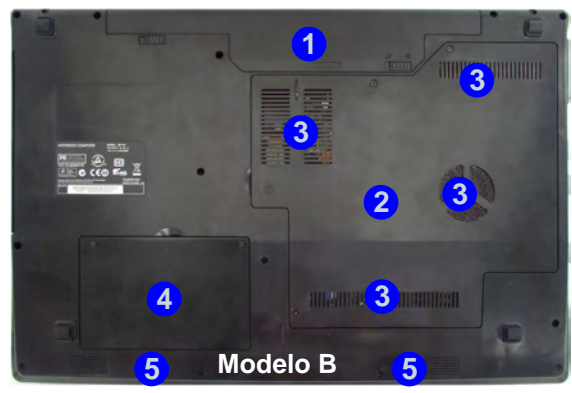

# СРИ

El usuario no debe manipular la CPU. El acceso a la CPU de cualquier modo puede anular su garantía.

#### Recalentamiento

Para evitar que su ordenador se recaliente compruebe que nada bloquea la(s) rejilla(s) con el equipo encendido.

#### Figura 5 Vista inferior

- 1. Batería
- 2. Tapa de la bahía componente
- 3. Rejilla
- 4. Tapa de la bahía para el disco duro
- 5. Altavoces incorporados

# Parámetros de vídeo

El sistema incluyo una **GPU integrada de Intel** (para el ahorro de energía) y una **GPU discreta NVIDIA** (para mayor rendimiento). Puede cambiar entre los dispositivos de pantalla y configurar las opciones de pantalla siempre que los controladores de vídeo estén instalados.

## Para acceder al panel de control Pantalla:

- 1. Haga clic en Inicio (menú), y haga clic en Panel de control (o vaya a Configuración y haga clic en Panel de control).
- 2. Haga clic en **Pantalla** (icono) en **Apariencia y** personalización (categoría).
- 3. Haga clic en Ajustar resolución de pantalla/Ajustar resolución.
- 0

Español

- 4. Como alternativa, puede hacer clic con el botón derecho en el escritorio y seleccionar **Resolución de pantalla**.
- 5. Utilice el cuadro desplegable para seleccionar la resolución de la pantalla 1.
- 6. Haga clic en Configuración avanzada 2.

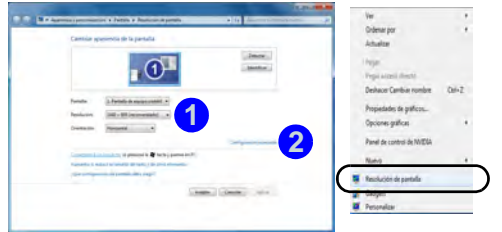

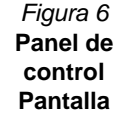

## Para acceder al Panel de control de gráficos y multimedia Intel®:

- Puede acceder al Panel de control de graficos y multimedia Intel® haciendo clic en el icono 3 en la barra de tareas y seleccionando Propiedades de gráficos en el menú (o en Gráficos y multimedia Intel(R) en el Panel de control de Windows).
- 0
- 2. Haga clic con el botón derecho en el escritorio y seleccione **Propiedades de gráficos** en el menú.

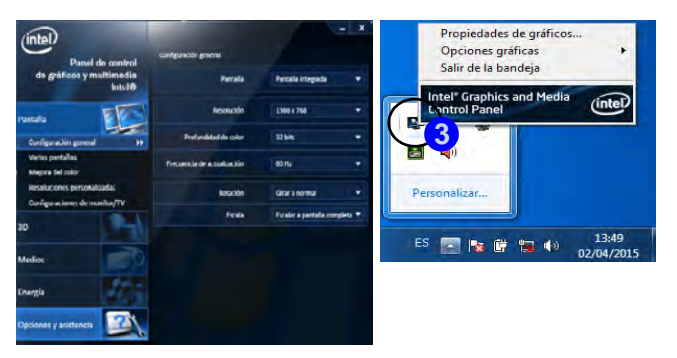

Figura 7 - Panel de control de graficos y multimedia Intel

96 - Parámetros de vídeo

## Guía del Usuario Concisa

## Para acceder al Panel de control de NVIDIA:

- 1. Haga clic con el botón derecho en el escritorio y seleccione Panel de control de NVIDIA (4) en el menú.
- 0
- Haga clic en el icono 5 en la barra de tareas y seleccione Abrir el panel de control de NVIDIA en el menú.

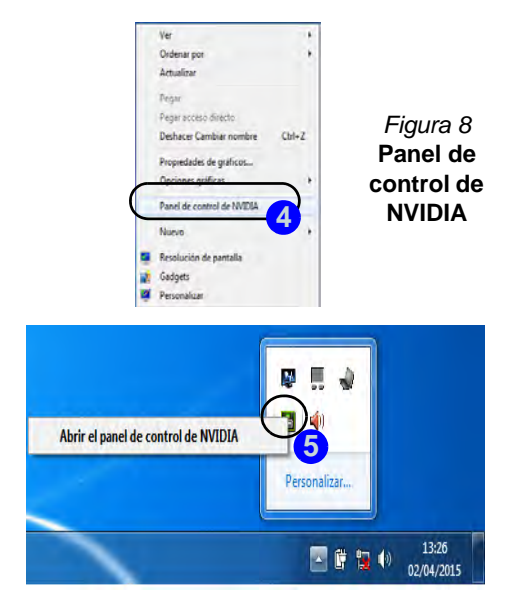

## Dispositivos y opciones de pantalla

Además del LCD incorporado también puede utilizar un monitor, una pantalla plana o un televisor externo (televisor sólo a través del puerto de salida de HDMI), conectado al puerto para monitor externo o al puerto de salida de HDMI (High-Definition Multimedia Interface) como dispositivo de pantalla.

## Tecnología Nvidia® Optimus™

La tecnología Nvidia® Optimus<sup>™</sup> es una tecnología sin interrupciones diseñada para obtener el mejor rendimiento del sistema de gráficos permitiendo una mayor duración de la batería, sin tener que cambiar la configuración manualmente. Por lo tanto, cuando una aplicación en ejecución requiere más rendimiento o calidad, entonces el sistema activará la GPU discreta (dGPU); si el sistema no necesita mayor rendimiento, dejará que la GPU integrada (iGPU) se ocupe de la tarea.

## Botón de la GPU

Este ordenador también incluye un botón 🖗 que permite al usuario cambiar entre el **Modo Optimus** y el **Modo UMA** (Arquitectura de Memoria Unificada). El **Modo UMA** sólo utilizará la GPU integrada; el **Modo Optimus** permite al sistema determinar automáticamente si utilizar la **dGPU** o la **iGPU**. Por lo tanto, el usuario puede controlar por completo el funcionamiento del sistema gráfico. Presione el botón de la GPU 🌮, y el color del botón indicará el modo actual.

| Icono | Color   | Descripción                                                                                                    |
|-------|---------|----------------------------------------------------------------------------------------------------|
|       | Verde   | <b>Modo UMA</b> activado<br>El sistema utilizará solamente la GPU<br>integrada (iGPU)                                                                              |
| YGA   | Naranja | <b>Modo Optimus</b> activado<br>La tecnología Optimus determinará<br>cuándo utilizar la GPU integrada<br>(iGPU) o la GPU discreta NVIDIA<br>(dGPU) automáticamente |

Tabla 6 - Modos del botón GPU

Los indicadores LED de la GPU mostrarán qué GPU se está utilizando.

| lcono | Color   | Descripción                                 |
|-------|---------|---------------------------------------------|
| ď     | Verde   | GPU integrada de Intel (iGPU) acti-<br>vada |
| 17    | Naranja | GPU discreta NVIDIA (dGPU) activada         |

| Tabla 7 - Indicadores | LED de la GPU |
|-----------------------|---------------|
|-----------------------|---------------|

# Opciones de energía

El panel de control de las opciones de energía (menú **Hardware y sonido**) de *Windows* permite configurar las funciones de administración de energía del ordenador. Puede ahorrar energía con los **planes de energía** y configurar las opciones para el **botón de encendido**, **botón de suspensión (Fn + F4), tapa del ordenador (al cerrarla), pantalla** y modo de **suspensión** (el estado de ahorro de energía predeterminado) en el menú de la izquierda. Tenga en cuenta que el plan **economizador** puede afectar al rendimiento del ordenador.

Haga clic para seleccionar uno de los planes existentes o haga clic en **Crear un plan de energía** en el menú izquierdo y seleccione las opciones para crear un plan nuevo. Haga clic en **Cambiar la configuración del plan** y haga clic en **Cambiar la configuración avanzada de energía** para acceder a más opciones de configuración.

| a Fanal de comot                                              | <ul> <li>Hardware y toxido + Opciones de energia</li> </ul>                                                                                                   | Ar Tame D Clock Waters                                                                                       |
|---------------------------------------------------------------|----------------------------------------------------------------------------------------------------|----------------------------------------------------------------------------------------------------|
| Institute procipul del Panel de<br>control                    | Seleccionar un plan de energía                                                                                                    |                                                                                                    |
| Repair contrasels al                                          | Los planes de energia pueden ayudade o maserisse el rend<br>plan para activatio, e elija un plan y personalicole cambiano<br>ecarico de alteres de mengio     | imanto del equipo y ehone energía. Seleccione un<br>de la configuración de energía. <u>Mais internas con</u> |
| Depr el comportamiento de<br>los holisess de encembro         | Plan montrado en al medidos de la hataria                                                                                                    |                                                                                                    |
| Dege al comportamiento del<br>como de la faço                 | Equilibrado Seconeendado:     Centinas la poligionación el pint     Equilibra activitáticamente el endimiento con el consumo de emergie en el handuare que lo |                                                                                                    |
| Crear un plan de energia                                      | persona.                                                                                                    |                                                                                                    |
| Dept coerds to spepe in particle                              | <ul> <li>Economizador<br/>Reduce el rendimiento del equipe cuando sea posible</li> </ul>                                                                      | Carrielle la configuración del plus<br>para altorna energía.                                                 |
| Cambiar la frecuencia con la<br>gue si espago entra en estado | Ocultar planes advocades                                                                                                    |                                                                                                    |
|                                                               | <ul> <li>Alle renderatels</li> <li>Mappe el renderatels, pero parte abilitar más energi</li> </ul>                                                            | Carrier's configuration of part                                                                              |
| inclusion.                                                    |                                                                                                    |                                                                                                    |
| Petanalization                                                |                                                                                                    |                                                                                                    |
| Centro de movilidad de<br>Blinderes                           |                                                                                                    |                                                                                                    |
| Cuentas de issuario                                           | Brille de la partala G                                                                                                    | - U                                                                                                    |

*Figura 9* Opciones de energía

## Información de la batería

Siempre complete la descarga de una batería nueva y luego cárguela por completo antes de usarla. Descárguela por completo y vuelva a cargarla al menos una vez cada 30 días o tras unas 20 descargas parciales (consulte el *Manual del usuario completo* en el disco *Device Drivers & Utilities* + *User's Manual*.

# Características de audio

## کری Ajuste del volumen del sonido

0

40

El nivel del volumen del sonido se ajusta utilizando el control dentro de *Windows* (y las teclas de función del volumen en el ordenador). Haga clic en el icono del **Volumen** de la barra de tareas para comprobar la configuración.

# Instalación de controladores

El disco *Device Drivers & Utilities + User's Manual* contiene los controladores y utilitarios necesarios para utilizar el ordenador correctamente. Inserte el disco y haga clic en **Install Drivers** (botón), u **Option Drivers** (botón) para acceder al menú de controladores opcional. Instale los controladores en el orden indicado en *la Tabla 8*. Haga clic para seleccionar los controladores que desea instalar (debería anotar los controladores conforme los instala). **Nota**: Si necesita reinstalar un controlador, debería desinstalar el controlador antes.

## Instalación manual del controlador

Haga clic en el botón **Browse CD/DVD** en la aplicación *Drivers Installer* y busque el archivo ejecutable en la carpeta de controladores apropiada.

Si durante el procedimiento de instalación aparece una ventana **Nuevo hardware encontrado**, haga clic en **Cancelar**, y siga con el procedimiento de instalación.

## Windows Update

Tras instalar todos los controladores asegúrese de haber habilitado **Windows Update** para obtener las últimas actualizaciones de seguridad, etc. (todas las actualizaciones incluirán los últimos parches de Microsoft).

| Controlador                                                                                                    | Página #   |  |
|----------------------------------------------------------------------------------------------------|------------|--|
| Chipset                                                                                                    | página 101 |  |
| Intel Vídeo (VGA)                                                                                                  | página 101 |  |
| NVIDIA Vídeo (NVIDIA VGA)                                                                                          | página 101 |  |
| Intel MEI                                                                                                    | página 101 |  |
| Módem ( <b>opción</b> )                                                                                            | página 101 |  |
| Red (LAN)                                                                                                    | página 101 |  |
| Lector de tarjetas                                                                                                 | página 101 |  |
| Touchpad (almohadilla táctil)                                                                                      | página 101 |  |
| Hot-Key                                                                                                    | página 101 |  |
| USB 3.0                                                                                                    | página 101 |  |
| Sonido                                                                                                    | página 101 |  |
| Cámara PC                                                                                                    | página 102 |  |
| Módulo LAN Wireless ( <b>opción</b> )                                                                              | página 104 |  |
| Módulo 3.75G/HSPA ( <b>opción</b> )                                                                                | página 105 |  |
| Lector de huellas digitales ( <b>opción</b> )                                                                      | página 108 |  |
| Módulo Bluetooth ( <b>opción</b> ) - vea <i>la página 109</i><br>Nota: No se requiere instalación de controladores |            |  |
| Activar Windows Update (ver a la izquierda)                                                                        |            |  |

Tabla 8 - Procedimiento de instalación

- 1. (Modelo A) Haga clic en 10.Install USB 3.0 Driver > Sí. (Modelo B) Haga clic en 9.Install USB **3.0 Driver > Sí.**
- 2. Haga clic en Siguiente.
- términos del acuerdo de licencia. luego haga clic en Siguiente.
- 4. Haga clic en Siguiente > Instalar > Finalizar

## Sonido

- 1. (Modelo A) Haga clic en 11.Install Audio Driver > Sí. (Modelo B) Haga clic en 10.Install Audio Driver > Sí.
- 2. Haga clic en Siguiente > Finalizar para reiniciar el sistema.

## Hot-Key

- 1. (Modelo A) Haga clic en 9.Install Hotkey AP > Sí. (Modelo B) Haga clic en 8.Install Hotkey AP > Sí.
- 2. Haga clic en Next > Next.
- 3. Haga clic en **Finish > Finish** para reiniciar el sistema.

- - 3. Haga clic en el botón Acepto los
- **USB 3.0**

## Guía del Usuario Concisa

## Chipset

- 1. Haga clic en Install Drivers.
- 2. Haga clic en 1.Install Chipset Driver > Sí.
- 3. Haga clic en Siguiente > Sí > Siguente > Siguiente.
- 4. Haga clic en **Finalizar** para reiniciar el sistema.

## Intel Vídeo (VGA)

- 1. Haga clic en 2.Install VGA Driver > Sí.
- 2. Haga clic en Next > Yes > Next > Next.
- 3. Haga clic en **Finish** para reiniciar el sistema.

## NVIDIA Vídeo (NVIDIA VGA)

- 1. Haga clic en 3.Install nVIDIA VGA Driver > Sí.
- 2. Haga clic en Siguiente > Siguiente.
- 3. Haga clic en Finalizar para reiniciar el sistema.

## Intel MEI

- 1. Haga clic en 4.Install MEI Driver > Sí.
- 2. Haga clic en Siguiente > Sí > Siguente > Siguiente > Finalizar.
- Touchpad Driver > Sí. (Modelo B) Haga clic en 7.Install Touchpad Driver > Sí. 2. Haga clic en Siguiente.
- 3. Haga clic en el botón Acepto este contrato, luego haga clic en Siguiente.
- 4. Haga clic en **Finalizar > Reinicar** ahora para reiniciar el sistema

## Modem (sólo Modelo A)

- 1. Haga clic en 5.Install Modem Driver > Sí.
- 2. Haga clic en Aceptar > Aceptar para reiniciar el sistema.

## Red (LAN)

- 1. (Modelo A) Haga clic en 6.Install LAN Driver > Sí. (Modelo B) Haga clic en 5.Install LAN Driver > Sí.
- 2. Haga clic en Instalar > Finalizar.

## Lector de tarjetas

- 1. (Modelo A) Haga clic en 7.Install Cardreader Driver > Sí. (Modelo B) Haga clic en 6.Install Cardreader Driver > Sí.
- 2. Haga clic en Instalar > Finalizar.

#### Touchpad 1. (Modelo A) Haga clic en 8.Install

## Guía del Usuario Concisa

# Cámara PC

Antes de instalar el controlador **cámara PC**, asegúrese de que el módulo cámara PC esté encendido. Utilice la combinación de teclas Fn + F10 o el botón Hot-Key o para cambiar la energía al módulo cámara PC.

## Instalación del controlador de la cámara PC

- 1. Haga clic en **Option Drivers** (botón).
- 2. Haga clic en 1.Install Webcam Driver > Sí.
- Elija el idioma que prefiera y haga clic en Next > Next > Finish.

## 0

Elija el idioma que prefiera y haga clic en **Next > Next > Finish** para reiniciar el sistema.

#### 0

Haga clic en **Next > Install** > **Finish** para reiniciar el sistema.

#### 0

Haga clic en **Next** > **Install** > **Finish** para reiniciar el sistema.

4. Ejecute la aplicación de cámara desde el acceso directo en el escritorio (si el hardware está apagado utilice la combinación de teclas Fn + F10 o el botón Hot-Key  $\bigcirc$  para volver a encenderlo).

## Configuración del audio de la cámara PC

Configure las opciones de grabación de **audio** en *Windows* para capturar vídeo & audio con su cámara.

- 1. Haga clic en Inicio (menú), y haga clic en Panel de control (o vaya a Configuración y haga clic en Panel de control).
- 2. Haga clic en Sonido 🞯 (Hardware y sonido).
- 3. Haga clic en Grabar (ficha).
- 4. Haga clic con el botón derecho en **Micrófono** (Realtek High Definition Audio) y compruebe que el ítem esté deshabilitado.
- 5. Haga doble clic en **Micrófono** (o seleccione **Propiedades** en el menú contextual).
- Haga clic en Niveles (ficha) y ajuste los controles deslizantes de Micrófono y Amplificación de micrófono hasta el nivel deseado.
- 7. Haga clic en Aceptar y cierre los paneles de control.
- 8. Ejecute la aplicación de cámara desde el acceso directo en el escritorio.
- 9. Vaya al menú **Devices** (Dispositivos) y seleccione **Micrófono** (Realtek....) (debería tener una marca al lado).
- 10. Vaya al menú **Capture** (Capturar) y seleccione **Capture Audio** (debería tener una marca al lado).
# Guía del Usuario Concisa

# Aplicación de cámara

La aplicación de cámara es un visor de vídeo útil para el propósito general de visualización y comprobación de vídeo y puede capturar archivos de vídeo en formato .avi.

- Ejecute la aplicación de cámara desde el acceso directo en el escritorio (se recomienda que Ajuste el archivo de captura antes del proceso de captura - ver "Ajustar archivo de captura" a continuación).
- Vaya al menú de Capture (Capturar) (si desea capturar audio consulte Configuración del audio de la cámara PC en la página 102) y seleccione Start Capture (Iniciar captura).
- Haga clic en OK (Aceptar) (la ubicación del archivo aparecerá en el cuadro emergente) para iniciar la captura y pulse Esc para detenerla (puede ver el archivo usando Windows Media Player).

# Ajustar archivo de captura

Antes de capturar archivos de vídeo puede seleccionar la opción **Set Capture File...** (Ajustar archivo de captura...) en el menú **File** (Archivo) y ajuste el nombre del archivo y la ubicación antes de capturar (esto ayudará a evitar sobrescribir archivos accidentalmente). Ajuste el nombre y la ubicación y luego haga clic en **Abrir**, luego ajuste el "Tamaño del archivo de captura": y haga clic en **OK** (Aceptar). Luego podrá iniciar el proceso de captura como arriba.

### Reducir el tamaño de archivo de vídeo

Tenga en cuenta que la captura de archivos de vídeo a alta resolución necesita una cantidad considerable de espacio en el disco para cada archivo. Tras grabar el vídeo, compruebe el tamaño del archivo de vídeo (haga clic en el archivo y seleccione **Propiedades**) y el espacio libre en su disco duro (vaya a **Equipo**, haga clic con el botón derecho en el disco duro y seleccione **Propiedades**). Si lo necesita, puede pasar el archivo de vídeo grabado a un medio extraíble, como CD, DVD o unidad USB Flash.

Tenga en cuenta que el sistema *Windows* necesita un mínimo de **15GB** de espacio libre en la unidad **C**: para la partición del sistema. Para evitar problemas en el sistema, se recomienda que guarde el archivo de vídeo capturado en una ubicación distinta a la unidad **C**:, limite el tamaño de archivo del vídeo capturado o reduzca la resolución del vídeo.

# Para reducir el tamaño de salida de la resolución del vídeo:

- 1. Ejecute la aplicación de cámara desde el acceso directo en el escritorio.
- 2. Vaya a Options y seleccione Video Capture Pin....
- Haga clic en el cuadro desplegable Tamaño de salida y seleccione un tamaño de resolución menor para reducir el tamaño del archivo capturado.

# Módulo LAN Wireless

Antes de instalar el controlador del módulo **WLAN**, asegúrese de que el módulo WLAN **opcional** esté encendido. Utilice la combinación de teclas Fn + F11 o el botón Hot-Key (m) para cambiar la energía al módulo WLAN.

## WLAN Intel

- 1. Haga clic en Option Drivers (botón).
- 2. Haga clic en 2.Install WLAN Driver > Sí.
- 3. Haga clic en **Siguiente > Siguiente**.
- 4. Haga clic en el botón Acepto los términos del contrato de licencia, luego haga clic en Siguiente.
- 5. Haga clic en **Siguiente > Siguiente > Finalizar**.

### WLAN de tercera parte

- 1. Haga clic en Option Drivers (botón).
- 2. Haga clic en 2.Install WLAN Driver > Sí.
- 3. Elija el idioma que prefiera y haga clic en Siguiente.
- 4. Haga clic en **Siguiente > Instalar**.
- 5. Haga clic en Finalizar para reiniciar el sistema.

# Conectar a una red inalámbrica

El sistema operativo es la configuración predeterminada para el control de LAN inalámbrica en *Windows*. Compruebe que el módulo WLAN esté activado.

- Haga clic en el icono de LAN inalámbrica en la barra de tareas y luego haga doble clic en un punto de acceso para conectarse o haga clic para Abrir Centro de redes y recursos compartidos si no ve la red a la que desea conectarse en el menú de la barra de tareas (aparecerá una lista de opciones para poder cambiar la configuración y crear una nueva red).
- 2. Puede que necesite introducir una clave de seguridad para un punto de acceso al que intenta conectarse.
- 3. Haga clic para seleccionar una ubicación de red (p.ej. Red doméstica, Red de trabajo o Red pública).
- 4. Haga clic en "Ver o cambiar la configuración en el Centro de redes y recursos compartidos" para acceder a más opciones para la conexión.
- 5. Haga clic en el icono de la barra de tareas 📶 para ver las redes conectadas actualmente.
- Para desconectar de la red inalámbrica, puede hacer clic en el icono de la LAN inalámbrica , , , hacer clic en la conexión activa y luego en **Desconectar** (botón).

### Guía del Usuario Concisa

# Módulo 3.75G/HSPA

### (Opcional sólo para Modelo A)

Si ha incluido un **módulo opcional 3.75G/HSPA** en su opción de compra, siga las instrucciones siguientes para instalar la tarjeta USIM (suministrada por su proveedor de servicios) y luego instale la aplicación.

# Insertar la tarjeta USIM

 Apague el ordenador y gírelo para quitar la batería (1) (deslice los pestillos en la dirección indicada abajo y saque la batería).

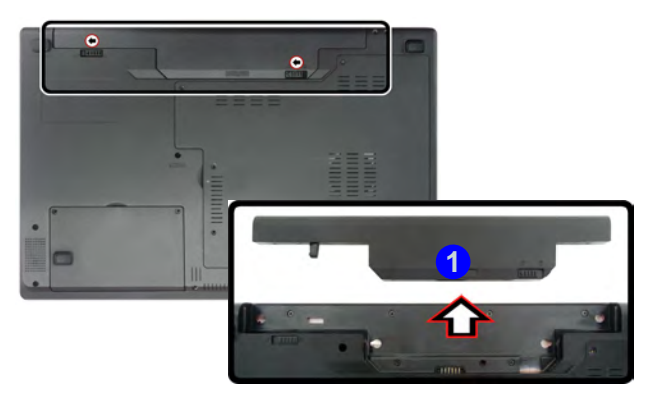

Figura 10 - Quitar la batería

2. Inserte la tarjeta USIM como se ilustra a continuación hasta que haga clic en su posición y vuelva a colocar la batería.

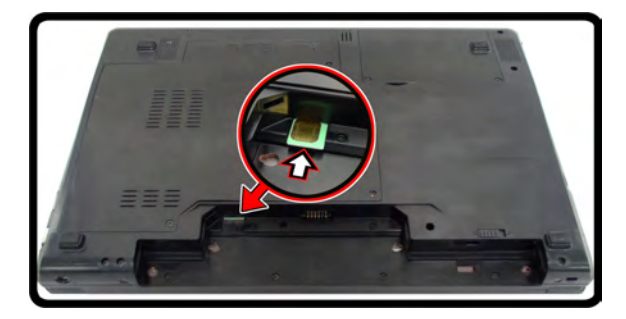

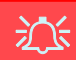

#### Orientación de la tarjeta USIM

Tenga en cuenta que el lateral legible de la tarjeta USIM (con los contactos dorados) debería mirar hacia arriba, como se ilustra.

Figura 11 - Insertar la tarjeta USIM

# **Aplicación Mobile Partner**

Con el **módulo 3.75G/HSPA** y la tarjeta **USIM** (suministrados por su proveedor de servicios) ya instalados, podrá instalar la aplicación **Mobile Partner**. La aplicación **Mobile Partner** le permite acceder directamente a su servicio de internet desde el ordenador.

## Instalación de la aplicación Mobile Partner

1. Asegúrese de activar la alimentación del módulo presionando la combinación de teclas  $\mathbf{Fn} + \boxed{?}$  (el indicador visual en pantalla indicará el estado de corriente del módulo).

**Nota:** Si aparece una ventana **Nuevo hardware encontrado**, haga clic en **Cancelar** en todas las ventanas que aparezcan y continúe con la instalación del controlador como a continuación.

- 2. Haga clic en Option Drivers (botón).
- 3. Haga clic en 3.Install 3G Driver > Sí.
- 4. Elija el idioma que prefiera y haga clic en Aceptar.
- 5. Haga clic en Siguiente.
- 6. Haga clic en Acepto (botón) para aceptar la licencia.
- 7. Haga clic en **Siguiente > Instalar**.
- 8. Haga clic en Terminar para reiniciar el sistema.

# Administrador de perfiles

- 1. Utilice la combinación de teclas **Fn +** para activar el módulo 3.75G/HSPA.
- Acceda a la aplicación Mobile Partner en el menú Inicio (Inicio > Programas/Todos los programas > Mobile Partner > Mobile Partner), o haciendo doble clic en el icono a en el escritorio.
- 3. Si no ha creado un perfil, haga clic en Herramientas y seleccione Opciones, luego haga clic en Administrador de perfiles.
- Haga clic en Nuevo e introduzca la información apropiada para Nombre del perfil, APN y Autenticación etc. según la información de su proveedor de servicios.
- 5. Haga clic en **Guardar** para guardar el perfil.

# Conectar con el proveedor de servicios

- 1. Utilice la combinación de teclas **Fn +** para activar el módulo 3.75G/HSPA.
- Acceda a la aplicación Mobile Partner en el menú Inicio (Inicio > Programas/Todos los programas > Mobile Partner > Mobile Partner), o haciendo doble clic en el icono a el escritorio.
- 3. El software se ejecutará y podrá seleccionar el **Nombre del perfil** en el menú.
- 4. Haga clic en **Conectar** <u>Conectar</u> para iniciar el proceso de conexión.
- 5. La aplicación **Mobile Partner** mostrará entonces la información de la conexión.
- 6. Cuando la conexión tenga éxito podrá mover el cursos por el

icono de red en la barra de tareas para mostrar la información de la conexión.

- 7. Puede acceder a internet, descargar correo electrónico, etc. igual que con cualquier conexión a internet.
- Cuando esté conectado, los indicadores de la ventana de Mobile Partner mostrarán los iconos de subida y bajada y un icono de red en la barra de tareas
- Para desconectar, haga clic en el icono Desconectar
   Desconectar o haga clic con el botón derecho en el icono de la barra de tareas y seleccione Desconectar.
- 10. El programa desconectará del proveedor de servicios.
- El módulo continuará activado y deberá pulsar la combinación de teclas Fn + <sup>2</sup>/<sub>2</sub>.
- 12. Si hace clic en el icono de cerrar Mobile Partner Z aparecerá un mensaje diciendo que haga clic en Aceptar para confirmar salir del programa y terminar la conexión.
- Al salir del programa la conexión terminará, pero NO apagará el módulo 3.75G/HSPA. Deberá pulsar la combinación de teclas Fn + ? para apagar el módulo.
- 14. Si el módulo está encendido y el ordenador entra en modo ahorro de energía, el estado de energía del módulo al reanudar del estado de ahorro de energía será el indicado al dorso:
  - Si el módulo 3.75G/HSPA está encendido y el ordenador está apagado/reinicia el ordenador; el módulo estará apagado cuando el ordenador se inicie.
  - Si el módulo 3.75G/HSPA está encendido y el ordenador entra en modo de suspensión/en modo de hibernación; el módulo estará apagado cuando el ordenador se reanude desde la suspensión.

# Lector de huellas digitales

### (Opcional sólo para Modelo A)

Si su opción de compra incluye un lector de huellas digitales necesitará instalar el controlador como se indica a continuación.

# Instalación del controlador para huellas digitales

- 1. Haga clic en **Option Drivers** (button).
- 2. Haga clic en **4.Install FingerPrint Driver > Sí**.
- 3. Haga clic en Instalación del software.
- 4. Haga clic en **Siguiente > Siguiente > Siguiente**.
- 5. Haga clic en **Finalizar > Sí** para reiniciar el sistema.

# Inclusión de usuarios

- Haga clic en Inicio > Programas/Todos los programas > Protector Suite QL > Inclusión de usuario, o haga doble clic en el icono a en la barra de tareas.
- 2. La primera vez que ejecute el programa se le pedirá que haga clic en el botón **Acepto** para aceptar la licencia.
- Si no ha configurado una contraseña de *Windows* se le pedirá que lo haga (nota: Si no ha configurado una contraseña Protector Suite QL no puede asegurar el acceso a su ordenador).
- 4. Haga clic en Enviar cuando haya introducido la contraseña.

- 5. Entonces se le pedirá que registre sus huellas digitales (puede hacer clic en **Tutorial** para obtener ayuda sobre el registro de huellas digitales en cualquier momento).
- 6. Haga clic en el botón sobre cualquiera de las huellas digitales para iniciar el proceso de inclusión de ese dedo.
- 7. Coloque el dedo hasta que la barra de progreso alcance **100%** para registrarlo.
- 8. Repita el proceso para todos los dedos que desee incluir.
- 9. Cierre la ventana de estado de huellas digitales.
- 10. También puede ejecutar el **Tutorial** o **Paseo por el producto** (para ver el vídeo del Paseo por el producto) para obtener más información.
- Haga clic con el botón derecho en el icono de la barra de tareas para iniciar el centro de control para poder editar huellas, registrar aplicaciones, acceder al menú Ayuda, etc.
- 12. Si coloca su dedo sobre el lector en cualquier momento, podrá acceder al **Biomenú**.

# 108 - Lector de huellas digitales

# Configuración de Bluetooth

# Configurar su dispositivo Bluetooth para que el ordenador pueda encontrarlo

- 1. Encienda su dispositivo Bluetooth (p. ej. PDA, teléfono móvil, etc.).
- 2. Deje al dispositivo accesible (para hacerlo consulte la documentación del dispositivo).

# Para encender el módulo Bluetooth

- 2. Aparecerá un icono de Bluetooth 🛐 en la barra de tareas.
- 3. Luego podrá hacer lo siguiente para acceder al panel de control **Dispositivos Bluetooth**.
  - Haga doble clic en el icono 🛐 para acceder al panel de control **Dispositivos Bluetooth**.
  - Haga clic en/Haga clic con el botón derecho en el icono 🛐 y elija una opción desde el menú.

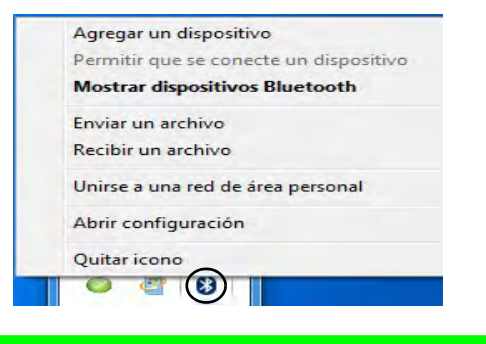

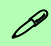

#### Transferencia de datos Bluetooth

Tenga en cuenta que la transferencia de datos entre el ordenador y un dispositivo con Bluetooth se realiza sólo en una dirección (no soporta la transferencia de datos simultánea).

Figura 12 - Menú contextual del icono

### **Ayuda Bluetooth**

Haga clic en **Inicio** y seleccione **Ayuda y Soporte** y luego escriba **Bluetooth** en el cuadro **Buscar ayuda** y haga clic en el icono de la lupa para buscar más información sobre la transferencia por **Bluetooth**.

## Guía del Usuario Concisa

| 204                                                                                                    | Solucion de                                                                                                    | problemas                                                                                                    |
|----------------------------------------------------------------------------------------------------|----------------------------------------------------------------------------------------------------|----------------------------------------------------------------------------------------------------|
| کےلا)<br>Uso de dispositivos                                                                                                    | Problema                                                                                                    | Posible causa - Solución                                                                                                    |
| inalámbricos a bordo<br>El uso de dispositivos<br>electrónicos portátiles a<br>bordo de un avión suele<br>estar prohibido.<br>Compruebe que los<br>módulos inalámbricos                                                                                             | Los módulos cámara<br>PC, WLAN y Bluetooth<br>no pueden detectarse.                                                                       | El (Los) módulo(s) está(n) desactivado(s). Compruebe el indicador de la tecla de función para ver si el módulo cámara PC/WLAN/Bluetooth está apagado o encendido (vea la Tabla 5 en la página 93). Utilice la combinación de teclas Fn + F10/el botón Hot-Key ⓒ (cámara PC), la combinación de teclas Fn + F11/el botón Hot-Key ☞ (WLAN) o la combinación de teclas Fn + F12 (Bluetooth) para cambiar la energía al módulo (vea la Tabla 4 en la página 92 y la Tabla 5 en la página 93). |
| esten<br>DESCONECTADOS si<br>va a utilizar el<br>ordenador en el avión.                                                                                                    | El módulo <b>3.75G/HSPA</b><br><b>module</b> no puede<br>detectarse.                                                                      | El módulo está desactivado. Compruebe el indicador de la tecla de función<br>[] [] [] [] [] [] [] [] [] [] [] [] [] [                                                                                                    |
| Utilice las<br>combinaciones de<br>teclas para cambiar la<br>alimentación entre los<br>módulos WLAN/<br>Bluetooth/3.75G/HSPA<br>y haga compruebe el<br>indicador visual para ver<br>si los módulos están<br>encendidos o no (ver la<br>Tabla 5 en la<br>página 93). | Los indicadores de la<br>LAN inalámbrica<br>Constrant<br>que el módulo WLAN<br>está encendido, sin<br>embargo el módulo no<br>se conecta. | El módulo WLAN está apagado en el <b>Centro de movilidad de Windows</b> .<br>Las teclas de función inalámbrica del ordenador no funcionarán bien si la<br><b>Conexión inalámbrica</b> está <b>Desactivada</b> en el panel de control <b>Centro de</b><br><b>movilidad de Windows</b> . Asegúrese de que la Conexión inalámbrica esté<br><b>Activada</b> en el <b>Centro de movilidad de Windows</b> para el correcto<br>funcionamiento de la tecla de función.                            |
|                                                                                                    | Los archivos de vídeo<br>capturados de la<br><b>cámara PC</b> ocupan<br>demasiado espacio en<br>el disco.                                 | Tenga en cuenta que capturar archivos de vídeo de alta resolución requiere<br>una cantidad sustancial de espacio en el disco para cada archivo. Vea<br><b>Reducir el tamaño de archivo de vídeo en la página 103</b> .                                                                                                    |

. .

Español

# **Especificaciones**

Ø

# Información actualizada de especificaciones

Las especificaciones listadas en esta sección son correctas en el momento de publicación. Ciertas opciones (particularmente tipos/velocidades de procesadores) pueden cambiar o actualizarse según la fecha de lanzamiento del fabricante. Diríjase a su centro de servicios para más detalles.

#### **Opciones de procesadores**

#### Procesador Intel® Core i7

#### i7-620M (2,66GHz)

Caché de nivel 3 de 4MB & FSB de 1066MHz

Procesador Intel® Core i5

# i5-540M (2,53GHz), i5-520M (2,4GHz), i5-430M (2,26GHz)

Caché de nivel 3 de 3MB & FSB de 1066MHz

Procesador Intel® Core i3 i3-350M (2,26GHz), i3-330M (2,13GHz) Caché de nivel 3 de 3MB & FSB de 1066MHz Núcleo logic Chipset Intel® HM55 **Opciones del LCD** Modelo A: 15,6" (39,62cm) HD/ HD+/ FHD-LCD Modelo B: 17,3" (43,94cm) HD+/ FHD-LCD Adaptador de vídeo Intel® GMA HD y NVIDIA® GeForce GT330M Soporta la Tecnología NVIDIA® Optimus GPU integrada de Intel (Intel® GMA HD): Arquitectura de memoria compartida (DVMT) de hasta 1.7GB Compatible con DirectX® 10 GPU discreta NVIDIA (NVIDIA® GeForce GT330M):

**1GB** de RAM de vídeo GDDR3 Compatible con DirectX® 10.1

## Guía del Usuario Concisa

#### Memoria

Dos zócalos de 204 pins SODIMM, para memoria DDR3 1066MHz Memoria expansible hasta 8GB

### BIOS

Phoenix BIOS (SPI Flash ROM de 32Mb)

### Seguridad

Contraseña de BIOS

Ranura para cierre de seguridad (tipo Kensington®)

(**Opción de fábrica**) Módulo lector de huellas digitales (**sólo Modelo A**)

### Audio

Interfaz compatible HDA (Sonido de alta definición)

2 altavoces incorporados

Micrófono incorporado

### Dispositivos de almacenamiento

(**Opción de fábrica**) Una unidad de dispositivo óptico de 12,7mm(h) intercambiable (módulo unidad Super Multi/ módulo unidad combo Blu-Ray)

Un HDD SATA intercambiable de 2,5" 9,5mm (h)

### Teclado

Teclado "Win Key" de tamaño completo (con teclado numérico)

## Guía del Usuario Concisa

#### **Dispositivo puntero**

Touchpad incorporado (funcionalidad de tecla de desplazamiento integrada)

#### Interfaz

Tres puertos USB 2.0 y un puerto USB 3.0 o cuatro puertos USB 2.0\*

\*Nota: depende de su configuración de compra

Un puerto eSATA

Un conector de salida HDMI

Un conector de salida de altavoces/ auriculares

Un conector de entrada para micrófono

Un conector de salida S/PDIF

Un puerto para monitor externo

Un conector de módem RJ-11 (sólo Modelo

### A)

Un conector LAN RJ-45 Un conector de entrada DC

#### Lector de tarjetas

Módulo lector de tarjetas 3 en 1 MMC (MultiMedia Card) / RS MMC SD (Secure Digital) / Mini SD / SDHC/ compatible SDXC MS (Memory Stick) / MS Pro / MS Duo

#### Comunicaciones

LAN Ethernet de 1Gbit incorporada Módulo cámara PC USB de 1,3M píxeles (**Opción de fábrica**) Módem MDC de 56K

(compatible con V.90 y V.92) -**sólo Modelo A** (**Opción de fábrica**) Módulo Bluetooth 2.1 + EDR USB

(**Opción de fábrica**) Módulo Half Mini-Card 3.75G/HSPA (**sólo Modelo A**)

#### Opciones del módulo LAN inalámbrico:

(**Opción de fábrica**) Módulo Half Mini-Card LAN inalámbrica Intel® WiFi Link 6200 (802.11a/g/n)

(**Opción de fábrica**) Módulo Half Mini-Card LAN inalámbrica Intel® WiFi Link 6300 (802.11a/g/n)

(**Opción de fábrica**) Módulo Half Mini-Card LAN inalámbrica 802.11b/g/n de tercera parte

#### Especificaciones del ambiente

#### Temperatura

En funcionamiento: 5°C - 35°C Apagado: -20°C - 60°C

Apayau0. -20 C - 00

#### Humedad relativa

En funcionamiento: 20% - 80%

Apagado: 10% - 90%

#### Alimentación

Adaptador de AC/DC autodetector de corriente

Entrada AC: 100-240V, 50-60Hz Salida DC: 19V. 4.74A (**90W**)

Batería de Litio-Ion inteligente de 6 elementos, 48,84WH

(**Opción de fábrica**) Batería de Litio-Ion inteligente de 6 elementos, 62,16WH

#### Dimensiones y peso

#### Modelo A:

374 (a) x 250 (l) x 25 - 37,2 (h) mm 2,6Kg con unidad óptica y batería de 48,84WH

#### Modelo B:

413 (a) x 277,5 (l) x 25,1 - 38,9 (h) mm 3,1Kg con unidad óptica y batería de 48,84WH

# Informazioni sulla Guida Rapida per l'Utente

Questo manuale rappresenta un'introduzione rapida all'avvio del sistema. Si tratta di un supplemento e non di una sostituzione del *Manuale per l'utente* completo in lingua inglese nel formato Adobe Acrobat, memorizzato sul disco *Device Drivers & Utilities + User's Manual* fornito a corredo del computer. Inoltre, questo disco contiene i driver e le utilità necessari per il corretto uso del computer (**Nota**: La società si riserva il diritto di revisionare la presente pubblicazione o di modificarne il contenuto senza preavviso).

È possibile che alcune o tutte le funzionalità del computer siano già state configurate. In caso contrario, o se si sta pianificando di riconfigurare (o reinstallare) componenti del sistema, fare riferimento al *Manuale utente* completo. Il disco *Device Drivers & Utilities + User's Manual* non contiene il sistema operativo.

# Informazioni legali e di sicurezza

Prestare particolare attenzione alle informative legali e di sicurezza contenute nel manuale dell'utente che si trova sul disco *Device Drivers & Utilities + User's Manual.* 

© Giugno 2010

# Marchi registrati

Intel ed Intel Core sono marchi/marchi registrati della Intel Corporation.

# Istruzioni per la custodia e il funzionamento

Il computer è abbastanza rigido, ma è possibile che possa essere danneggiato. Per evitare qualsiasi danno, attenersi ai seguenti suggerimenti:

- Non lasciarlo cadere ed evitare urti. Se il computer cade, è possibile che il telaio e i componenti possano esserne danneggiati.
- **Tenerlo all'asciutto e non provocarne il surriscaldamento.** Tenere il computer e l'alimentazione lontani da ogni tipo di impianto di riscaldamento. Si tratta di un apparato elettrico. Se acqua o altri liquidi dovessero penetrarvi, esso potrebbe risultarne seriamente danneggiato.
- Evitare le interferenze. Tenere il computer lontano da trasformatori ad alta capacità, motori elettrici e altri intensi campi magnetici. Ciò ne può impedire il corretto funzionamento e danneggiare i dati.
- Attenersi alle corrette procedure di lavoro con il computer. Spegnere il computer correttamente e non dimenticare di salvare il proprio lavoro. Ricordare di salvare frequentemente i propri dati poiché essi potrebbero essere persi nel caso in cui la batteria si esaurisse.

# Sicurezza dell'alimentazione e della batteria

- Utilizzare esclusivamente un adattatore approvato per l'utilizzo di questo computer.
- Utilizzare solo il cavo di alimentazione e le batterie indicate in questo manuale.

- L'adattatore AC/DC potrebbe essere stato progettato per viaggi all'estero, ma richiede ugualmente un'alimentazione stabile e continua. Se non si è certi delle specifiche elettriche locali, consultare l'assistenza tecnica o la società locale di fornitura elettrica.
- L'adattatore di alimentazione deve avere una spina dotata di messa a terra a due o tre poli. Il terzo polo costituisce un'importante funzionalità di sicurezza. Non rinunciare al suo impiego. Se non è disponibile una presa compatibile, farne installare una da un elettricista qualificato.
- Quando si desidera scollegare il cavo dell'alimentazione, accertarsi di scollegarlo toccando la testa della spina, non il suo cavo.
- Accertarsi che la presa e ogni prolunga utilizzata siano in grado di supportare il carico di corrente totale risultante da tutte le periferiche collegate.
- Assicurarsi che il computer sia completamente spento prima di inserirlo in una borsa da viaggio (o in un contenitore simile).
- Utilizza unicamente batterie progettate per questo computer. Un tipo di batteria errato potrebbe esplodere, avere perdite o danneg-giare il computer.
- Non continuare a usare in alcun modo una batteria che sia caduta in terra o che sembri danneggiata (es. piegata o torta). Anche se il computer continua a funzionare con una batteria danneggiata, questa può provocare danni ai circuiti risultanti in pericolo di incendio.
- Ricaricare le batterie utilizzando il sistema del computer. Un'operazione di ricarica non corretta può far esplodere la batteria.
- Non provare a riparare il pacco batteria. Fare riferimento sempre all'assistenza tecnica o a personale qualificato per la riparazione o la sostituzione del pacco batteria.

- Tenere i bambini lontani da una batteria danneggiata e provvedere tempestivamente al suo smaltimento. Smaltire sempre con cura le batterie. Le batterie possono esplodere o presentare perdite se esposte a fuoco oppure se manipolate o smaltite impropriamente.
- Tenere la batteria lontana da qualsiasi apparecchio di metallo.
- Apporre del nastro adesivo sui contatti della batteria prima di smaltirla.
- Non gettare le batterie nel fuoco, poiché potrebbero esplodere. Fare riferimento alle normative locali per istruzioni speciali in tema di smaltimento rifiuti.
- Non toccare i contatti della batteria con le mani o con oggetti metallici.

# <u>کن</u>

#### Smaltimento della batteria & Attenzione

Il prodotto acquistato contiene una batteria ricaricabile. La batteria è riciclabile. Al termine della durata di uso, in base alle diverse leggi locali e statali, può essere illegale smaltire questa batteria insieme ai rifiuti comuni. Controllare i requisiti previsti nella propria zona consultando i funzionari locali addetti allo smaltimento dei rifiuti solidi per le opzioni di riciclo o lo smaltimento corretto.

Pericolo di esplosione in caso sostituzione errata della batteria. Sostituire solamente con lo stesso tipo o con uno analogo raccomandato dal produttore. Eliminare la batteria usata seguendo le istruzioni del produttore.

### Assistenza

Ogni tentativo di riparare da soli il computer può annullare la garanzia ed esporre l'utente a scosse elettriche. Per l'assistenza rivolgersi solo a personale tecnico qualificato, in particolar modo nelle situazioni seguenti:

- Quando il cavo di alimentazione o l'adattatore AC/DC è danneggiato o logorato.
- Se il computer è stato esposto alla pioggia o ad altri liquidi.
- Se il computer non funziona normalmente dopo aver seguito correttamente le istruzioni operative.
- Se il computer è caduto o si è danneggiato (non toccare il liquido velenoso in caso di rottura dello schermo LCD).
- Se c'è un odore non usuale, calore o fumo che fuoriesce dal computer.

# Pulizia

- Per pulire il computer utilizzare solo un panno morbido e pulito, evitando di applicare detergenti direttamente sul computer.
- Non utilizzare detergenti volatili (distillati di petrolio) o abrasivi su qualsiasi parte del computer.
- Prima di pulire il computer ricordare sempre di rimuovere la batteria e di scollegare il computer da qualsiasi fonte di alimentazione esterna, da periferiche e altri cavi (incluse linee telefoniche).

# Guida di avvio rapido

- 1. Eliminare tutti i materiali di imballo.
- 2. Appoggiare il computer su una superficie stabile.
- 3. Collegare bene le periferiche che si desidera usare con il computer (per esempio tastiera e mouse) alle porte corrispondenti.
- 4. Collegare l'adattatore AC/DC al jack di ingresso DC situato sul retro del computer, quindi inserire il cavo di alimentazione AC in una presa e collegare il cavo di alimentazione AC all'adattatore AC/DC.
- Con una mano sollevare con cautela il coperchio/LCD fino a un angolo di visione comodo (non superare i 120 gradi), mentre con l'altra mano (come illustrato nella *Figura 1*) si mantiene la base del computer (**nota:** non sollevare **mai** il computer tenendolo dal coperchio/ LCD).
- 6. Premere il pulsante di alimentazione per accendere.

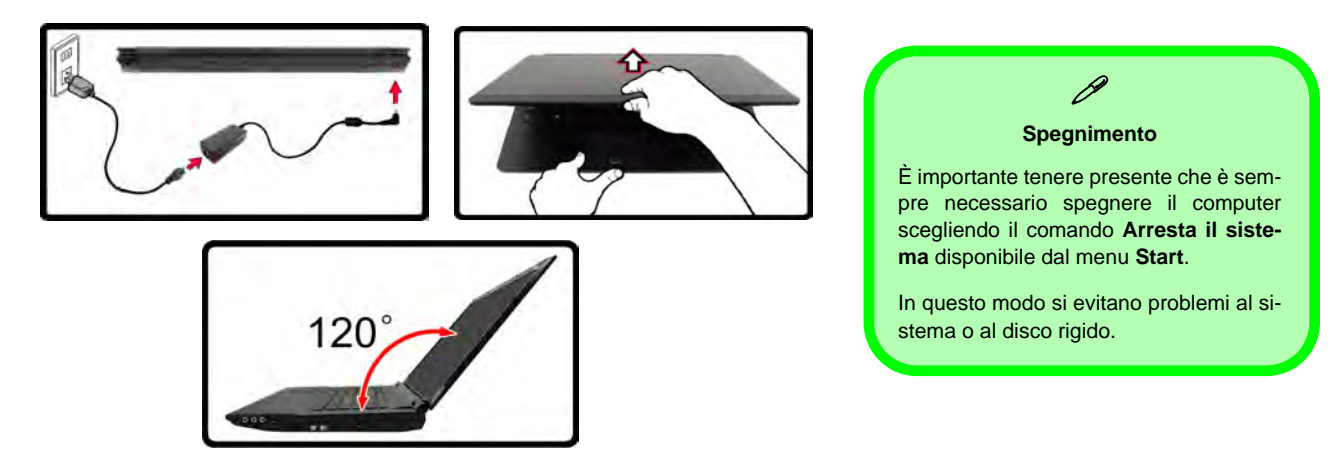

Figura 1 - Apertura del coperchio/LCD/Computer con alimentatore AC/DC collegato

# Differenze dei modelli

Questa serie di notebook comprende **due** tipi di modelli differenti che variano tra loro per le caratteristiche indicate nella tabella seguente.

| Funzionalità                          | Modello A                        | Modello B                    |
|---------------------------------------|----------------------------------|------------------------------|
| Tipo di schermo LCD                   | 15,6" (39,62cm) HD/ HD+/ FHD-LCD | 17,3" (43,94cm) HD+/ FHD-LCD |
| Modulo lettore d'impronte<br>digitali | Opzione di fabbrica              | No                           |
| Modulo 3.75G/HSPA                     | Opzione di fabbrica              | No                           |
| Modem                                 | Opzione di fabbrica              | No                           |

#### Tabella 1 - Differenze dei modelli

# Software del sistema

È possibile che il software sia già pre-installato sul computer. In caso contrario, oppure in casi di riconfigurazione del computer per un sistema diverso, questo manuale si riferisce a *Microsoft Windows* 7.

### Figura 2 Vista anteriore con pannello LCD aperto

#### 1. Camera PC

- 2. Schermo LCD
- 3. Pulsante di alimentazione
- 4. Pulsante GPU
- 5. Indicatori LED
- 6. Pulsanti Hot-Key
- 7. Tastiera
- 8. Microfono incorporato
- 9. Touchpad e pulsanti
- 10. Lettore d'impronte digitali (opzionale solo per il Modello A)

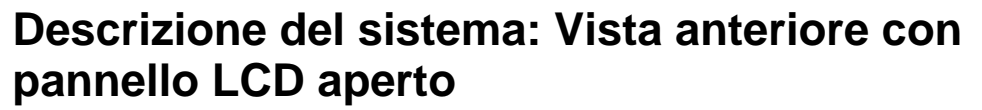

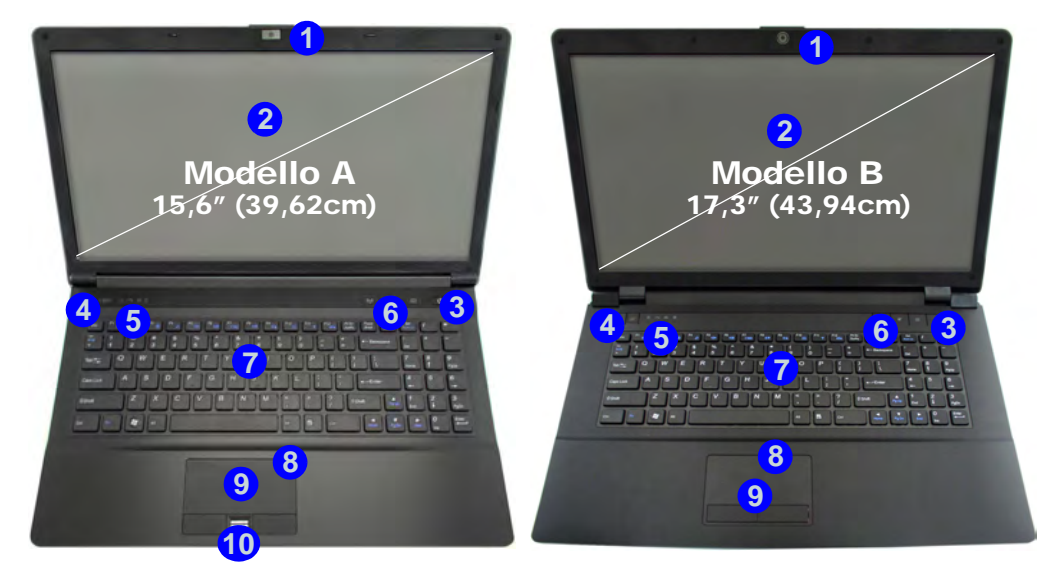

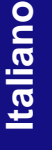

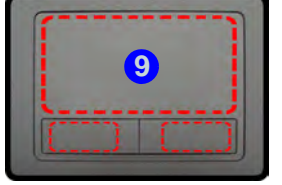

Si noti che l'area operativa valida del touchpad e dei pulsanti è quella indicata all'interno delle linee tratteggiate sopra.

# **Indicatori LED**

Gli indicatori LED sul computer segnalano importanti informazioni relative allo stato corrente del computer.

| Icona            | Colore                      | Descrizione                                                     |  |  |
|------------------|-----------------------------|-----------------------------------------------------------------|--|--|
| -<br>⊷∿ C≣ A A A |                             |                                                                 |  |  |
|                  | Arancione                   | L'alimentatore è collegato                                      |  |  |
| DA               | Verde                       | Il computer è acceso                                            |  |  |
| 240              | Verde lampeg-<br>giante     | Il computer è in modalità<br><b>Sospensione</b>                 |  |  |
| (                | Arancione                   | La batteria è in carica                                         |  |  |
|                  | Verde                       | Batteria completamente carica                                   |  |  |
|                  | Arancione lam-<br>peggiante | La batteria ha raggiunto lo stato critico di carica bassa       |  |  |
| £                | Verde                       | La funzione blocco numerico<br>(tastierino numerico) è attivata |  |  |
| A                | Verde                       | Bloc Maiusc è attivato                                          |  |  |
| £                | Verde                       | Bloc Scorr è attivato                                           |  |  |

Tabella 2 - Indicatori LED anteriori sinistri

| lcona                | Colore    | Descrizione                         |
|----------------------|-----------|-------------------------------------|
| <b>9</b> 1 7 4 5     |           | Modello A 🛛 🕷 🖉 🕡                   |
|                      |           | Modello B                           |
| 2                    | Verde     | Modalità UMA attivata               |
| GA                   | Arancione | Modalità Optimus Attivata           |
| ð                    | Verde     | GPU integrata Intel (iGPU) Attivata |
| $\sim$               | Arancione | GPU discreta NVIDIA (dGPU) Attivata |
| (( <sup>(6</sup> ))) | Bianco    | Il modulo Bluetooth è attivo        |
| 8                    | Bianco    | Il disco rigido è in uso            |

Tabella 3 - Indicatori LED parte superiore del case

# Pulsanti Hot-Key & Tastiera

Premere i pulsanti Hot-Key sul computer per attivare/ disattivare le funzioni desiderate.

| lcona   | Descrizione                             |  |
|---------|-----------------------------------------|--|
|         | Modello A                               |  |
| 4.3     |                                         |  |
| (((X))) | Attiva/disattiva il modulo LAN Wireless |  |
| y       | Commutazione Mute                       |  |
| 0       | Attiva/disattiva camera PC              |  |

Tabella 4 - Pulsanti Hot-Key

Nella tastiera è stato integrato un tastierino numerico per un facile inserimento dei numeri. Premere Fn + Bloc Num per commutare l'attivazione e la disattivazione della tastiera numerica. Dispone anche di tasti funzione che consentono di cambiare istantaneamente le funzionalità operative.

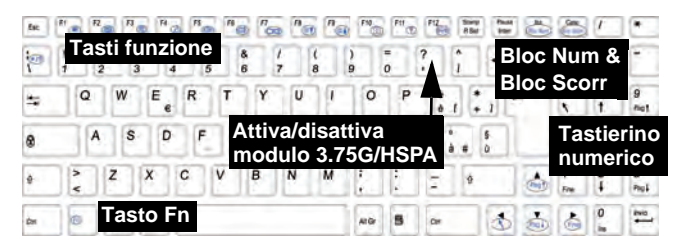

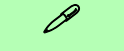

Caratteri speciali

Alcune applicazioni software consentono di utilizzare i tasti numerici insieme al tasto **Alt** per produrre caratteri speciali. Tali caratteri speciali possono essere riprodotti solo utilizzando il **tastierino numerico**. I tasti numerici regolari (nella riga superiore della tastiera) non funzionano. Accertarsi che sia attivo il tastierino numerico.

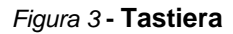

# Tasti funzione

I tasti funzione (da **F1** a **F12**) agiscono come Hot-Key quando premuti tenendo premuto il tasto **Fn**. In aggiunta alle combinazioni di tasti funzione base, quando è installato il driver hot key sono disponibili gli indicatori visivi.

| Tasti      | Tasti funzione e indicatori visivi                                                                                             |                      | Tasti           | Funzione/ir                                | ndicatori visivi                                                                |
|------------|----------------------------------------------------------------------------------------------------|----------------------|-----------------|--------------------------------------------|---------------------------------------------------------------------------------|
| Fn + ~     | Play/pausa (nei pr                                                                                                    | ogrammi Audio/Video) | Fn + F7         | Commuta                                    | zione Display                                                                   |
| Fn + 🚶     | Attiva/disattiva il modulo<br>3.75G/HSPA                                                                                       | 0 03 0F 03           | Fn + F8/F9      | Riduzione/Aumento<br>Iuminosità LCD        |                                                                                 |
| Fn + F1    | Attiva/disattiva<br>Touchpad                                                                                                   |                      | Fn + F10        | Attiva/disattiva camera<br>PC              |                                                                                 |
| Fn + F2    | Spegne la retroilluminazione dello schermo LCD (pre-<br>mere un tasto o utilizzare il Touchpad per ripristinare lo<br>schermo) |                      | Fn + F11        | Attiva/disattiva il modulo<br>LAN Wireless | ()<br>()<br>()<br>()<br>()<br>()<br>()<br>()<br>()<br>()<br>()<br>()<br>()<br>( |
| Fn + F3    | Commutazione Mute                                                                                                    |                      | Fn + F12        | Attiva/disattiva il modulo<br>Bluetooth    |                                                                                 |
| Fn + F4    | Commutazione Sospendi                                                                                                    |                      | Fn + Bloc Num   | Attiva/disattiva i                         | l tastierino numerico                                                           |
| Fn + F5/F6 | Riduzione/Aumento<br>volume audio                                                                                              |                      | Fn + Bloc Scorr | Attiva/disattiva il bl                     | occo dello scorrimento                                                          |

Tabella 5 - Tasti funzione e indicatori visivi

### Figura 4 Vista anteriore, sinistra, destra e posteriore

- 1. Indicatori LED
- 2. Porta per monitor esterno
- 3. Jack RJ-45 per LAN
- 4. Porta uscita HDMI
- 5. Porte USB 2.0
- 6. Ventola
- 7. Porta eSATA
- Porta USB 3.0 o Porta USB 2.0\* (\*Nota: dipende dalla configurazione acquistata)
- 9. Lettore di schede 3-in-1
- 10. Jack uscita delle cuffie
- 11. Jack ingresso del microfono
- 12. Jack uscita S/PDIF
- 13. Jack RJ-11 per modem (solo Modello A)
- 14. Bay unità ottica
- 15. Foro di espulsione di emergenza
- 16. Slot blocco di sicurezza
- 17. Batteria
- 18. Jack di ingresso DC

# Descrizione del sistema: Vista anteriore, sinistra, destra e posteriore

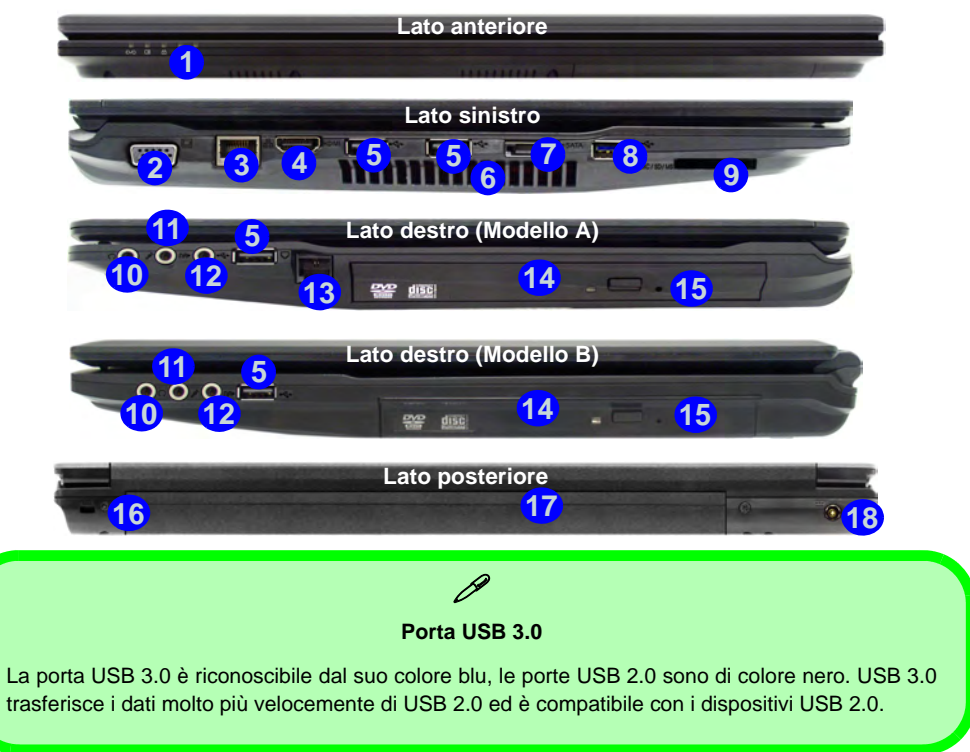

# Descrizione del sistema: Vista inferiore

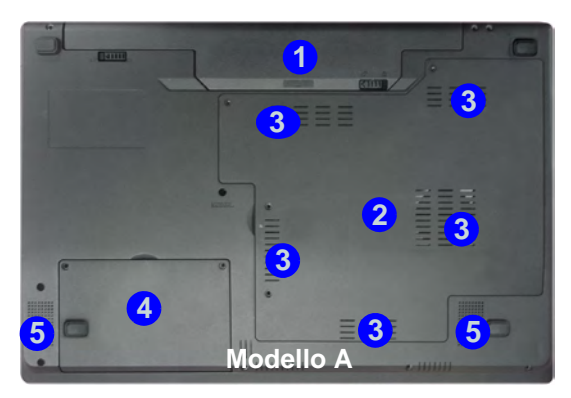

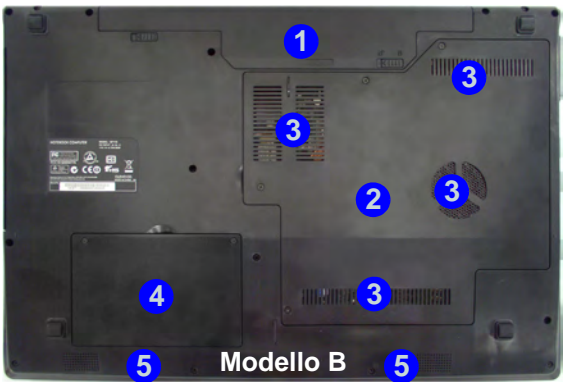

# <u>Дж</u> сри

La CPU non è un componente che necessita assistenza da parte dell'utente. Accedere alla CPU in qualsiasi modo implica una violazione della garanzia.

#### Surriscaldamento

Per prevenire il surriscaldamento del computer, accertarsi che non vi sia nulla che ostruisca la (le) ventola (ventole) durante l'uso del computer.

### Figura 5 Vista inferiore

- 1. Batteria
- 2. Coperchio bay Component
- 3. Ventola
- 4. Coperchio bay disco rigido
- 5. Altoparlanti incorporati

# Funzioni video

Il sistema è dotato sia di una **GPU integrata Intel** (per il risparmio energetico) sia di una **GPU discreta NVIDIA** (per le prestazioni). È possibile selezionare i dispositivi di visualizzazione e configurare le opzioni dei dispositivi video, purché siano installati i driver video.

### Per accedere al pannello di controllo Schermo:

- 1. Fare clic su **Start**, e fare clic su **Pannello di controllo** (oppure scegliere **Impostazioni** e fare clic su **Pannello di controllo**).
- 2. Fare clic sull'icona Schermo in Aspetto e personalizzazione (categoria).
- 3. Fare clic su Modifica risoluzione dello schermo/Modifica risoluzione.
- 0
- 4. In alternativa è possibile fare clic con il pulsante destro del mouse sul desktop e scegliere **Risoluzione dello schermo**.
- 5. Utilizzare la casella di riepilogo a discesa per selezionare la risoluzione dello schermo 1.
- 6. Fare clic su Impostazioni avanzate 2.

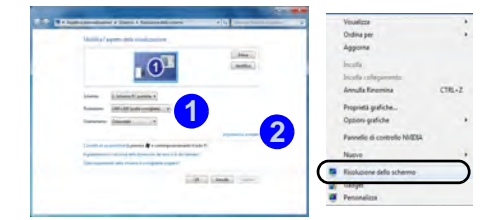

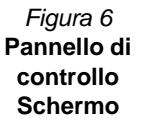

### Per accedere al Pannello di controllo grafica e multimedia Intel®:

 È possibile accedere al Pannello di controllo grafica e multimedia Intel® facendo clic sull'icona 3 nella barra delle applicazioni e selezionando Proprietà grafiche dal menu (oppure da Grafica e multimedia Intel(R) nel Pannello di controllo di Windows).

0

2. Fare clic con il pulsante destro del mouse sul desktop e scegliere **Proprietà grafiche** dal menu.

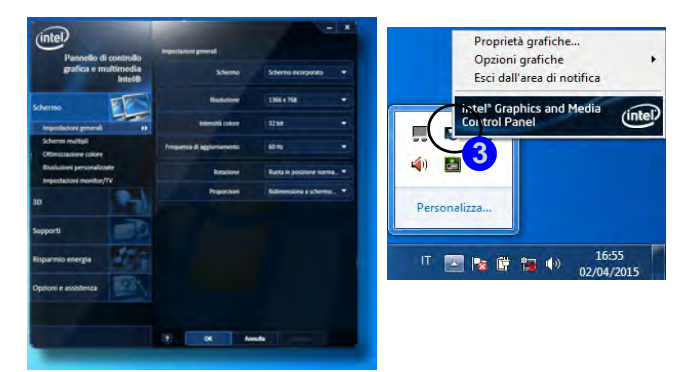

Figura 7 - Pannello di controllo grafica e multimedia Intel

Italiano

### Per accedere al Pannello di controllo NVIDIA:

1. Fare clic con il pulsante destro del mouse sul desktop e scegliere **Pannello di controllo NVIDIA** dal menu.

0

Fare clic sull'icona file 5 nella barra delle applicazioni e scegliere Apri il Pannello di controllo NVIDIA dal menu.

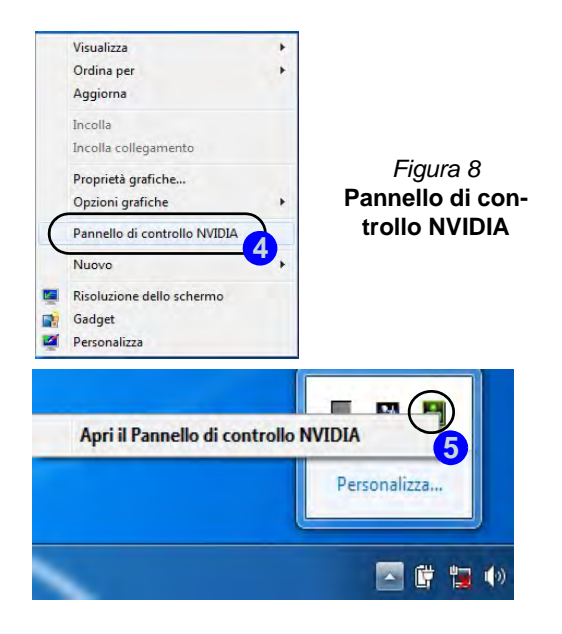

# Opzioni e dispositivi di visualizzazione

Oltre allo schermo LCD integrato, è possibile utilizzare una periferica di visualizzazione esterna quale un monitor/ schermo piatto/TV (TV solo tramite la porta uscita HDMI) collegato alla porta per monitor esterno o alla porta uscita HDMI (High-Definition Multimedia Interface). Sono disponibili le seguenti modalità di visualizzazione.

# Tecnologia Nvidia® Optimus™

La tecnologia Nvidia® Optimus<sup>TM</sup> è un sistema avanzato progettato per ottenere le prestazioni migliori dal sistema grafico risparmiando al tempo stesso la batteria, senza dover cambiare manualmente le impostazioni. Pertanto, quando viene eseguita un'applicazione richiede prestazioni o qualità extra, il sistema porta in esecuzione la GPU discreta (dGPU), quando invece il sistema non richiede prestazioni avanzate, la gestione viene affidata alla GPU integrata (iGPU).

## **Pulsante GPU**

Il computer è inoltre dotato di un pulsante 🚱 che consente all'utente di selezionare le **modalità Optimus** e **UMA** (Unified Memory Architecture). La **modalità UMA** utilizza solo la GPU integrata, mentre la **modalità Optimus** consente al sistema di determinare automaticamente se utilizzare la **dGPU** o la **iGPU**. L'utente può controllare in modo completo il funzionamento del sistema grafico. Premere il pulsante GPU 🎻, il colore del pulsante indicherà la modalità corrente.

| Icona | Colore    | Descrizione                                                                                                    |
|-------|-----------|----------------------------------------------------------------------------------------------------|
|       | Verde     | <b>Modalità UMA</b> attivata<br>Il sistema utilizzerà solo la GPU inte-<br>grata Intel (iGPU)                                                                           |
| YGA   | Arancione | Modalità Optimus Attivata<br>La tecnologia Optimus determinerà<br>automaticamente quando utilizzare la<br>GPU integrata Intel (iGPU) o la GPU<br>discreta NVIDIA (dGPU) |

Tabella 6 - Modalità pulsanti GPU

Gli indicatori LED GPU visualizzano quale GPU è attualmente in uso.

| Icona | Colore    | Descrizione                         |
|-------|-----------|-------------------------------------|
| ð     | Verde     | GPU integrata Intel (iGPU) Attivata |
| 17    | Arancione | GPU discreta NVIDIA (dGPU) Attivata |

Tabella 7 - Indicatori LED GPU

# **Opzioni risparmio** energia

Il pannello di controllo delle Opzioni risparmio energia (menu Hardware e suoni) di *Windows* consente la configurazione delle funzioni di risparmio energetico del computer. Selezionando Risparmio di energia è possibile attivare questa funzione e configurare le opzioni relative al pulsante di alimentazione, pulsante di sospensione (Fn + F4), coperchio del computer (chiuso), schermo e modalità sospensione (lo stato di risparmio di energia predefinito). Nota: la funzione Risparmio di energia può influire sulle prestazioni del computer.

Fare clic su una delle combinazioni esistenti o su Crea combinazione per il risparmio di energia sul menu di sinistra e personalizzarla per creare una nuova combinazione. Fare clic su Modifica impostazioni combinazione, quindi su Cambia impostazioni avanzate risparmio energia per accedere a ulteriori opzioni di configurazione.

| a Farrado di Jonto                                                                                                    | ofic + Hardware a sooni + Oppleni isperme energie                                                                                                    | · · · · · Cent ver Patteria d' voenan                                                                                                    |
|----------------------------------------------------------------------------------------------------|----------------------------------------------------------------------------------------------------|----------------------------------------------------------------------------------------------------|
| Fagna result Farrette à<br>controllo<br>Rothed parsent als<br>rativazione<br>Specifica comportamento<br>polanti 6 atmantazione      | Selezionare una combinazione per il rop<br>la combinazioni per il ropento di energia conserto<br>comorne energia. Per reste attinu una combinazione<br>referenzario alla combinazione a personalizzati mod<br>efferenzario alla combinazione nel inserteno di<br>Cambinazioni visuatzate sul misuratore alimentario | armio di energia<br>no 6 ottimuseni la probacioni del computer o 6<br>no per l'ingenno di energia, vielacionale spece<br>Randone la importazioni di segarino mergia. <u>Daccio</u><br>mate<br>ne |
| Specifican cesa avuene<br>guanda vene chuas 4<br>copieche<br>Crea sambruasene per 6<br>topamio di menga<br>Specifica impediatore di | Blanclate (scella condplata)<br>Conserte di bilanciare automaticamente le pre<br>compatible.     Conserte di energia<br>Conserte di energia.                                                                                                    | Molifica impedantes conditionais<br>datoris e il consumo di orangio sull'Archever<br>Molifica emperatorese conformanese<br>rellamosi del compote quesdo è possibile.                             |
| Multics Importation di<br>Impaniion del Longodo                                                                                     | Nancond: combination application<br>(7) Predictions results<br>Compete di miglionere le preditations me utilizi                                                                                                    | a bin anadir<br>Aprilye's indespenses i incipitationes                                                                                                    |
| Lectore sector.<br>Personalizacione<br>Como PC postatie Wiedcass                                                                    |                                                                                                    |                                                                                                    |
| Account utente                                                                                                    | Luminicità schermo                                                                                                    | - O M                                                                                                    |

### Figura 9 Opzioni risparmio energia

#### Informazioni sulla batteria

Prima di utilizzare una batteria nuova, scaricarla prima completamente, quindi caricarla al massimo. Scaricare completamente e caricare la batteria almeno una volta ogni 30 giorni oppure dopo una ventina di cariche parziali (consultare il Manuale per l'utente esteso nel disco Device Drivers & Utilities + User's Manual).

# Funzionalità audio

È possibile configurare le opzioni audio del computer dal pannello di controllo di Windows, oppure Audio 🔍 dall'icona Gestione Audio Realtek HD // nell'area di notifica/ pannello di controllo (fare clic con il pulsante destro del mouse sull'icona 🎒 per aprire un menu audio). Il volume può essere regolato anche con la combinazione di tasti Fn + F5/F6.

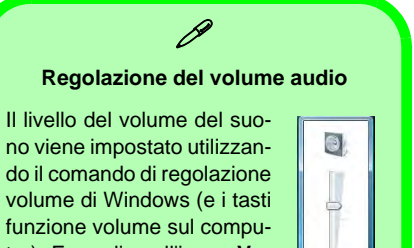

ter). Fare clic sull'icona Volume nella barra delle applicazioni per controllare l'impostazione.

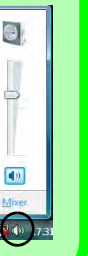

Italianc

# Installazione driver

Il disco *Device Drivers & Utilities + User's Manual* contiene i driver e le utilità necessari per il corretto funzionamento del computer. Inserire il disco e fare clic su **Install Drivers** (pulsante), oppure il pulsante **Option Drivers** per accedere al menu del driver opzionale. Installare i driver attenendosi all'ordine indicato nella *Tabella 8*. Fare clic per selezionare i driver da installare (è consigliabile annotarsi i driver quando li si installa). **Nota**: Se occorre reinstallare un qualsiasi driver, è opportuno disinstallare prima quello precedente.

# Installazione manuale dei driver

Fare clic sul pulsante **Browse CD/DVD** nell'applicazione *Drivers Installer* e selezionare il file eseguibile nella cartella del driver corrispondente.

Se compare la finestra **Trovato nuovo hardware** durante la procedura di installazione, fare clic su **Annulla** e seguire la procedura di installazione come descritto.

# **Windows Update**

Dopo l'installazione di tutti i driver assicurarsi di aver attivato **Windows update** per ottenere tutti i recenti aggiornamenti di sicurezza ecc. (tutti gli aggiornamenti includeranno i più recenti hotfixes di Microsoft).

| Driver                                                                                                    | Pagina#    |  |
|----------------------------------------------------------------------------------------------------|------------|--|
| Chipset                                                                                                    | pagina 129 |  |
| Intel Video (VGA)                                                                                                    | pagina 129 |  |
| NVIDIA Video (NVIDIA VGA)                                                                                                  | pagina 129 |  |
| Intel MEI                                                                                                    | pagina 129 |  |
| Modem ( <b>opzione</b> )                                                                                                   | pagina 129 |  |
| Rete (LAN)                                                                                                    | pagina 129 |  |
| Lettore di schede                                                                                                    | pagina 129 |  |
| Touchpad                                                                                                    | pagina 129 |  |
| USB 3.0                                                                                                    | pagina 129 |  |
| Hot-Key                                                                                                    | pagina 129 |  |
| Audio                                                                                                    | pagina 129 |  |
| Camera PC                                                                                                    | pagina 130 |  |
| Modulo LAN Wireless (opzione)                                                                                              | pagina 132 |  |
| Modulo 3.75G/HSPA (opzione)                                                                                                | pagina 133 |  |
| Lettore d'impronte digitali (opzione)                                                                                      | pagina 136 |  |
| Modulo Bluetooth ( <b>opzione</b> ) - vedere <i>la pagina</i> 137<br>Nota: Non è necessaria nessuna installazione i driver |            |  |
| Attivare Windows update (vedere a sinistra)                                                                                |            |  |

Tabella 8 - Procedura di installazione

### Chipset

- 1. Fare clic su Install Drivers.
- 2. Fare clic su **1.Install Chipset Driver** > Sì.
- 3. Fare clic su Avanti > Sì > Avanti > Avanti.
- 4. Fare clic su Fine.

### Intel Video (VGA)

- 1. Fare clic su **2.Install VGA Driver** > **Sì**.
- 2. Fare clic su Avanti > Sì > Avanti > Avanti.
- 3. Fare clic su **Fine** per riavviare il computer.

### NVIDIA Video (NVIDIA VGA)

- 1. Fare clic su **3.Install nVIDIA VGA Driver > Sì**.
- 2. Fare clic su Avanti > Avanti.
- 3. Fare clic su **Fine** per riavviare il computer.

### Intel MEI

- 1. Fare clic su **4.Install MEI Driver** > **Sì.**
- 2. Fare clic su Avanti > Sì > Avanti > Avanti > Fine.

### Modem (solo Modello A)

- 1. Fare clic su **5.Install Modem Driver** > Sì.
- 2. Fare clic su **OK** > **OK** per riavviare il computer.

### Rete (LAN)

- (Modello A) Fare clic su 6.Install LAN Driver > Sì.
   (Modello B) Fare clic su 5.Install LAN Driver > Sì.
- 2. Fare clic su Installa > Finisci.

### Lettore di schede

- (Modello A) Fare clic su 7.Install Cardreader Driver > Sì.
   (Modello B) Fare clic su 6.Install Cardreader Driver > Sì.
- 2. Fare clic su Installa > Finisci.

### Touchpad

- (Modello A) Fare clic su 8.Install Touchpad Driver > Sì. (Modello B) Fare clic su 7.Install Touchpad Driver > Sì.
- 2. Fare clic su Avanti.
- 3. Fare clic sul pulsante "Accetto il contratto", quindi fare clic su Avanti.

4. Fare clic su **Fine** > **Riavvia ora** per riavviare il computer.

Guida Rapida per l'Utente

### Hot-Key

- (Modello A) Fare clic su 9.Install Hotkey AP > Sì.
   (Modello B) Fare clic su 8.Install Hotkey AP > Sì.
- 2. Fare clic su Next > Next.
- 3. Fare clic su **Finish** > **Finish** per riavviare il computer.

### USB 3.0

- (Modello A) Fare clic su 10.Install USB 3.0 Driver > Sì.
   (Modello B) Fare clic su 9.Install USB 3.0 Driver > Sì.
- 2. Fare clic su Avanti.
- Fare clic sul pulsante "Accetto i termini del contratto di licenza", quindi fare clic su Avanti.
- 4. Fare clic su Avanti > Installa > Fine.

### Audio

- (Modello A) Fare clic su 11.Install Audio Driver > Sì.
   (Modello B) Fare clic su 10.Install Audio Driver > Sì.
- 2. Fare clic su **Avanti** > **Fine** per riavviare il computer.

# **Camera PC**

Prima di installare il driver della **camera PC**, verificare che il modulo camera PC sia acceso. Utilizzare la combinazione di tasti Fn + F10 o il pulsante Hot-Key  $\bigcirc$  per accendere/ spegnere il modulo camera PC.

# Installazione del driver della camera PC

- 1. Fare clic su Option Drivers (pulsante).
- 2. Fare clic su 1.Install Webcam Driver > Sì.
- 3. Scegliere la lingua desiderata e fare clic su Next > Next > Finish.

### 0

Scegliere la lingua desiderata e fare clic su **Next** > **Next** > **Finish** per riavviare il computer.

### 0

Fare clic su **Next** > **Install** > **Finish** per riavviare il computer.

#### 0

Fare clic su **Next > Install > Finish** per riavviare il computer.

# Configurazione audio della camera PC

Configurare le opzioni di registrazione audio in *Windows* per catturare video e **audio** con la camera.

- 1. Fare clic su Start, e fare clic su Pannello di controllo (oppure scegliere Impostazioni e fare clic su Pannello di controllo).
- 2. Fare clic Audio 🞯 (Hardware e suoni).
- 3. Fare clic Registrazione (scheda).
- Fare clic con il pulsante destro del mouse su Microfono (Realtek High Definition Audio) et accertarsi che la voce non sia disabilitata.
- 5. Fare doppio clic su **Microfono** (o selezionare **Proprietà** dal menu di scelta rapida ottenuto con il tasto destro del mouse).
- 6. Scegliere Livelli (scheda) e regolare i cursori Microfono e Preamplificazione microfono) per ottenere il livello richiesto.
- 7. Fare clic su OK, quindi chiudere i pannelli di controllo.
- 8. Eseguire l'applicazione della camera dal collegamento sul desktop.
- Aprire il menu Dispositivi e selezionare Microfono (Realtek, ecc.) (accanto ad esso dovrebbe essere presente un segno di spunta).
- 10. Aprire il menu **Cattura** e selezionare **Audio cattura** (accanto ad esso dovrebbe essere presente un segno di spunta).

# Applicazione della camera

L'applicazione della camera è un utile visualizzatore video per la visualizzazione e il test di video generali, ed è inoltre in grado di catturare file video in formato .avi.

- 1. Eseguire l'applicazione della camera dal collegamento sul desktop.
- Aprire il menu Cattura (se si desidera catturare file di audio vedere Configurazione audio della camera PC a pagina 130) e selezionare Avvia cattura.
- Fare clic su OK (la collocazione del file verrà visualizzata nella casella a scomparsa), per avviare la cattura, quindi premere Esc per interromperla (è possibile visualizzare il file utilizzando Windows Media Player).

### Imposta cattura file

Prima di effettuare la cattura dei file di video si può selezionare l'opzione **Imposta file di cattur** nel menu **File** e impostare il nome del file e la collocazione prima della cattura (questo contribuirà a evitare la sovrascrittura dei file). Impostare il nome e la collocazione poi cliccare **Apri**, quindi impostare la "dimensione del file di cattura:" e cliccare **OK**. Quindi è possibile avviare il processo di cattura di cui sopra.

### Riduzione delle dimensioni dei file video

Si noti che la cattura di file video ad alta risoluzione richiede una grande quantità di spazio sul disco rigido per ogni file. Dopo aver registrato il video, controllare le dimensioni del file video (fare clic con il pulsante destro del mouse sul file e scegliere **Proprietà**) e lo spazio libero rimanente sul disco rigido (aprire **Computer**, fare clic con il pulsante destro del mouse sul disco rigido e scegliere **Proprietà**). Se necessario è possibile spostare il file video registrato su un supporto rimovibile, ad esempio CD, DVD o unità flash USB.

Si noti che il sistema operativo *Windows* richiede almeno **15GB** di spazio libero sulla partizione di sistema **dell'unità C:**. Per evitare problemi al sistema si consiglia di salvare il file del video in una posizione diversa **dall'unità C:**, limitare le dimensioni dei file del video catturato o ridurre la risoluzione del video.

### Per ridurre le dimensioni della risoluzione di output del video

- 1. Eseguire l'applicazione della camera dal collegamento sul desktop.
- 2. Aprire Opzioni e scorrere in giù per selezionare Video Capture Pin....
- 3. Scegliere l'elenco **Dimensioni output** e selezionare una risoluzione inferiore per ridurre le dimensioni del file catturato.

# **Modulo LAN Wireless**

Prima di installare il driver del modulo LAN Wireless, verificare che il modulo LAN Wireless **opzionale** sia acceso. Utilizzare la combinazione di tasti Fn + F11 o il pulsante Hot-Key (m) per accendere/spegnere il modulo LAN Wireless.

# WLAN Intel

- 1. Accertarsi che il modulo sia acceso.
- 2. Fare clic su Option Drivers (pulsante).
- 3. Fare clic su **2.Install WLAN Driver > Sì**.
- 4. Fare clic su Avanti > Avanti.
- 5. Fare clic sul pulsante "Accetto i termini del contratto di licenza", quindi fare clic su Avanti.
- 6. Fare clic su Avanti > Avanti > Fine.

# WLAN di terze parti

- 1. Accertarsi che il modulo sia acceso.
- 2. Fare clic su **Option Drivers** (pulsante).
- 3. Fare clic su 2.Install WLAN Driver > Sì.
- 4. Scegliere la lingua desiderata e fare clic su Avanti.
- 5. Fare clic su Avanti > Installa.
- 6. Fare clic su Fine per riavviare il computer.

# Connessione a una rete wireless

Il sistema operativo è l'impostazione predefinita per il controllo LAN wireless in *Windows*. Accertarsi che il modulo LAN Wireless sia acceso.

- Fare clic sull'icona della LAN wireless nell'area di notifica, quindi fare doppio clic su un Access Point per connettersi oppure fare clic su Apri Centro connessioni di rete e condivisione se nel menu della barra dell'area di notifica non è presente una rete a cui connettersi (appare un elenco di opzioni che consentono di modificare impostazioni e creare una nuova rete).
- 2. Può essere richiesta l'immissione di una chiave di sicurezza quando si cerca di connettersi a un Access Point.
- 3. Fare clic per selezionare una posizione di rete (ad esempio Rete domestica, Rete aziendale o Rete pubblica).
- 4. Fare clic su "Visualizza o modifica impostazioni in Centro connessioni di rete e condivisione" per accedere a ulteriori opzioni per la connessione.
- 5. Fare clic sull'icona and dell'area di notifica per vedere tutte le reti correntemente connesse.
- Per disconnettersi dalla rete wireless è possibile fare clic sull'icona and della LAN wireless dell'area di notifica, scegliere la connessione attiva e quindi fare clic sul pulsante Disconnetti.

# Modulo 3.75G/HSPA

### (Opzionale solo per il Modello A)

Se nell'opzione di acquisto è stato incluso un **modulo 3.75G/HSPA opzionale**, seguire le istruzioni sotto per installare la carta USIM (presumibilmente fornita dal proprio operatore), quindi installare l'applicazione.

# Inserimento della carta USIM

 Spegnere il computer, girarlo e rimuovere la batteria ( (rilasciare i fermi nella direzione indicata sotto e sganciare la batteria facendola scorrere).

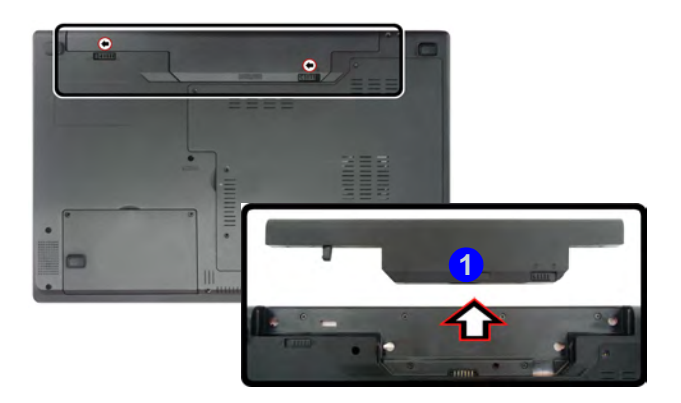

Figura 10 - Rimozione della batteria

2. Inserire la carta USIM come illustrato sotto finché non scatta in posizione e installare nuovamente la batteria.

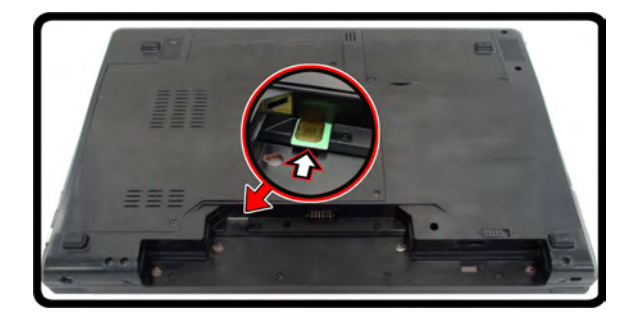

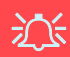

#### Orientamento della scheda USIM

Si noti che il lato leggibile della scheda USIM, quello con i contatti di colore oro, deve essere rivolto verso l'alto, come illustrato in figura.

Figura 11 - Inserimento della carta USIM

# **Applicazione Mobile Partner**

Una volta installati il **modulo 3.75G/HSPA** e la carta **USIM** (forniti dal proprio operatore) è possibile installare l'applicazione **Mobile Partner**. L'applicazione **Mobile Partner** consente di accedere direttamente al servizio Internet 3.75G/HSPA dal computer.

## Installazione dell'applicazione Mobile Partner

 Accertarsi che il modulo sia acceso premendo la combinazione di tasti Fn + [] (l'indicatore visivo indica lo stato di alimentazione del modulo).

**Nota**: se appare la finestra *Nuovo componente hardware individuato*, scegliere **Annulla** in tutte le finestre visualizzare e procedere con la procedura d'installazione del driver descritta di seguito.

- 2. Fare clic su Option Drivers (pulsante).
- 3. Fare clic su 3.Install 3G Driver > Sì.
- 4. Scegliere la lingua desiderata e fare clic su OK.
- 5. Fare clic su Avanti.
- 6. Fare clic su **Accetto** (pulsante) per accettare il contratto di licenza.
- 7. Fare clic su **Avanti > Installa**.
- 8. Fare clic su Fine per riavviare il computer.

# **Gestione profili**

- 1. Utilizzare la combinazione di tasti **Fn +** [] per accendere il modulo 3.75G/HSPA.
- Accedere all'applicazione Mobile Partner dal menu Start (Start > Programmi/ Tutti i programmi > Mobile Partner > Mobile Partner), oppure facendo doppio clic sull'icona sul desktop.
- 3. Se non si è creato un profilo, fare clic su **Strumenti** e selezionare **Opzioni**, quindi fare clic su **Gestione profili**.
- 4. Fare clic su **Nuovo** e inserire le informazioni appropriate relative a **Nome progilo**, **APN**, **Autenticazione** e così via, così come fornite dal service provider.
- 5. Fare clic su **Salva** per salvare il profilo.

# **Connessione al Service Provider**

- 1. Utilizzare la combinazione di tasti **Fn +** 2 per accendere il modulo 3.75G/HSPA.
- Accedere all'applicazione Mobile Partner dal menu Start (Start > Programmi/ Tutti i programmi > Mobile Partner > Mobile Partner), oppure facendo doppio clic sull'icona sul desktop.
- 3. Il software viene eseguire e viene consentita la selezione del **Nome profile** dal menu.
- 4. Fare clic su **Connetti** per avviare il processo di connessione.
- 5. L'applicazione **Mobile Partner** visualizza quindi le informazioni sulla connessione.
- Quando la connessione viene stabilita con successo è possibile spostare il cursore sull'icona della rete nella barra delle applicazioni per visualizzare le informazioni sulla connessione.

- 7. A questo punto è possibile accedere a internet, scaricare e-mail e così via, come per qualsiasi altra connessione a Internet.
- 8. Mentre si è connessi gli indicatori nella finestra Mobile Partner visualizzano le icone dei dati in ingresso e in uscita, nonché un'icona della rete nella barra delle applicazioni
- 9. Per disconnettere fare clic sull'icona **Disconnetti** Deconnetti oppure fare clic con il tasto destro del mouse sull'icona nella barra delle applicazioni e scegliere **Disconnetti**.
- 10. Il programma disconnette dal service provider.
- 11. Il modulo resta acceso e occorre premere la combinazione di tasti **Fn +**  $\frac{7}{2}$ .
- Facendo clic sull'icona di chisura di Mobile Partner visualizzato un messaggio che chiede di scegliere OK per confermare l'uscita dal programma e terminare la connessione.
- La chiusura del programma termina la connessione ma NON spegne il modulo 3,75G/HSPA. Occorre premere la combinazione di tasti Fn + 2 per spegnere il modulo.
- 14. Se il modulo è acceso e il computer entra in uno stato di risparmio energetico, lo stato di alimentazione del modulo alla ripresa dallo stato di risparmio energetico è indicato nella pagina successiva:
  - Se il modulo 3.75G/HSPA è acceso e il computer è **Spento**/ e si **riavvia** il computer, il modulo viene **spento** all'accensione del computer.
  - Se il modulo 3.75G/HSPA è acceso e il computer entra in modalità **Sospensione**/e il computer entra in **Ibernazione**, il modulo viene **spento** quando il computer esce dalla sospensione.

# Lettore d'impronte digitali

### (Opzionale solo per il Modello A)

Se nell'opzione di acquisto è stato incluso il lettore di impronte digitali sarà necessario installare il driver secondo le istruzioni riportate sotto.

# Installazione del driver per l'impronta digitale

- 1. Fare clic su Option Drivers (pulsante).
- 2. Fare clic su 4.Install FingerPrint Driver > Sì.
- 3. Fare clic su Installazione software.
- 4. Fare clic su Avanti > Avanti > Avanti.
- 5. Fare clic su Fine > Si per riavviare il computer.

# **Registrazione utente**

- Fare clic su Start > Programmi/ Tutti i programmi > Protector Suite QL > Registrazione utente, o fare doppio clic sull'icona nella barra delle applicazioni.
- 2. Al primo avvio del programma viene richiesto di fare clic sul pulsante **Accetta** di accettazione della licenza.
- Nel caso non si sia impostata la password *Windows* apparirà l'invito per farlo (nota: Nel caso non sia stata impostata la password *Protector Suite QL* non potrà garantire la sicurezza all'accesso al proprio computer).
- 4. Dopo aver immesso la password fare clic su Invia.

- Viene richiesto di effettuare la registrazione delle proprie impronte digitali (è possibile fare clic in qualsiasi momento su Esercitazione per un aiuto su come eseguire la registrazione delle impronte digitali).
- 6. Premere il pulsante per ogni impronta per avviare il processo di registrazione di quell'importa.
- 7. Registrare il dito appoggiandolo con un colpetto finché la barra di avanzamento raggiunge il **100%**.
- 8. Ripetere l'operazione per tutte le impronte che si desiderano registrare.
- 9. Chiudere la finestra di stato delle impronte digitali.
- 10. È anche possibile eseguire l'Esercitazione o Presentazione del prodotto (per avviare il video della Presentazione del prodotto) per maggiori informazioni.
- Fare clic con il pulsante destro del mouse sull'icona annella barra delle applicazioni per avviare il Control Center in modo da poter modificare le impronte digitali, registrare applicazioni, e accedere al menu della Guida, e così via..
- 12. Se si fa passare il ditto sul lettore ogni volt ache si può accedere al **Biomenu**.

# **Configurazione Bluetooth**

# Impostare il proprio dispositivo Bluetooth in modo che il computer possa trovarlo

- 1. Accendere il proprio dispositivo Bluetooth (PDA, cellulare ecc.).
- 2. Rendere da trovare il dispositivo (per questo si veda la documentazione che accompagna il proprio dispositivo).

# Per accendere il modulo Bluetooth

- Utilizzare la combinazione di tasti Fn + F12 per accendere il modulo Bluetooth (quando il modulo Bluetooth è acceso, il LED (())) è di colore bianco e l'indicatore visivo viene visualizzato per breve tempo).
- 2. Un'icona Bluetooth 🛐 apparirà nella barra di applicazioni.
- 3. Quindi è possibile effettuare una qualsiasi delle azioni seguenti per accedere al pannello di controllo **Dispositivi Bluetooth**.
  - Fare doppio clic sull'icona per accedere al pannello di controllo **Dispositivi Bluetooth**.
  - Fare clic/Fare clic con il pulsante destro del mouse sull'icona
    e selezionare un'opzione dal menu.

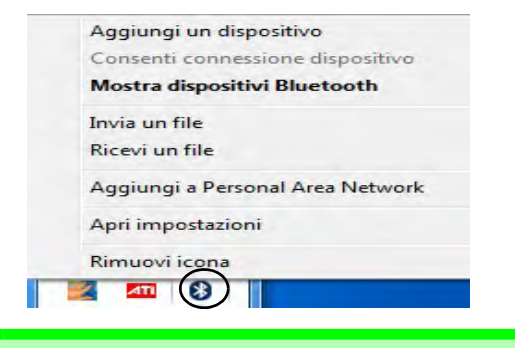

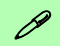

#### Trasferimento dati via Bluetooth

Si noti che il trasferimento di dati tra il computer e un dispositivo Bluetooth è supportato solo in una direzione (il trasferimento dati simultaneo non è supportato).

Figura 12 - Cliccare l'icona Menu

# Guida per il Bluetooth

Scegliere **Start** e selezionare **Guida in linea e supporto** quindi digitare **Bluetooth** nel **riquadro Cerca**. A questo punto fare clic sull'icona della lente d'ingrandimento per trovare altre informazioni sul trasferimento tramite **Bluetooth**.

|                                                                                               | Problema                                                                                                    | Possibile causa - Soluzione                                                                                                    |  |
|-----------------------------------------------------------------------------------------------|----------------------------------------------------------------------------------------------------|----------------------------------------------------------------------------------------------------|--|
| a fili a<br>areo<br>so di<br>tivo di<br>ronica è<br>di un<br>i che i                          | Non è possibile<br>rilevare i moduli<br>camera PC, LAN<br>Wireless e<br>Bluetooth.                                                        | II/I modulo/i è/sono disattivato/i. Controllare l'indicatore del tasto funzione<br>per vedere se il modulo camera PC/WLAN/Bluetooth è acceso o spento<br>(vedere la Tabella 5 a pagina 121). Utilizzare la combinazione di tasti Fn<br>+ F10/il pulsante Hot-Key (camera PC), la combinazione di tasti Fn +<br>F11/il pulsante Hot-Key (www.camera PC), la combinazione di tasti Fn +<br>F12 (Bluetooth) per accendere/spegnere il modulo (vedere la Tabella 4 a<br>pagina 120 e la Tabella 5 a pagina 121). |  |
|                                                                                               | Non è possibile<br>rilevare il modulo<br><b>3.75G/HSPA</b> .                                                                              | Il modulo è disattivato. Controllare l'indicatore del tasto funzione S/<br>per vedere se il modulo 3.75G/HSPA è acceso o spento. Utilizzare<br>la combinazione di tasti <b>Fn</b> + (3.75G/HSPA) per accendere/spegnere il<br>modulo 3.75G/HSPA (vedere <i>la Tabella 5 a pagina 121</i> ).                                                                                                    |  |
| ata per<br>i WLAN/<br>HSPA e<br>Idicatore<br>re se i<br>Ientati o<br>ere <i>la</i><br>a 121). | Gli indicatori della<br>LAN wireless<br>Solution<br>mostrano che il<br>modulo WLAN è<br>acceso, tuttavia il<br>modulo non si<br>connette. | Il modulo WLAN è disattivato in <b>Centro PC portatile Windows</b> . I tasti<br>della funzione wireless del computer non funzionano correttamente se il<br><b>wireless</b> è <b>disattivato</b> nel pannello di controllo <b>Centro PC portatile</b><br><b>Windows</b> . Verificare che il wireless sia <b>attivano</b> all'interno di <b>Centro PC</b><br><b>portatile Windows</b> per garantire il corretto comportamento del tasto<br>funzione.                                                           |  |
|                                                                                               | I file video catturati<br>dalla <b>camera PC</b><br>prendono troppo<br>spazio sul disco.                                                  | Nota catturare file di video ad altra risoluzione molto spazio disco<br>disponibile per ogni file. Vedere <b>Riduzione delle dimensioni dei file</b><br><b>video a pagina 131</b> .                                                                                                    |  |

Funzionamento del dispositivo senza fili a bordo di un aereo

Solitamente l'uso di qualsiasi dispositivo di trasmissione elettronica è proibito a bordo di un aereo. Accertarsi che i moduli wireless siano spenti quando si utilizza il computer in aereo.

Utilizzare la combinazione di tasti appropriata per disattivare i moduli WLAN/ Bluetooth/ 3.75G/HSPA e controllare l'indicatore visivo per vedere se i moduli sono alimentati o meno (vedere la Tabella 5 a pagina 121).

Italiano

# Risoluzione dei problemi
### Guida Rapida per l'Utente

## Specifiche tecniche

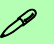

# Ultimi aggiornamenti delle specifiche tecniche

Le specifiche tecniche elencate in questa sezione sono corrette al momento di andare in stampa. Alcuni elementi (in particolare tipi di processore e velocità) possono essere modificati o aggiornati causa la programmazione del produttore. Per dettagli rivolgersi al proprio centro di assistenza.

### Opzioni di processore

Processore Intel® Core™ i7

i7-620M (2,66GHz)

Cache L3 da 4MB & FSB a 1066MHz

Processore Intel® Core™ i5

i5-540M (2,53GHz), i5-520M (2,4GHz), i5-430M (2,26GHz)

Cache L3 da 3MB & FSB a 1066MHz

Processore Intel® Core™ i3

i3-350M (2,26GHz), i3-330M (2,13GHz)

Cache L3 da 3MB & FSB a 1066MHz

### Logica del core

Chipset Intel® HM55

### BIOS

Phoenix BIOS (SPI Flash ROM da 32Mb)

Opzioni di LCD

### Modello A:

15,6" (39,62cm) HD/ HD+/ FHD-LCD

### Modello B:

17,3" (43,94cm) HD+/ FHD-LCD

Adattatore video

Intel® GMA HD e NVIDIA® GeForce GT330M

Supporto per tecnologia NVIDIA® Optimus

### GPU integrata Intel (Intel® GMA HD):

Architettura di memoria condivisa (DVMT) fino a **1,7GB** Compatibile con MS DirectX® 10

### <u>GPU discreta NVIDIA (NVIDIA® GeForce</u> GT330M):

**1GB** GDDR3 Video RAM On Board Compatibile con MS DirectX® 10.1

### Memoria

Due prese SODIMM 204 pin, dotate di supporto per la memoria **DDR3 1066MHz** Memoria espandibile fino a **8GB** 

### Sicurezza

Password del BIOS

Slot blocco di sicurezza (tipo Kensington®)

(**Opzione di fabbrica**) Modulo lettore d'impronte digitali (**solo Modello A**)

### Audio

Interfaccia conforme HDA 2 altoparlanti incorporati Microfono incorporato

### Periferiche di memorizzazione

(**Opzione di fabbrica**) Una unità di tipo ottico sostituibile da 12,7 mm (altezza) (modulo unità Super Multi/ modulo unità Combo Blu-Ray)

Un disco rigido SATA sostituibile da 2,5" di 9,5 mm (altezza)

### Tastiera

Tastiera "Win Key" completa (con tastierino numerico)

### Guida Rapida per l'Utente

### Periferica di puntamento

Touchpad incorporato (funzionalità tasto di scorrimento integrata)

### Interfaccia

Tre porte USB 2.0 e una porta USB 3.0 O quattro porte USB 2.0\* \*Nota: dipende dalla configurazione acquistata

Una porta uscita HDMI Un jack uscita delle cuffie Un jack ingresso del microfono Un jack uscita S/PDIF Un jack RJ-11 per modem (**solo Modello A**) Un jack RJ-45 per LAN Una porta per monitor esterno Un jack di ingresso DC

### Lettore di schede

Modulo lettore di schede 3-in-1

MMC (MultiMedia Card) / RS MMC SD (Secure Digital) / Mini SD / SDHC/ SDXC compatibile MS (Memory Stick) / MS Pro / MS Duo

### Comunicazione

Gigabit Ethernet LAN integrata Modulo di camera PC USB da 1,3M pixel

(**Opzione di fabbrica**) Modem MDC da 56K conforme V.90 & V.92 (**solo Modello A**)

(**Opzione di fabbrica**) Modulo Bluetooth 2.1 + EDR USB

(**Opzione di fabbrica**) Modulo 3.75G/HSPA Half Mini-Card (**solo Modello A**)

### Opzioni del modulo LAN Wireless:

(**Opzione di fabbrica**) Modulo Intel® WiFi Link 6200 (802.11a/g/n) Wireless LAN Half Mini-Card

(**Opzione di fabbrica**) Modulo Intel® WiFi Link 6300 (802.11a/g/n) Wireless LAN Half Mini-Card

(**Opzione di fabbrica**) Modulo Wireless LAN 802.11b/g/n Half Mini-Card di terze parti

### Requisiti ambientali

#### Temperatura

In esercizio: 5°C - 35°C Non in esercizio: -20°C - 60°C

#### Umidità relativa

In esercizio: 20% - 80%

Non in esercizio: 10% - 90%

### Alimentazione

Adattatore AC/DC a pieno campo Ingresso AC: 100-240V, 50-60Hz Uscita DC: 19V, 4,74A (**90W**)

Pacco batteria Smart agli ioni di Litio a 6 celle, 48,84WH

(**Opzione di fabbrica**) Pacco batteria Smart agli ioni di Litio a 6 celle, 62,16WH

### Dimensioni fisiche & peso

### Modello A:

374 (larghezza) x 250 (profondità) x 25 -37,2 (altezza) mm (min)

2,6kg con unità ottica e batteria 48,84WH

### Modello B:

413 (larghezza) x 277,5 (profondità) x 25,1 -38,9 (altezza) mm (min)

3,1kg con unità ottica e batteria 48,84WH